## **Business Transformation**

## User Guide for Householder (HH) Bonus Payment Process

**April 2004** 

## **Table of Contents**

| Introduction                                                                                                    | _ 3                                 |
|----------------------------------------------------------------------------------------------------|-------------------------------------|
| Review – Householder Bonus Payment: Volume Allocation in Time<br>Management                                                                                                    | _4                                  |
| Display Letter Carrier Householder Volumes Delivered<br>ERROR MESSAGE: "Opted-in. Do not process in SAP"<br>ERROR MESSAGE: "Records cannot be processedPayroll Processing"<br>ERROR MESSAGE: "Assign LC to uncovered route"<br>ERROR MESSAGE: "Employee is absent for the mailing duration" | _ <b>5</b><br>_7<br>_7<br>_8<br>_10 |
| Allocate volumes delivered by each employee as recorded<br>ERROR MESSAGE: "Volume Allocated exceeds Maximum"<br>ERROR MESSAGE: "Employee Locked" "Failed"                                                                                                    | <b>11</b><br>12<br>14               |
| Adjust volumes by employee (if necessary)                                                                                                    | 15                                  |
| Confirm delivery of householder volumes at the end of the deliver cycle to generate payment                                                                                                    | o<br>16                             |
| Submit Volumes to Generate Payment Record<br>ERROR MESSAGE: "Payment can not be created"                                                                                                    | <b>16</b><br>18                     |
| Assign the rate of pay per piece (if required) to a non-standard mailing<br>ERROR MESSAGE: "Enter Rate"                                                                                                    | <b>18</b><br>21                     |
| Manually add an employee to a mailing list (if necessary)<br>ERROR MESSAGE: "Select Route for employee"                                                                                                    | <b>22</b><br>23                     |
| Adjust retroactive volumes (if necessary)                                                                                                    | 24                                  |
| Using the various reports available                                                                                                    | 26                                  |
| Report ZHRPT437_Activemp                                                                                                    | 26                                  |
| Report ZHRPT358_HHBONUS         Query #1: Unpaid Mailings Report         Query #2: Period Summary (Paid)         Query #3: Locked Mailing Plans Unpaid         Query #4: Pay Period Detail By Employee                                                                                      | <b>27</b><br>28<br>30<br>30<br>31   |
| Frequently asked Questions                                                                                                    | 33                                  |

Troubleshooting employee concerns/issues related to incorrect payment 34

### Introduction

The intent of this user guide is to demonstrate and explain the business procedures and system transactions associated with processing the householder bonus payments for Group 2 employees represented by the Canadian Union of Postal Workers (CUPW). This guide demonstrates the various steps involved to allocate volumes for employees and to ensure they receive payment for the delivery of these volumes.

The **Event Manager (EM) Module** of SAP tracks all mailings received for delivery by Letter Carriers. These volumes are received into the Event Manager module by one of two methods.

- The first method, the Electronic Shipping Tool (EST) receives all volumes from large mailers. These are usually, but not restricted to, national mailings.
- The second method to receive mailings is the Unaddressed Admail Delivery System (UADS), which is where volumes received by individual smaller mailers can be entered when they are received in the depots.

This guide focuses on the SAP/HR component of the overall process only.

The **Time Management (TM) module** of SAP captures relevant employee information for CUPW Group 2 employees such as which hours are worked, which absence or attendance code or which route the employee was assigned to for a specific day. SAP Time Management uses this information, together with the volumes associated to each Letter Carrier route, to determine who delivered on a specific route and who should be paid for these volumes.

This user guide demonstrates the key components to complete this task of allocating volumes to the correct Letter Carrier. These key components in the Householder Bonus Payment process are:

- Display Letter Carrier Householder Volumes Delivered
- Allocate volumes delivered by each employee as recorded
- Adjust volumes by employee <u>if necessary</u>
- Confirm delivery of householder volumes at the end of the deliver cycle to generate payment.
- Submit volumes to Generate Payment Record
- Assign the rate of pay per piece (if required) to a non-standard mailing
- Manually add an employee to a mailing list <u>if necessary</u>
- Adjust retroactive volumes <u>if necessary</u>
- Using the various reports available

## Review – Householder Bonus Payment: Volume Allocation in Time Management

Information recorded in Event Manager is also used in the Time Management module in order to pay employees for the correct amount of Householder pieces delivered.

The Delivery Control Slip (DCS) is printed from Event Manager on the "prep" day for the Householder mailings. Remember that once you print your DCS you only have until the end of that day to make changes in the volumes received and the mailing characteristics in Event Manager. That night, the DCS information is sent to a custom screen in Time Management, changes to the volume counts **cannot** be adjusted. The next day, after the DCS has been printed, you are able to allocate volumes among the Letter Carriers (LC) who delivered on each route.

There is a custom Time Management screen which uses information taken from the other areas of Time Management to show who worked on a route on a particular day. The custom screen shows the route owner, and any other employees who are assigned through TM transactions to a route during the delivery cycle of the mailing. These other TM transactions include, anyone who has been substituted on a route for any day within the delivery cycle or anyone who has worked overtime (either within the depot or from outside the depot). For example, these include a Relief LC who is assigned to cover a scheduled absence such as vacation for a LC or employees who have been offered portions of uncovered routes.

At the end of the delivery cycle, the Supervisor reviews all the volumes delivered as reported by the employees, ensures the correct information is entered, and then submits the records for payment.

## **Display Letter Carrier Householder Volumes Delivered**

To access the **Householder Bonus** screen, enter the transaction code **ZHHB** in the Command Field or scroll through the standard menu to locate the transaction.

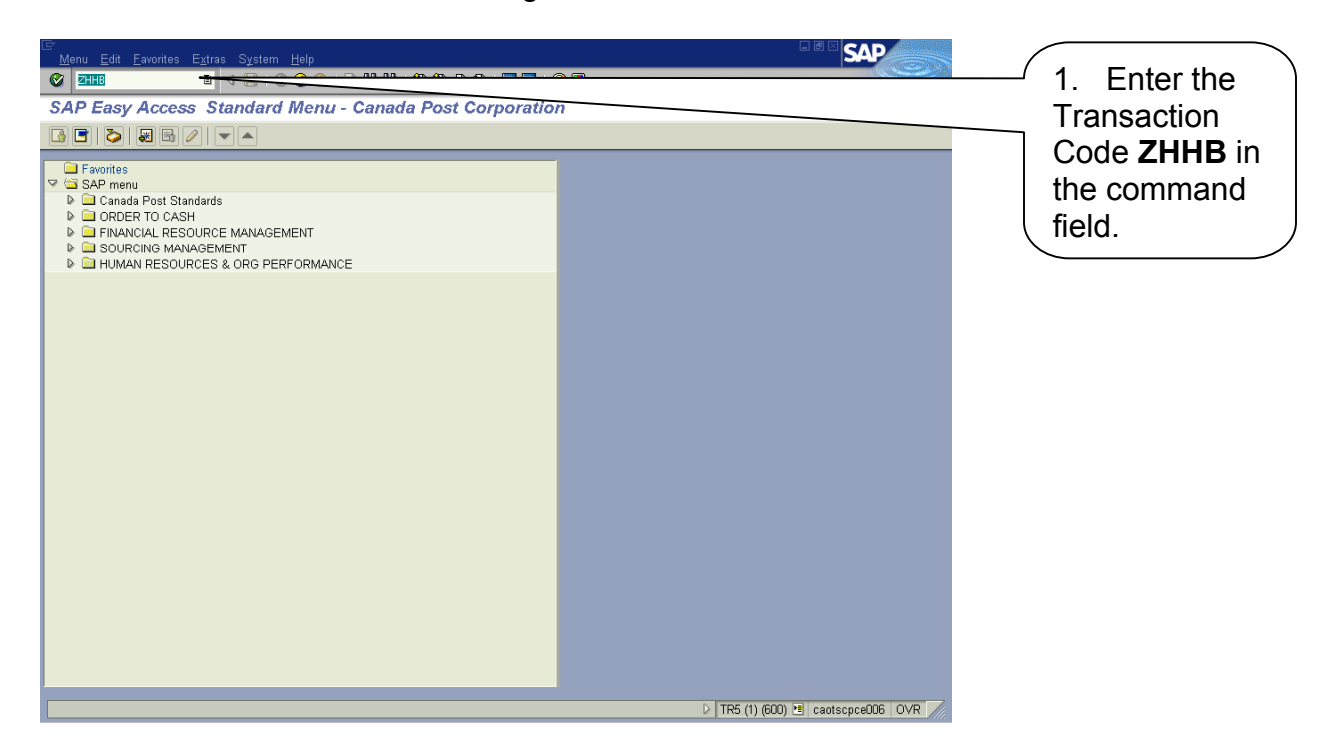

This will take you to the Householder Bonus selection criteria input screen.

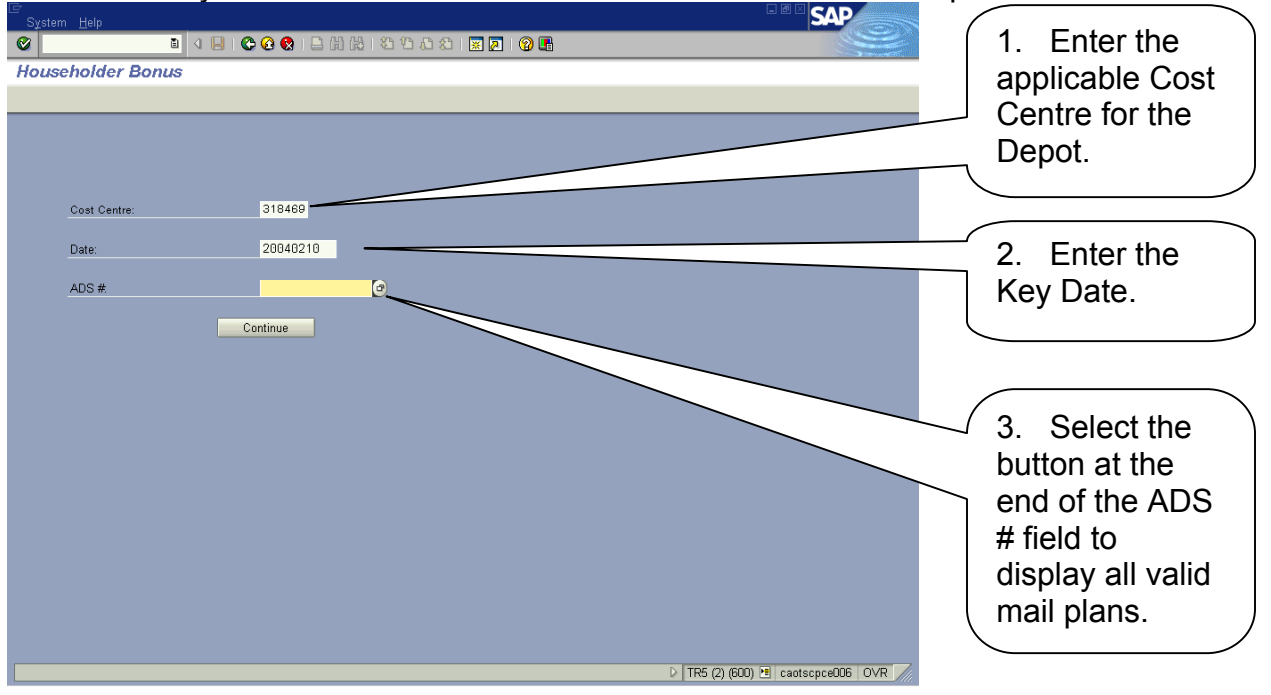

| System Help<br>System Help<br>Householder Bonus<br>CE <sup>®</sup> Mailing Plan Number<br>Householder Bonus Pa | II 🕼 😧 😧 日 前 禄 I む む<br>yment Adjustments                                                                                                    | © \$1 ≥ ₽   @<br><br>1                                                                                                    |                        | SAP          | 4. Double click<br>on the ADS#<br>(Mail Plan) you<br>want to display<br>volumes for.    |
|----------------------------------------------------------------------------------------------------|----------------------------------------------------------------------------------------------------|----------------------------------------------------------------------------------------------------|------------------------|--------------|-----------------------------------------------------------------------------------------|
| CUSTONE NAME Mai                                                                                               | ling Plan Name         SOM #           TAG SALE         0000000000           TAG SALE         0000000000           TAG SALE         0000000000           TAG SALE         0000000000           TAG SALE         0000000000           TAG SALE         0000000000           TAG SALE         0000000000           TAG SALE         0000000000           TAG SALE         0000000000           TAG SALE         00000000000           TAG SALE         000000000000000000000000000000000000 | ADS #<br>A123456789<br>A234567890<br>B345678901<br>B123456789<br>B34567890<br>C34567890<br>C34567890<br>C34567890<br>C34567890 |                        |              | These buttons<br>are not "active"<br>in this screen.                                    |
| System Lelp                                                                                                    | C G S   = 街 楼   む む                                                                                                    | <u>고</u> 원   중 <b>전   중 명</b>                                                                                                  | ▷ TR5 (2) (600) 연 caot | scpceOD6 OVR | T. This                                                                                 |
| Cost Centre:<br>Date:<br>ADS #                                                                                 | 318469<br>2004/02/10<br>C123456789<br>Continue                                                                                                    |                                                                                                    |                        |              | 5. This<br>populates the<br>ADS # field,<br>then click on<br><i>Continue</i><br>button. |
|                                                                                                    |                                                                                                    |                                                                                                    |                        |              |                                                                                         |

During the process of retrieving the proper mail plan (ADS) there is the potential for several error messages. See below for samples of these messages and how each should be handled.

▶ TR5 (2) (600) 📧 caotscpce006 OVR 🦯

#### ERROR MESSAGE: "Opted-in. Do not process in SAP"

There is a table containing the 19 depots (cost centres) that are still "opted-in" for householders. On the first screen, when the user tries to access the mail plan, a validation against this cost centre table is performed in the background. If one of these depots' cost centre numbers is selected then this message is generated. Upon receipt of this message the user needs to exit the transaction ZHHB and revert to the proper method to process the householder volumes for these depots.

| Er<br>System Help                 |                                      |
|-----------------------------------|--------------------------------------|
| 🔹 🖉 🔄 🖄 🖓 🗐 😵 🚱 🚱 🖓 🔚 🖓 🖓 🖓 🖓 🚱 🖉 |                                      |
| Householder Bonus                 |                                      |
|                                   |                                      |
|                                   |                                      |
| Cost Centre: 052817               |                                      |
| Date: 2004/04/07                  |                                      |
| ADS # 0030664                     |                                      |
| Opted In. Do not process in SAP   | ▶ PR1 (1) (100) 🗎 caotscpce003 OVR 🦷 |

#### ERROR MESSAGE: "Records cannot be processed...Payroll Processing"

When the user enters the transaction code ZHHB, there is a check against the payroll control record for "payroll area 01". If it is in locked status (Released for Payroll), meaning that payroll is currently being run, the user is advised through this error message that they cannot enter the transaction ZHHB screen and process mailings. No master / employee data can be modified while payroll is running. No IT0015 records can be modified / changed when the control record is locked, as no direct updates can be done to the table when payroll is running. This status and error message will only exist when payroll is actually running on Sunday nights and Monday nights. Normally during the day, Payroll should not be running and this status should not be locked.

| P<br>System Help                                   |                                    |
|----------------------------------------------------|------------------------------------|
| ◎                                                  |                                    |
| SAP R/3                                            |                                    |
|                                                    |                                    |
|                                                    |                                    |
|                                                    |                                    |
|                                                    |                                    |
| Cost Centre:                                       |                                    |
| Date:                                              |                                    |
| 100 //                                             |                                    |
| AUS #:                                             |                                    |
| Continue                                           |                                    |
|                                                    |                                    |
| I Cancel III III III IIII IIII IIII IIII IIII      |                                    |
| Records cannot be processed as they are locked for |                                    |
| payroll processing                                 |                                    |
|                                                    |                                    |
| ✓ Exit 🔞                                           |                                    |
|                                                    |                                    |
|                                                    |                                    |
|                                                    |                                    |
|                                                    |                                    |
|                                                    |                                    |
|                                                    | D RP1 (1) (100) H contempo RP3 OVR |

ERROR MESSAGE: "Assign LC to uncovered route"

This screen shows up as part of the transaction ZHHB anytime EM has received volumes for a specific route and this route information cannot be matched with correct information in the HR Time Management custom screen.

| System Help<br>ອັງສູ່ຊີຍູເວັດເຊັ່ງເປັນເປັນເປັນເປັນເປັນ<br>Assign LC to uncovered route                                                                                                    | This shows that route 0003                 |
|----------------------------------------------------------------------------------------------------|--------------------------------------------|
| Cost Center:         00318459           Delivery Installation Name:         OTTAVA LCD N           Mailing Plan Name:         RED TAG SALE           Customer Name:         FUTURE SHOP           ADS #         C123456780           SOM #         000000000 | does not have<br>anyone<br>assigned to it. |
| Empl. ID Name Route 17<br>0003<br>                                                                                                    | te cantscpce006 OVR                        |

There are two possible reasons for this screen to show up. Firstly, the incorrect or incomplete staffing actions can cause this screen to appear. This means there are volumes associated with a route and the HR table does not have an employee associated to that route.

If a route doesn't have anyone assigned to it then it is displayed in the screen. There are several scenarios that may cause this; for example, a vacant route without anyone assigned through SAP Organization Management. Additionally, the owner of the route could be absent (either long term or has an absence code recorded in CAT2) during the entire length of the delivery cycle and no Relief Letter Carrier has been assigned (via substitution) to cover the route. This screen allows you to assign any employee to a route only which allows the employee and route to be displayed on the Householder volumes screen. **It does not make the corresponding transactions in Time Management.** 

Secondly, if there is a difference between the route identification information from Event Manager, which gets its information from the Postal Code Support System (PCSS) or the Letter Carrier Route Measurement System (LCRMS), and the HR Custom Time Management table then this prevents the system from associating the correct employee to the route.

Each of these two scenarios have different corrective actions.

In the first scenario, an employee may have been assigned to a route, yet the Staffing Officer may not have completed the employee movement action. To correct this, the supervisor can enter the employee's ID in this field and continue to the next screen. They should note this and follow up with the Staffing Officer to ensure this is completed immediately to prevent this scenario from happening the next day. Also, there may be instances where an employee is absent and the supervisor either has not cradled the Personal Data Assistant (PDA) or has not done the staffing of the route (either through substitutions or incentive overtime portions) in SAP. For these types of issues it is required that the supervisor returns to SAP and either cradles the PDA or completes the staffing process in SAP before moving on to the next screen.

The second scenario would mean there are different route numbers associated between what PCSS / LCRMS indicates and what is showing in the HR Custom table. The corrective action requires the supervisor to report this information to the Route Measurement Officer (RMO) or to the Delivery Services Officer (DSO) to report this to ensure the information is corrected in PCSS. It should be noted that the process of advising the RMO/DSO has not changed. What has changed is the importance of feeding the information from the supervisor to the RMO/DSO immediately to have changes made in a timelier manner.

It is important the supervisor understands not to just click on the "Save and Continue" button without entering an employee ID number. If no Employee ID

number is entered at this screen then this route does not appear when the next screen shows up. This prevents the supervisor from adding an employee or the route later in the process.

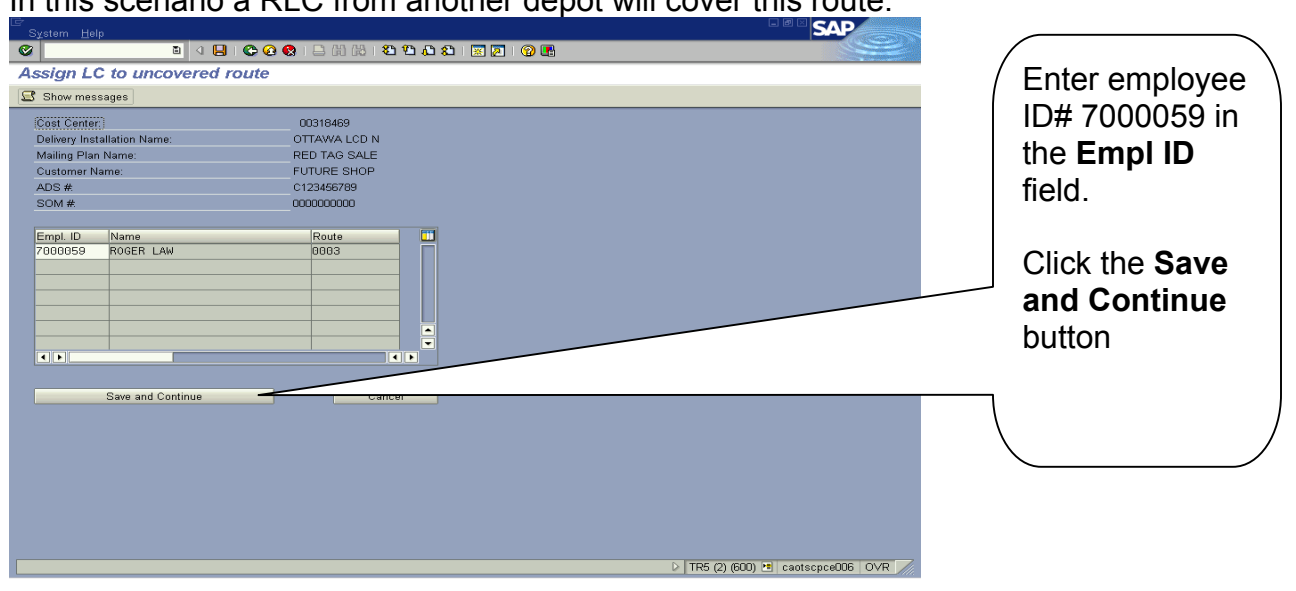

In this scenario a RLC from another depot will cover this route.

ERROR MESSAGE: "Employee is absent for the mailing duration"

During the process of completing the pop-up box above there is a validation against the employee's ID number. If the employee already has absences recorded for the entire period of the mailing an error message is generated. You won't be able to continue until a valid ID number is selected. Once the supervisor enters a valid employee ID number the system then moves to the next screen which is where the volumes are entered.

| 도<br>S <u>y</u> stem <u>H</u> elp                                 |                                                        |                                       |
|-------------------------------------------------------------------|--------------------------------------------------------|---------------------------------------|
| S I I I C (                                                       | 3 😪   🗅 (1) (1) (2) (2) (2) (2) (2) (2) (2) (2) (2) (2 |                                       |
| Assign LC to uncovered route                                      |                                                        |                                       |
| 😅 Show messages                                                   |                                                        |                                       |
| Cost Center:<br>Delivery Installation Name:<br>Mailing Plan Name: | 00318469<br>OTTAWA LCD N<br>WEEKLY FLYER               |                                       |
| Customer Name:                                                    | CANADIAN TIRE<br>C345678901                            |                                       |
| SOM #                                                             | 000000000                                              |                                       |
| Empl. ID Name 7000058                                             | Empkyce is obsent for the mailing duration             |                                       |
| S Employee is absent for the mailing duration                     |                                                        | ▷ TR5 (2) (600) 11 cautscpce006 OVR / |

# Allocate volumes delivered by each employee as recorded

This screen displays all the routes where the mail plan (ADS) indicates volumes are to be delivered. Daily, the Supervisor can print a report to identify all active Householder Mail Plans that are out for delivery that day. Please see section <u>Using the various reports available</u> at the end of this document for more details. The Letter Carrier, upon return to the depot (either at the end of that day or the next morning) records the volumes by mailing and by route they delivered that day. Once the sheet is completed, the supervisor enters this information into the screen.

Once the supervisor is advised of the volumes delivered, they then use the screen shown below to enter in these volumes.

| System <u>H</u> elp      |           |              |                |                   |            |        |            |       |               |         | SAP    |                                                                                                    |
|--------------------------|-----------|--------------|----------------|-------------------|------------|--------|------------|-------|---------------|---------|--------|----------------------------------------------------------------------------------------------------|
|                          | 📙   😋 😧   | 😢 i 🖴 i      | 9 (H)   🎦 🕻    | נג 🕄 🕄 🗘          | । 😮 🖪      |        |            |       |               |         | 3      | Contraction of the local division of the local division of the loc |
| louseholder Bonus: V     | olume A   | llocatio     | n              |                   |            |        |            |       |               |         |        |                                                                                                    |
| Show messages            |           |              |                |                   |            |        |            |       |               |         |        |                                                                                                    |
|                          |           |              |                |                   | _          |        |            | _     |               | _       |        |                                                                                                    |
| Cost Center              | 00318469  | 9            | Delivery       | Installation Name |            |        | OTTAWA     | LCD   | 1             |         |        |                                                                                                    |
| ADS Number:              | C12345678 | 39           | Mailing F      | Plan Name:        |            |        | RED TAG    | SALE  |               |         |        |                                                                                                    |
| SOM #                    | 000000000 | 10           | Custome        | r Name:           |            |        | FUTURE     | SHOP  |               |         |        |                                                                                                    |
| Non-Standard Delivery:   | N         |              |                |                   |            |        |            |       |               |         |        |                                                                                                    |
| Coverage:                | Houses A  | partments E  | lusiness       |                   |            |        |            |       |               |         |        |                                                                                                    |
| Category:                | Business  | , up to 115g |                |                   |            |        |            |       |               |         |        |                                                                                                    |
|                          |           |              |                |                   |            |        |            |       |               |         |        |                                                                                                    |
|                          |           |              |                |                   |            |        |            |       |               |         |        |                                                                                                    |
| Empl. ID ID Name         | Route     | Vol Tend     | Vol Allocation | Vol Paid C        | Del Del. S | tart D | Del. End D | Sta   | Payment       | Total S | Bu.    | 1                                                                                                    |
| 7000072 CHARLIE BLAIR    | 0007      | 508.00       |                | 508.00N           | 32004      | /02/09 | 2004/02/11 |       | 2.00          | 10.16   |        | •                                                                                                    |
| 7000054 MELISA LAFORTUNE | 0007      |              |                | 0.00 N            | 3 2004     | /02/09 | 2004/02/11 |       | 2.00          | 0.00    |        | 1                                                                                                    |
| 7000066 THOMAS WISEMAN   | 0007      |              |                | 0.00N             | 3 2004     | /02/09 | 2004/02/11 |       | 2.00          | 0.00    |        | -                                                                                                    |
| 7000069 EMMA MOORE       | 0007      |              |                | 0.00N             | 3 2004     | /02/09 | 2004/02/11 |       | 2.00          | 0.00    |        |                                                                                                    |
| 7000073 WAYNE HULL       | 0007      |              |                | 0.00N             | 3 2004     | /02/09 | 2004/02/11 |       | 2.00          | 0.00    |        |                                                                                                    |
| 7000073 WAYNE HULL       | 0008      | 440.00       |                | 440.00N           | 32004      | /02/09 | 2004/02/11 |       | 2.00          | 8.80    |        |                                                                                                    |
| 7000076 CARLOS WRIGHT    | 0008      |              |                | 0.00N             | 3 2004     | /02/09 | 2004/02/11 |       | 2.00          | 0.00    |        |                                                                                                    |
| 7000075 STEFANIE SWEET   | 0010      | 281.00       |                | 281.00N           | 32004      | /02/09 | 2004/02/11 |       | 2.00          | 5.62    |        |                                                                                                    |
| 7000066 THOMAS WISEMAN   | 0010      |              |                | 0.00N             | 3 2004.    | /02/09 | 2004/02/11 |       | 2.00          | 0.00    |        |                                                                                                    |
| 7000067 RUSSEL BARKER    | 0010      |              |                | 0.00N             | 3 2004     | /02/09 | 2004/02/11 |       | 2.00          | 0.00    |        |                                                                                                    |
| 7000066 THOMAS WISEMAN   | 0001      | 335.00       |                | 335.00N           | 32004      | /02/09 | 2004/02/11 |       | 2.00          | 6.70    |        |                                                                                                    |
| 7000067 RUSSEL BARKER    | 0002      | 422.00       |                | 422.00N           | 32004      | /02/09 | 2004/02/11 |       | 2.00          | 8.44    |        |                                                                                                    |
| 7000059 ROGER LAW        | 0003      | 437.00       |                | 437.00N           | 32004      | /02/09 | 2004/02/11 |       | 2.00          | 8.74    |        | J                                                                                                    |
| 7000069 EMMA MOORE       | 0004      | 580.00       |                | 580.00N           | 3 2004     | /02/09 | 2004/02/11 |       | 2.00          | 11.60   | -      | •                                                                                                    |
|                          |           |              |                |                   |            |        |            |       |               |         | UD     |                                                                                                    |
|                          |           |              | _              |                   | _          |        |            |       |               |         |        |                                                                                                    |
|                          |           |              |                | Save              |            |        |            | Crea  | ate Pay Reci  | ora     | _      |                                                                                                    |
|                          |           |              |                |                   |            |        |            |       |               |         |        |                                                                                                    |
|                          |           |              |                |                   |            |        |            |       |               |         |        |                                                                                                    |
|                          |           |              |                |                   |            |        |            | D TP  | 5 (2) (600) 🕨 | anter l | nceOO  | 1 OVP                                                                                                    |
|                          |           |              |                |                   | -          | _      |            | - 1 H | 5 (L) (500) ( |         | p00000 | 2 O MIC                                                                                                    |

The Letter carrier who owns a route automatically receives the volumes assigned to that route. The route owner and the volumes assigned to the route owner are displayed on the screen and are 'grayed' out. Those employees who have delivered any time during the delivery span are also displayed on the screen under the owner of the route but it is in an open field (white field) where volumes can be entered.

All the routes where the owner has been absent (substitutions created for the route or OT portions offered) are displayed in this custom screen first. Then, all the remaining routes where the volumes have defaulted to the owner are displayed. If necessary, a field at the bottom of the screen allows the supervisor

to add another employee to a route if for some reason the employee wasn't included in the displayed area under a route.

#### ERROR MESSAGE: "Volume Allocated exceeds Maximum"

While allocating the volumes the supervisor adds volumes to the employee as per the listing provided to them. Adding volumes to any Letter Carrier on the route automatically reduces volumes from the route owner. This screen does not allow for assigning volumes greater than the total points of call for any route. If you try to allocate volumes greater than the number of points of call you will receive an error message.

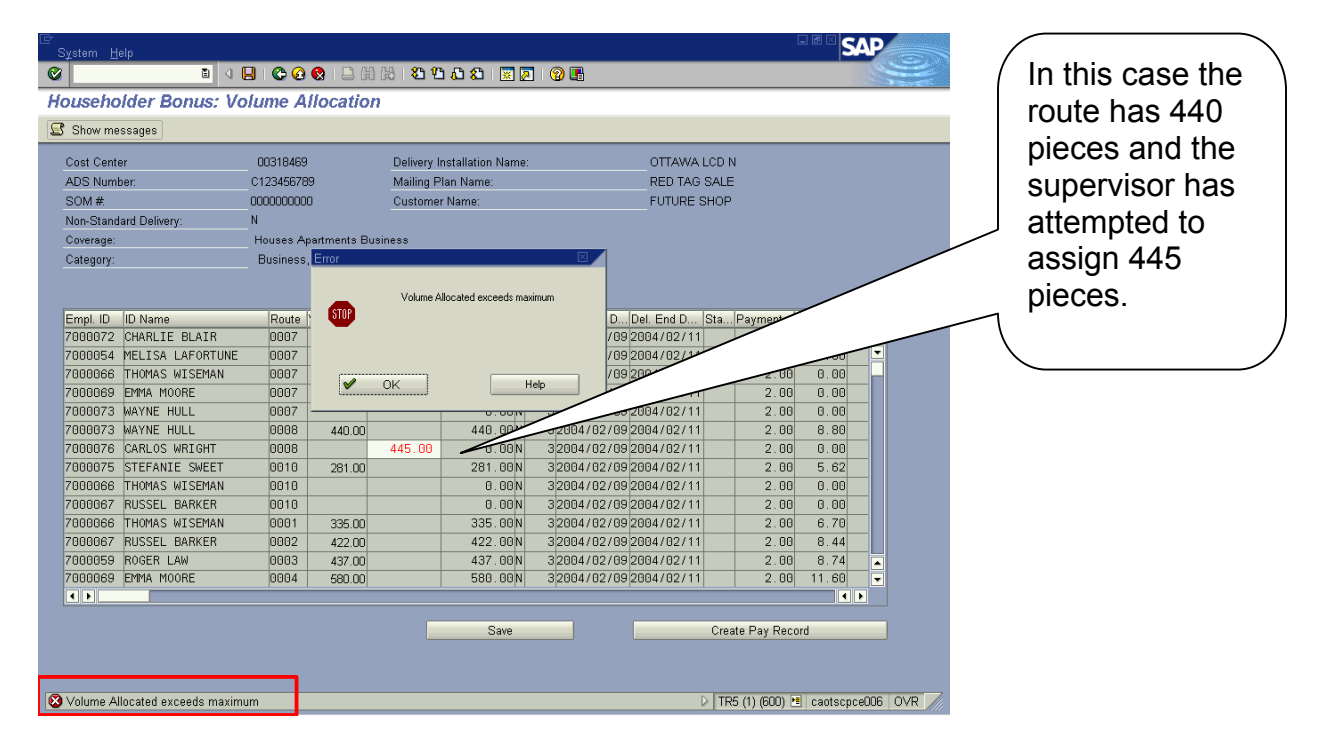

If you receive this message you need to reduce the volumes you have entered for one or more employees. You can do this by clearing the field and hitting **enter.** Additionally, if you have already entered volumes and are trying to adjust them, you need to enter a negative amount for one of the employees before you can increase another.

This custom screen to allocate volumes also automates the rate of pay (except in the case of a non-standard mailing) per piece delivered and the number of pieces to be delivered by route. No one can be paid for more pieces delivered than Points of Call (PoC's) on the route nor can anyone receive a rate of payment other than the standard rate applicable for the size and weight of the mail piece. On this screen the Payment field (rate per piece) is grayed out and cannot be adjusted. The only way the rate can be adjusted is for the Supervisor to have triggered this mailing as a "non-standard" back in Event Manager prior to the DCS being printed.

The screen shot below shows a typical (standard) mailing where the volumes have been allocated according to employees identified delivering on the route.

| ⊡<br>S⊻stem <u>H</u> elp            |                                  |                                        |                  |
|-------------------------------------|----------------------------------|----------------------------------------|------------------|
| 🖉 🛛 🖉 🖉 🖓 🕒 🖞                       | i (2) i 🖸 🛍 🖧 😫 i 🛒 🖉 i 🛞 (      |                                        |                  |
| Householder Bonus: Volume Allocatio | 'n                               |                                        | 1. Volumes are   |
| Show messages                       |                                  |                                        | entered based on |
| Cost Center: 00318469               | Delivery Installation Name:      | OTTAWA LCD N                           | the information  |
| ADS Number C123456789               | Mailing Plan Name                | RED TAG SALE                           | the information  |
| SOM# 000000000                      | Customer Name:                   | FUTURE SHOP                            |                  |
| Non-Standard Delivery: N            |                                  |                                        | provided to the  |
| Coverage: Houses Apartments E       | usiness                          |                                        | ouporvioor       |
| Category: Business, up to 115g      |                                  |                                        | Supervisor.      |
| Data integration of the fireg       |                                  |                                        | -                |
|                                     |                                  |                                        |                  |
| Empl ID ID Name Route Vol Tend      | Vol Allocation Vol Paid CDel Del | L Start D Dele                         |                  |
| 7000072 CHARLIE BLAIR 0007 508.00   | 0.00N 320                        | 2.00 0.00                              |                  |
| 7000054 MELISA LAFORTUNE 0007       | 100.00 100.00 M                  | 702709/2004/02/11 2.00 2.00            |                  |
| 7000066 THOMAS WISEMAN 0007         | 200.00 3200                      | 04/02/09/2004/02/11 2.00 4.00          |                  |
| 7000069 EMMA MOORE 0007             | 208.00 208.00N 3200              | 04/02/09 2004/02/11 2.00 4.16          |                  |
| 7000073 WAYNE HULL 0007             | 0.00N 3200                       | 04/02/09 2004/02/11 2.00 0.00          |                  |
| 7000073 WAYNE HULL 0008 440.00      | 0.00N 320                        | 04/02/09 2004/02/11 2.00 0.00          | 2. After the     |
| 7000076 CARLOS WRIGHT 0008          | 440.00 440.00N 3200              | 04/02/09 2004/02/11 2.00 8.80          |                  |
| 7000075 STEFANIE SWEET 0010 281.00  | 0.00N 320                        | 04/02/09 2004/02/11 2.00 0.00          | volumes nave     |
| 7000066 THOMAS WISEMAN 0010         | 100.00 100.00N 3200              | 04/02/09 2004/02/11 2.00 2.00          | been allocated   |
| 7000067 RUSSEL BARKER 0010          | 181.00 181.00N 3200              | 04/02/09 2004/02/11 2.00 3.62          | been allocated,  |
| 7000066 THOMAS WISEMAN 0001 335.00  | 335.00N 3200                     | 04/02/09 2004/02/11 2.00 6.70          | Click on the     |
| 7000067 RUSSEL BARKER 0002 422.00   | 422.00N 3200                     | 04/02/09 2004/02/11 2.00 8.44          | Click on the     |
| 7000059 ROGER LAW 0003 437.00       | 437.00N 3200                     | 04/02/09 2004/02/11 2.00 8.74          | SAVE button      |
| 7000069 EMMA MOORE 0004 580.00      | 580.00 N  3 200                  | 04/02/09 2004/02/11  2.00  11.60       |                  |
|                                     |                                  |                                        |                  |
|                                     | Save                             |                                        |                  |
|                                     | Gure                             | citator ay rectord                     |                  |
|                                     |                                  |                                        |                  |
|                                     |                                  |                                        |                  |
|                                     |                                  | 🕨 TR5 (2) (600) 😁 caotscpce006 🛛 OVR 📈 |                  |

#### NOTE:

There is an additional check on the mailing plan when being processed by a specific date. Only one button, either the SAVE button or the CREATE PAY RECORD button is accessible.

| System Help                                                                                                    |                                                                                                    |                                                                        | በት የተጠረ በ                                                                                                    |                                                                                                    |                                                                                                    | C                                                                        | SAP                                                                                                    | 6       |                    |                                                         | _  |
|----------------------------------------------------------------------------------------------------|----------------------------------------------------------------------------------------------------|------------------------------------------------------------------------|----------------------------------------------------------------------------------------------------|----------------------------------------------------------------------------------------------------|----------------------------------------------------------------------------------------------------|--------------------------------------------------------------------------|----------------------------------------------------------------------------------------------------|---------|--------------------|---------------------------------------------------------|----|
| Householder Bonus: V                                                                                                    | olume Alloc                                                                                                    | ation                                                                  |                                                                                                    |                                                                                                    |                                                                                                    |                                                                          |                                                                                                    |         |                    | n "S" is                                                |    |
| 😅 Show messages                                                                                                    |                                                                                                    |                                                                        |                                                                                                    |                                                                                                    |                                                                                                    |                                                                          |                                                                                                    |         |                    |                                                         |    |
| Cost Center<br>ADS Number:<br>SOM #<br>Non-Standard Delivery:<br>Coverage:<br>Category:                                                                                                    | 00318469<br>C123456789<br>000000000<br>N<br>Houses Apartmo<br>Business, up to                                                                                                    | Deliver<br>Mailing<br>Custor<br>Ints Business<br>115g                  | ry Installation Name:<br>g Plan Name:<br>mer Name:                                                                                                    |                                                                                                    | OTTAWA LCD I<br>RED TAG SALE<br>FUTURE SHOP                                                                                                    | 1                                                                        |                                                                                                    |         | ti<br>F<br>in<br>r | Field. This<br>rield. This<br>ridicates th<br>ecord has | e  |
| Empl ID ID Name<br>7000072 CHARLIE BLAIR<br>7000064 MELISA LAFORTUNI<br>7000066 THMAS WISEMAN<br>7000069 EMMA MOORE<br>7000073 WAYNE HULL<br>7000073 WAYNE HULL<br>7000076 CARLOS WRIGHT<br>7000067 RUSSEL BARKER<br>7000066 THOMAS WISEMAN<br>7000066 THOMAS WISEMAN<br>7000066 RUSSEL BARKER<br>7000059 ROGER LAW<br>7000059 EMMA MOORE<br>■ ● | Rote         Vol T           0007         5           0007         0           0007         0           0007         0           0007         0           0008         4           0008         0           0010         2           0010         0           00010         3           0002         4           0003         4           0004         5 | end Vol Allocati<br>18.00<br>40.00<br>31.00<br>22.00<br>77.00<br>80.00 | on Vol Paid CC<br>0.00M<br>100.00N<br>200.00N<br>200.00N<br>0.00N<br>440.00N<br>440.00N<br>181.00N<br>181.00N<br>335.00N<br>422.00N<br>437.00N<br>580.00N | Jel. Del Start D.<br>3 2004/02/09<br>3 2004/02/09<br>3 2004/02/09<br>3 2004/02/09<br>3 2004/02/09<br>3 2004/02/09<br>3 2004/02/09<br>3 2004/02/09<br>3 2004/02/09<br>3 2004/02/09<br>3 2004/02/09<br>3 2004/02/09<br>3 2004/02/09 | Del End D Sta<br>2004/02/11<br>2004/02/11 \$<br>2004/02/11 \$<br>2004/02/11 \$<br>2004/02/11<br>2004/02/11 | Payment T<br>2.00<br>2.00<br>2.00<br>2.00<br>2.00<br>2.00<br>2.00<br>2.0 | 4 00<br>4 16<br>0 00<br>8 80<br>0 00<br>8 80<br>0 00<br>3 62<br>2 00<br>6 70<br>8 84<br>4 8 74<br>11 60<br>• • |         | t                  | een SAVE                                                | D. |
| Record created                                                                                                    |                                                                                                    |                                                                        |                                                                                                    |                                                                                                    | D TR                                                                                                    | 5 (2) (600) 🖪                                                            | caotscpce006                                                                                                   | OVR /// |                    |                                                         |    |

Once the records are saved, the <u>Volume Allocation</u> field turns blank again with the allocated volumes registered in the <u>Volume Paid</u> field. On subsequent days of the delivery cycle, the supervisor can continue to allocate volumes in this blank field. When the records are SAVED, they are then added to the existing volumes in the field.

By clicking the SAVE button the supervisor generates the record which will be used later for payment. The record is SAVED in a "locked" status. This means it doesn't get picked up for processing by payroll. Once the cycle is complete, another step in the process unlocks this record for payment.

#### ERROR MESSAGE: "Employee Locked" "Failed..."

In SAP, only one person can be in the maintain mode of an employee's HR Master Data record at the same time. This prevents multiple users trying to create the same records and ensures data integrity. If you try to save the Householder screen and an employee record is locked by another user, then a message is produced to tell you that the record has been locked and this record didn't save.

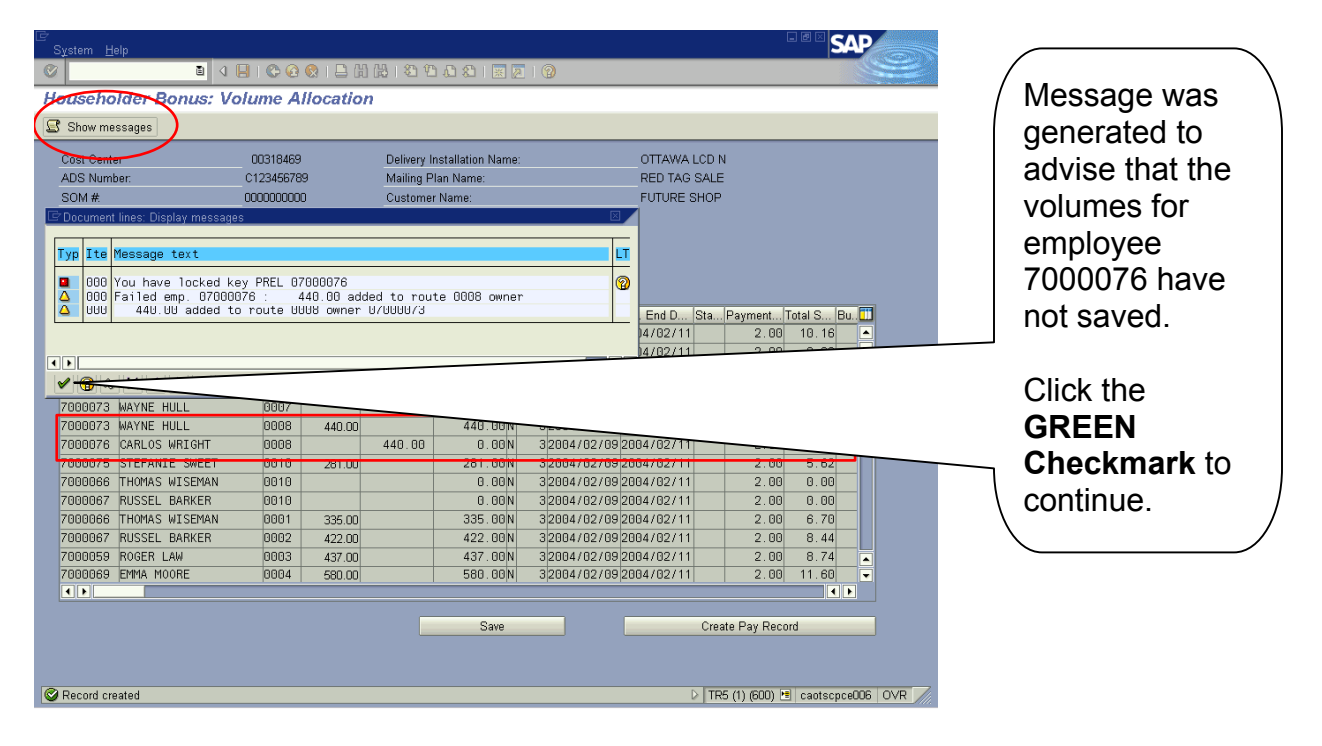

After the employee's master data is no longer in use, it is "unlocked" and the supervisor can go back into the transaction ZHHB and complete the previous task for the employee locked. By selecting the "Show Messages" button at the top of the screen (directly under the screen title), the supervisor can see which employee has not had the record and information "saved".

## Adjust volumes by employee (*if necessary*)

It may be necessary to adjust volumes that have already been allocated. This involves either adding more volumes to an employee or removing volumes from an employee to add to some one else. Since volumes cannot be recorded greater than the Points of Call on the route, it is important that the following steps be taken if volumes need to be adjusted.

Any time volumes are given to one employee they automatically reduce the volumes defaulted to the route owner. For example, if a route had 500 pieces assigned to the route owner, by giving 200 pieces to another employee, the route owner's volumes automatically adjust to 300 pieces. If all the volumes have been allocated, in order to add further volumes to an employee it is necessary to reduce the volumes first from one of the employees before these volumes are available again to be added to another. A negative value needs to be entered in the Volume Allocation field.

At this step, you may also see the "Volume Allocated exceeds maximum" error message. If you do see this message, reduce for the first employee, HIT ENTER, and then proceed to add the volumes to the next employee.

| System Help              |           | 🙆 i 🗅 A      | ብ (ዓ. 1 <b>ም) በ</b> | ነ ም ወነ ፣ 🖾 🖥     |                                 | SAP                                 | After the          | $\frown$ |
|--------------------------|-----------|--------------|---------------------|------------------|---------------------------------|-------------------------------------|--------------------|----------|
| Householder Bonus: V     | olume A   | llocatio     |                     |                  |                                 |                                     |                    |          |
| Chaumassanas             | orunic A  | nocutio      | ~                   |                  |                                 |                                     | Volumes have       | ) (      |
| Show messages            |           |              |                     |                  |                                 |                                     | hoon adjuster      | J        |
| Cost Center              | 00318469  |              | Delivery I          | nstallation Name | OTTAWA LCD I                    | N                                   |                    | 1,       |
| ADS Number:              | C12345678 | 9            | Mailing F           | lan Name:        | RED TAG SALE                    | E                                   | Click on the       |          |
| SOM #                    | 000000000 | 0            | Custome             | r Name:          | FUTURE SHOP                     |                                     |                    |          |
| Non-Standard Delivery:   | N         |              |                     |                  |                                 |                                     |                    |          |
| Coverage:                | Houses A  | oartments B  | lusiness            |                  |                                 |                                     | <b>SAVE</b> DUTTON |          |
| Category:                | Business  | , up to 115g |                     |                  |                                 |                                     |                    |          |
|                          |           |              |                     |                  |                                 |                                     | <b>*</b>           |          |
|                          |           |              |                     |                  |                                 |                                     | 1                  |          |
| Empl. ID ID Name         | Route     | Vol Tend     | Vol Allocation      | Vol Paid C       | Del Del. Start D Del. End D Sta | .Payment Total S Bu. 🛄              |                    |          |
| 7000072 CHARLIE BLAIR    | 0007      | 508.00       |                     | 0.00N            | 32004/02/092004/02/11           | 2.00 0.00                           |                    |          |
| 7000054 MELISA LAFORTUNE | 0007      |              |                     | 100.00N          | 3 2004/02/09 2004/02/11 S       | 2.00 2.00                           |                    |          |
| 7000066 THOMAS WISEMAN   | 0007      |              |                     | 200.00N          | 3 2004/02/09 2004/02/11 S       | 2.00 4                              |                    |          |
| 7000069 EMMA MOORE       | 0007      |              |                     | 208.00 N         | 3 2004/02/09 2004/02/11 S       | 2.00                                |                    |          |
| 7000073 WAYNE HULL       | 0007      |              |                     | 0.00N            | 3 2004/02/09 2004/02/11         | 2.00                                |                    |          |
| 7000073 WAYNE HULL       | 0008      | 440.00       |                     | 200.00N          | 32004/02/092004/02/11           | 2 4.00                              |                    |          |
| 7000076 CARLOS WRIGHT    | 0000      |              | 200.00-             | 240.00N          | 32004/02/092004/02/11           | 4.00                                |                    |          |
| 7000075 STEFANIE SWEET   | 0010      | 281.00       |                     | 0.00N            | 32004/02/092004/02/11           | .00 0.00                            |                    |          |
| 7000067 RUSSEL BARKER    | 0010      |              |                     | 181.00N          | 32004/02/09/2004/02/11          | 2.00 3.62                           |                    |          |
| 7000066 THOMAS WISEMAN   | 0010      |              |                     | 100.00N          | 32004/02/09/2004/02/1           | 2.00 2.00                           |                    |          |
| 7000066 THOMAS WISEMAN   | 0001      | 335.00       |                     | 335.00N          | 32004/02/09/2004/07/S           | 2.00 6.70                           |                    |          |
| 7000067 RUSSEL BARKER    | 0002      | 422.00       |                     | 422.00N          | 32004/02/09/2000 7111S          | 2.00 8.44                           |                    |          |
| 7000059 ROGER LAW        | 0003      | 437.00       |                     | 437.00N          | 32004/02/09/7 4/02/11 S         | 2.00 8.74                           |                    |          |
| 7000089 EMMA MOURE       | 0004      | 580.00       |                     | 580.00N          | 3/2004/02/1 /2004/02/11/5       | 2.00 11.60                          |                    |          |
|                          |           |              |                     |                  |                                 |                                     |                    |          |
|                          |           |              |                     | Save             | Cre:                            | ate Pay Record                      |                    |          |
|                          |           |              |                     |                  |                                 |                                     |                    |          |
|                          |           |              |                     |                  |                                 |                                     |                    |          |
|                          |           |              |                     |                  |                                 |                                     |                    |          |
|                          |           |              |                     |                  | D TR                            | 25 (2) (600) 📧 caotscpce006 🛛 OVR 📈 |                    |          |

- In the previous section to allocate volumes, the employee Carlos Wright was assigned all 440 pieces for route 0008.
- The route owner Wayne Hull actually delivered 200 of these pieces.
- To give back the volumes, it is necessary to reduce the volumes for Carlos by entering –200.00 pieces.
- Hit enter to move these volumes back to the route owner Wayne Hull.

# Confirm delivery of householder volumes at the end of the deliver cycle to generate payment

At the end of the delivery cycle (the last day of the cycle or later) the supervisor confirms that all volumes have been allocated. This is done by validating the sign off sheets for the volumes delivered by the employee and by touring the work floor to ensure the Letter Carriers have not left any admail volumes behind. Once the volumes are confirmed as delivered the supervisor submits the records for payment.

Note on Payment Cycles:

With the implementation of SAP, the employee now receives payment every two weeks (in arrears) instead of once every 6 months.

## **Submit Volumes to Generate Payment Record**

Once all volumes have been allocated and the delivery cycle is complete, it is time to submit the volumes for this mailing for payment. After the volumes are entered, click the CREATE PAY RECORD button.

|                        |                   |                             |                            | - • • SAP                |         |                                                  |
|------------------------|-------------------|-----------------------------|----------------------------|--------------------------|---------|--------------------------------------------------|
|                        | 📙 I 😋 😧 🕲 I 🚍     | H H I S 🕈 🕶 🗛 😒 I 🛒 🦉       | 1   🔞 🖪                    |                          |         | ``````````````````````````````````````           |
| louseholder Bonus: V   | olume Alloca      | ion                         |                            |                          |         | / After the                                      |
| Show messages          |                   |                             |                            |                          |         |                                                  |
|                        |                   |                             |                            |                          |         | volumes nave                                     |
| Cost Center            | 00318469          | Delivery Installation Name: | OTTAWA LCD N               |                          |         | haan adjustad                                    |
| ADS Number:            | C123456789        | Mailing Plan Name:          | RED TAG SALE               |                          |         | been aujusteu,                                   |
| SOM #                  |                   | Customer Name:              | FUTURE SHOP                |                          |         | and only at the                                  |
| Non-Standard Delivery: | N                 |                             |                            |                          |         | and only at the                                  |
| Coverage:              | Houses Apartment  | s Business                  |                            |                          |         | end of the                                       |
| Category:              | Business, up to 1 | 5g                          |                            |                          |         |                                                  |
|                        |                   |                             |                            |                          |         | delivery cycle.                                  |
| Engl ID Mana           | Dauta Mal Tara    | h (al Allacation) (al Daid  |                            | Devenue Tetal C. Du 🖽    |         | Olials an the                                    |
| Z000072 CHARLITE PLATE | Route Vol Teno    | Vol Allocation Vol Paid U   | 22004 (02 (00 2004 (02 (11 | 2 00 0 00                |         | CIICK on the                                     |
| Z000072 CHARLELE BEATH | 0007 500          | 100 00                      | 32004/02/09/2004/02/11     | 2.00 0.00 -              |         | CDEATE DAV                                       |
| Z000066 THOMAS WISEMAN | 0007              | 200.001                     | 32004/02/09/2004/02/11/5   | 2.00 2.00                |         | CREATE PAT                                       |
| Z000069 EMMA MOORE     | 0007              | 208.00N                     | 32004/02/09/2004/02/11/5   | 2.00 4.16                |         |                                                  |
| 7000073 WAYNE HULL     | 0007              | 0.00N                       | 32004/02/092004/02/11      | 2.00 0.00                |         | RECORD                                           |
| 7000073 WAYNE HULL     | 0008 440          | 00 200.00N                  | 3 2004/02/09 2004/02/11 S  | 2.00 4.00                |         | button                                           |
| 7000076 CARLOS WRIGHT  | 0000              | 240.00N                     | 0 2004/02/09 2004/02/11 S  | 2.00 4.00                |         | button.                                          |
| 7000075 STEFANIE SWEET | 0010 281          | 00 0.00N                    | 3 2004/02/09 2004/02/11    | 2.00 0.00                |         |                                                  |
| 7000066 THOMAS WISEMAN | 0010              | 100.00N                     | 3 2004/02/09 2004/02/11 S  | 2.00 2.00                |         |                                                  |
| 7000067 RUSSEL BARKER  | 0010              | 181.00N                     | 3 2004/02/09 2004/02/11 S  | 2.00 3.62                |         | This button is                                   |
| 7000066 THOMAS WISEMAN | 0001 335          | 00 335.00N                  | 3 2004/02/09 2004/02/11 S  | 2.00 6.70                |         | " <b>—</b> · · · · · · · · · · · · · · · · · · · |
| 7000067 RUSSEL BARKER  | 0002 422          | 00 422.00N                  | 3 2004/02/09 2004/02/11 S  | 2.00 8.44                |         | "Disabled" until                                 |
| 7000059 ROGER LAW      | 0003 437.         | 00 437.00N                  | 3 2004/02/09 2004/02/11 S  | 2.00 8.74 🛋              |         |                                                  |
| 7000069 EMMA MOORE     | 0004 580          | 00 580.00N                  | 3 2004/02/09 2004/02/11 S  | 2.00 11.60 💌             | /       | the last day of                                  |
|                        |                   |                             |                            |                          | ,       | the meiling or                                   |
|                        |                   | Save                        | Create                     | e Pay Record             |         | the mailing of                                   |
|                        |                   | Guio                        |                            |                          |         | lator                                            |
|                        |                   |                             |                            |                          |         |                                                  |
|                        |                   |                             |                            |                          |         | \                                                |
| Record created         |                   |                             | D TR5                      | (2) (600) 🛅 caotscpce006 | OVR /// | $\mathbf{N}$                                     |

Once the Create Pay Record button has been selected, the following pop-up screen appears asking the supervisor to check once again that all data has been validated.

| iseholder Bonus: Vo                                                                                                    | lume Alloc                                                                                                    | ation                                                                                                    |                                                                                                    |                                                                                                    |                                                                                                    | i nis prompts                                                                                                    |
|----------------------------------------------------------------------------------------------------|----------------------------------------------------------------------------------------------------|----------------------------------------------------------------------------------------------------|----------------------------------------------------------------------------------------------------|----------------------------------------------------------------------------------------------------|----------------------------------------------------------------------------------------------------|----------------------------------------------------------------------------------------------------|
| Show messages                                                                                                    |                                                                                                    |                                                                                                    |                                                                                                    |                                                                                                    |                                                                                                    | vou to confirm                                                                                                    |
| Cost Center                                                                                                    | 00318469                                                                                                    | Delivery                                                                                                    | Installation Name:                                                                                                    | OTTAWA LCD I                                                                                                    | N                                                                                                    | that volumos                                                                                                    |
| ADS Number:                                                                                                    | C123456789                                                                                                    | Mailing                                                                                                    | Plan Name:                                                                                                    | RED TAG SALE                                                                                                    | E                                                                                                    |                                                                                                    |
| SOM #.                                                                                                    | 000000000                                                                                                    | Custom                                                                                                    | er Name:                                                                                                    | FUTURE SHOP                                                                                                    | )                                                                                                    | are correct                                                                                                    |
| Non-Standard Delivery:                                                                                                    | N.                                                                                                    | nta Duninana                                                                                                    |                                                                                                    |                                                                                                    |                                                                                                    |                                                                                                    |
| Joverage:                                                                                                    | Houses Apartme                                                                                                    | nts Business                                                                                                    |                                                                                                    |                                                                                                    |                                                                                                    |                                                                                                    |
| Julogoly.                                                                                                    | Have all values                                                                                                    | a and another lines                                                                                                    | usuified?                                                                                                    |                                                                                                    |                                                                                                    | Click on the                                                                                                    |
| 2                                                                                                    | ITTOD15 records                                                                                                    | will be released fo                                                                                                    | r Vernieu?<br>r Pavroll Procession                                                                                                    |                                                                                                    |                                                                                                    | Click off the                                                                                                    |
| Empl. ID ID Name                                                                                                    | 110013160013                                                                                                    | will be released to                                                                                                    | in ayloin tocessing                                                                                                    |                                                                                                    |                                                                                                    | YES button                                                                                                    |
| 000072 CHARLIE BLAIF                                                                                                    | Yes -                                                                                                    | NU                                                                                                    |                                                                                                    |                                                                                                    |                                                                                                    |                                                                                                    |
| 000054 MELISA LAFUR                                                                                                    | 0007                                                                                                    |                                                                                                    | 200.00N                                                                                                    | 22004/02/00/2004/02/11 5                                                                                                    | 2.00 2.00                                                                                                    |                                                                                                    |
| 000000 FMMA MOORE                                                                                                    | 0007                                                                                                    |                                                                                                    | 208.00N                                                                                                    | 32004/02/09/2004/02/11 S                                                                                                    | 2.00 4.16                                                                                                    |                                                                                                    |
| 000073 WAYNE HULL                                                                                                    | 0007                                                                                                    |                                                                                                    | 0.00N                                                                                                    | 32004/02/092004/02/11                                                                                                    | 2.00 0.00                                                                                                    |                                                                                                    |
| 000073 WAYNE HULL                                                                                                    | 0008 4                                                                                                    | 0.00                                                                                                    | 200.00N                                                                                                    | 3 2004/02/09 2004/02/11 S                                                                                                    | 2.00 4.00                                                                                                    |                                                                                                    |
| 000076 CARLOS WRIGHT                                                                                                    | 0000                                                                                                    |                                                                                                    | 240.00N                                                                                                    | 02004/02/092004/02/11S                                                                                                    | 2.00 4.00                                                                                                    |                                                                                                    |
| 000075 STEFANIE SWEET                                                                                                    | 0010 2                                                                                                    | 1.00                                                                                                    | 0.00 N                                                                                                    | 32004/02/092004/02/11                                                                                                    | 2.00 0.00                                                                                                    |                                                                                                    |
| 1000066 THOMAS WISEMAN                                                                                                    | 0010                                                                                                    |                                                                                                    | 100.00N                                                                                                    | 32004/02/09/2004/02/11 S                                                                                                    | 2.00 2.00                                                                                                    |                                                                                                    |
| 2000067 RUSSEL BARKER                                                                                                    | 0010                                                                                                    | 5.00                                                                                                    | 335.00N                                                                                                    | 32004/02/09/2004/02/11 S                                                                                                    | 2.00 3.62                                                                                                    |                                                                                                    |
| 0000067 RUSSEL BARKER                                                                                                    | 0001 3                                                                                                    | 2.00                                                                                                    | 422.00N                                                                                                    | 32004/02/09 2004/02/11 5                                                                                                    | 2.00 8.44                                                                                                    |                                                                                                    |
| 000059 ROGER LAW                                                                                                    | 0003 4                                                                                                    | 37.00                                                                                                    | 437.00N                                                                                                    | 32004/02/092004/02/11S                                                                                                    | 2.00 8.74                                                                                                    |                                                                                                    |
| 000069 EMMA MOORE                                                                                                    | 0004 5                                                                                                    | 0.00                                                                                                    | 580.00 N                                                                                                    | 3 2004/02/09 2004/02/11 S                                                                                                    | 2.00 11.60 💌                                                                                                    |                                                                                                    |
|                                                                                                    |                                                                                                    | _                                                                                                    | _                                                                                                    | नग व                                                                                                    | 25 (2) (600) 🖻 caotscpce006   OVR                                                                                                    |                                                                                                    |
| (stem ∐elp<br>Lu ⊲ (j                                                                                                    |                                                                                                    |                                                                                                    | ù & &   z 2                                                                                                    | ता   (<br>(<br>चि                                                                                                    | 25 (2) (600) 12 caotsopre006 OVR                                                                                                    | After the                                                                                                    |
| ustern Help<br><b>Useholder Bonus: Vo</b><br>Show messages                                                                                                    | S © © S<br>lume Alloc                                                                                                    | 그 (ii) (ii) 1 <b>2</b> 1<br>ation                                                                                                    | D. D. D. 12 (2)                                                                                                    | गा ् (<br>मि                                                                                                    | 75 (2) (600) 12 caotsopce006 OVR                                                                                                    | After the                                                                                                    |
| rstern Help<br>B Q (<br>useholder Bonus: Vo<br>Show messages<br>Trest Center                                                                                                    | C      C     O                                                                                                    | ation                                                                                                    | ීඩ දී i ල ව<br>Installation Name:                                                                                                    |                                                                                                    | N5 (2) (600) 12 caotsopce006 OVR                                                                                                    | After the<br>CREATE PAY                                                                                                    |
| rstem Help<br><b>Useholder Bonus: Vo</b><br>Show messages<br>Sast Center<br>DS Number:                                                                                                    | C C C C C C C C C C C C C C C C C C C                                                                                                    | A (A) (A) (A) (A) (A) (A) (A) (A) (A                                                                                                    | <mark>한 쇼) 오</mark> : 종 @<br>Installation Name:<br>Plan Name:                                                                                                    | at d                                                                                                    | ¥5 (2) (600) № caotscpce006 OVR                                                                                                    | After the<br>CREATE PAY<br>RECORD                                                                                                    |
| International Sources Sources                                                                                                    | 00318469<br>000000000                                                                                                    | ■ (A) (A) ■ ¥2 1<br>ation           Delivery<br>Mailing<br>Custom                                                                                                    | 신 쇼 와 : 교 @<br>Installation Name:<br>Plan Name:<br>er Name:                                                                                                    | D TR                                                                                                    | 75 (2) (600) 12 caotsopce006 OVR                                                                                                    | After the<br>CREATE PAY<br>RECORD                                                                                                    |
| In Standard Delivery:                                                                                                    | C      C     C    C                                                                                                    | Chi (A) (A) (A) (A) (A) (A) (A) (A) (A) (A)                                                                                                    | <mark>간 쇼                                  </mark>                                                                                                    | D TR                                                                                                    | 75 (2) (600) 12 cantsopre006 OVR                                                                                                    | After the<br>CREATE PAY<br>RECORD<br>button has                                                                                                    |
| (stem Help<br>useholder Bonus: Vo<br>Show messages<br>Sost Center<br>SOM #<br>Som-Standar Delivery:<br>Soverage:<br>Sategory:                                                                                                    | 00318469<br>(123456789<br>000000000<br>N<br>Houses Apartme<br>Business, up to                                                                                                    | Delivery<br>Mailing<br>Custom<br>nts Business<br>115g                                                                                                    | <mark>한 슈 쇼 : </mark> 문 문<br>Installation Name:<br>Plan Name:<br>er Name:                                                                                                    | D TF                                                                                                    | N5 (2) (600) 12 caotsopce006 OVR                                                                                                    | After the<br>CREATE PAY<br>RECORD<br>button has<br>been selected<br>the <b>STATUS</b>                                                                                                    |
| International Content of Content of Content                                                                                                    | 00318469<br>C123456789<br>C00000000<br>N<br>Houses Apartm<br>Business, up to<br>Route Vol Tr                                                                                                    | Delivery<br>Mailing<br>Custom<br>nts Business<br>115g                                                                                                    | <mark>한 슈 왕</mark> I 문 문<br>Installation Name:<br>Plan Name:<br>er Name:<br>n Vol Paid CD                                                                                                    | D TF                                                                                                    | N<br>Payment Total S Bu.                                                                                                    | After the<br>CREATE PAY<br>RECORD<br>button has<br>been selected<br>the <b>STATUS</b><br>field changes to                                                                                         |
| Internet Section 2015 Show messages State Center:<br>ADS Number:<br>SOM #<br>Non-Standard Delivery:<br>Category:<br>Empl. ID ID Name<br>Find Rate BLATR<br>Concept Center Section 2015 Section 2015 Secti                                                                                                    | C 2 2 2 2 2 2 2 2 2 2 2 2 2 2 2 2 2                                                                                                    | Delivery<br>Mailing<br>Custom<br>Its Business<br>115g<br>nd Vol Allocatio<br>8.00                                                                                                    | A)      E      Installation Name: Plan Name: er Name:      Nod Paid CCD     G 00N                                                                                                    | D TF                                                                                                    | N<br>2.00 0.00                                                                                                    | After the<br>CREATE PAY<br>RECORD<br>button has<br>been selected<br>the <b>STATUS</b><br>field changes to                                                                                         |
| International Section 2015 Control Control Con                                                                                                    | 00318469<br>C123456789<br>000000000<br>N<br>Houses Apattmi<br>Business, up to<br>Route Vol T<br>0007 5<br>0007                                                                                                    | Delivery<br>Mailing<br>Custom<br>115g<br>ad Vol Allocatio<br>8.00                                                                                                    | Installation Name: Plan Name: er Name: er Name: n/Vol Paid CCD 0,00N 100,00N 100,00N                                                                                                    | OTTAWA LCD I     RED TAG SALE     OTTAWA LCD I     RED TAG SALE     FUTURE SHOF     J2004/02/10     32004/02/10     32004/02/11     32004/02/11     32004/02/11     32004/02/14     D                                                                                                    | N<br>Payment. Total S. Bu, 11<br>2.00 0.00 -<br>2.00 4.00 -<br>2.00 4.00 -                                                                                                    | After the<br>CREATE PAY<br>RECORD<br>button has<br>been selected<br>the <b>STATUS</b><br>field changes to<br>a "P" to indicate                                                                    |
| content     Content     Content                                                                                                    | Cost and a cost and a cost and a cost a cost a                                                                                                    | Delivery<br>Mailton<br>Delivery<br>Custom<br>nts Business<br>115g                                                                                                    |                                                                                                    | D TF                                                                                                    | PaymentTotal SBu                                                                                                    | After the<br>CREATE PAY<br>RECORD<br>button has<br>been selected<br>the <b>STATUS</b><br>field changes to<br>a "P" to indicate                                                                    |
| cstem Help         Tel          V         Show messages         Sost Center         ADS Number:         SOM #         Non-Standard Delivery:         Zoverage:         Zategory:         Tennis witsEman         CharLIE BLAIR         Tende54 MELISA LAFORTUNE         Tende54 MELISA LAFORTUNE         Tende54 MELISA LAFORTUNE         Tende64 HELISA LAFORTUNE         Tende65 HEMISE LAFORTUNE         Tende66 HEMISE LAFORTUNE         Tende66 HEMISE MAN         Cende78 WAYNE HULL         Setter HULL         Setter HULL                                                                                                    | 00318469<br>123456789<br>000000000<br>N<br>Houses Apartm<br>Business, up to<br>Route Vol T.<br>0087 5<br>0007<br>0087 0<br>0087 0<br>0087                                                                                                    | Delivery<br>Mailing<br>Custom<br>nts Business<br>115g                                                                                                    | A & E      Part C      Part C       Part C       Part C       Part C       Part C       Part C       Part C       Part C       Part C       Part C       Part C       Part C       Part C       Part C       Part C                                                                                                    | D TF                                                                                                    | Payment. Total S. Bu. T<br>2.00 0.00 • • • • • • • • • • • • • • • •                                                                                                    | After the<br>CREATE PAY<br>RECORD<br>button has<br>been selected<br>the <b>STATUS</b><br>field changes to<br>a "P" to indicate<br>the record is                                                   |
| stem Help<br>usecholder Bonus: Vo<br>Show messages<br>Sost Center<br>ADS Number:<br>SOM #<br>Non-Standard Delivery:<br>Soverage:<br>Category:<br>Empl. ID ID Name<br>1000054 MELSA LAFORTUNE<br>1000056 THOMAS WISEMAN<br>1000058 EMMA MOORE<br>1000073 WAYNE HULL<br>1000073 WAYNE HULL                                                                                                    | 00318469<br>100318469<br>C123456789<br>000000000<br>N<br>Houses Apartm<br>Business, up to<br>Route Vol T.<br>0007 5<br>0007<br>0007<br>0007<br>0007<br>0007<br>0007                                                                                                    | Delivery<br>Mailing<br>Custom<br>nts Business<br>115g                                                                                                    | A & E E P      Installation Name: Plan Name: er Name: er Name:      Not Paid CD      0.00N      100.00N      200.00N      200.00N                                                                                                    |                                                                                                    | Payment Total S Bu. 11<br>2.06 0.06<br>2.00 2.00<br>2.00 4.00                                                                                                    | After the<br>CREATE PAY<br>RECORD<br>button has<br>been selected<br>the <b>STATUS</b><br>field changes to<br>a "P" to indicate<br>the record is<br>ready to be                                    |
| stem Help<br>useholder Bonus: Vo<br>Show messages<br>Sost Center<br>ADS Number:<br>SOM #<br>Von-Standard Delivery:<br>Soverage:<br>Category:<br>Empl. ID ID Name<br>1000072 CHARLIE BLAIR<br>1000065 HMAS WISSEMA<br>1000065 EMMA WOORE<br>1000073 WAYNE HULL<br>1000073 WAYNE HULL<br>1000072 CARLOS WRIGIT                                                                                                    | Image: Constraint of the second second sec                                                                                                    | Delivery<br>Maling<br>Custom<br>nts Business<br>115g                                                                                                    | A) €) (2) A) €) (2) A) (2) (2) (2) (2) (2) (2) (2) (2) (2) (2                                                                                                    | Del. Start D., Del. End D., Sta.<br>RED TAG SALE<br>FUTURE SHOF     SAU402/09/2004/02/11     32004/02/09/2004/02/11     32004/02/09/2004/02/11     32004/02/09/2004/02/11     32004/02/09/2004/02/11     32004/02/09/2004/02/11     32004/02/09/2004/02/11     32004/02/09/2004/02/11     32004/02/09/2004/02/11     32004/02/09/2004/02/11     32004/02/09/2004/02/11     32004/02/09/2004/02/11     32004/02/09/2004/02/11     32004/02/09/2004/02/11     32004/02/09/2004/02/11     32004/02/09/2004/02/11     32004/02/09/2004/02/11     32004/02/09/2004/02/11     32004/02/09/2004/02/11     32004/02/09/2004/02/11     32004/02/09/2004/02/11     32004/02/09/2004/02/11     32004/02/09/2004/02/11     32004/02/09/2004/02/11     32004/02/09/2004/02/11     32004/02/09/2004/02/11     32004/02/09/2004/02/11     32004/02/09/2004/02/11     32004/02/09/2004/02/11     32004/02/09/2004/02/11     32004/02/09/2004/02/11     32004/02/11     32004/02/11     32004/02/11     32004/02/11     32004/02/11     32004/02/11     32004/02/11     32004/02/11     32004/02/11     32004/02/11     32004/02/11     32004/02/11     32004/02/11     32004/02/11     32004/02/11     32004/02/11     32004/02/11     32004/02/11     32004/02/11     32004/02/11     32004/02/11     32004/02/11     32004/02/11     32004/02/11     32004/02/11     32004/02/11     32004/02/11     32004/02/11     32004/02/11     32004/02/11     32004/02/11     32004/02/11     32004/02/11     32004/02/11     32004/02/11     32004/02/11     32004/02/11     32004/02/11     32004/02/11     32004/02/11     32004/02/11     32004/02/11     32004/02/11     32004/02/11     32004/02/11     32004/02/11     32004/02/11     32004/02/11     32004/02/11     32004/02/11     32004/02/11     32004/02/11     32004/02/11     32004/02/11     32004/02/11     32004/02/11     32004/02/11     32004/02/11     32004/02/11     32004/02/11     32004/02/11     32004/02/11     32004/02/11     32004/02/11     32004/02/11     32004/02/11     32004/02/11     32004/02/11     32004/02/11     32004/02/11     32004/02/11       | PaymentTotal SBu                                                                                                    | After the<br>CREATE PAY<br>RECORD<br>button has<br>been selected<br>the <b>STATUS</b><br>field changes to<br>a "P" to indicate<br>the record is<br>ready to be                                    |
| stem Help<br>uscholder Bonus: Vo<br>Show messages<br>Sost Center<br>DOS Number:<br>SOM #<br>Jon-Standard Delivery:<br>Sowrage:<br>Sold Center:<br>SOM #<br>Constant of the state of the state of t                                                                                                    | Image: Constraint of the second second sec                                                                                                    |                                                                                                    | A      A      E      A      A      E      A      A      E      A      A      E      A      A                                                                                                    | D TF                                                                                                    | Payment. Total S. Bu 1<br>2.00 0.00 •<br>2.00 4.00<br>2.00 4.00<br>2.00 5.00<br>2.00 5.00<br>2.00 5 | After the<br>CREATE PAY<br>RECORD<br>button has<br>been selected<br>the <b>STATUS</b><br>field changes to<br>a "P" to indicate<br>the record is<br>ready to be<br>processed with                  |
| Colom Holp<br>Use holder Bonus: Vo<br>Show messages<br>Sold Center<br>DS Number:<br>SOM #<br>Som #<br>Som | ■ C 2 2 2<br>100318469<br>C123456789<br>000000000<br>N<br>Houses Apartmi<br>Business, up to<br>0007<br>0007<br>00       |                                                                                                    | Installation Name:           Plan Name:           er Name:           er Name:           er Name:           er Name:           0.00N           0.00N           200.00N           200.00N <t< td=""><td>Del Start D. Del End D. Sta<br/>RED TAG SALE<br/>FUTURE SHOF     SUB4/02/09/2004/02/11     3/2004/02/09/2004/02/11     3/2004/02/09/2004/02/11     3/2004/02/09/2004/02/11     3/2004/02/09/2004/02/11     3/2004/02/09/2004/02/11     3/2004/02/09/2004/02/11     3/2004/02/09/2004/02/11     3/2004/02/09/2004/02/11     3/2004/02/09/2004/02/11     3/2004/02/09/2004/02/11     3/2004/02/09/2004/02/11     3/2004/02/09/2004/02/11     3/2004/02/09/2004/02/11     3/2004/02/09/2004/02/11     3/2004/02/09/2004/02/11     3/2004/02/09/2004/02/11     3/2004/02/09/2004/02/11     3/2004/02/09/2004/02/11     3/2004/02/09/2004/02/11     3/2004/02/09/2004/02/11     3/2004/02/09/2004/02/11     3/2004/02/09/2004/02/11     3/2004/02/09/2004/02/11     3/2004/02/09/2004/02/11     3/2004/02/09/2004/02/11     3/2004/02/09/2004/02/11     3/2004/02/09/2004/02/11     3/2004/02/09/2004/02/11     3/2004/02/09/2004/02/11     3/2004/02/09/2004/02/11     3/2004/02/09/2004/02/11     3/2004/02/09/2004/02/11     3/2004/02/09/2004/02/11     3/2004/02/09/2004/02/11     3/2004/02/09/2004/02/11     3/2004/02/09/2004/02/11     3/2004/02/09/2004/02/11     3/2004/02/09/2004/02/11     3/2004/02/09/2004/02/11     3/2004/02/09/2004/02/11     3/2004/02/09/2004/02/11     3/2004/02/09/2004/02/11     3/2004/02/09/2004/02/11     3/2004/02/09/2004/02/11     3/2004/02/09/2004/02/11     3/2004/02/09/2004/02/11     3/2004/02/09/2004/02/11     3/2004/02/09/2004/02/11     3/2004/02/09/2004/02/11     3/2004/02/09/2004/02/11     3/2004/02/09/2004/02/11     3/2004/02/09/2004/02/11     3/2004/02/09/2004/02/11     3/2004/02/09/2004/02/11     3/2004/02/09/2004/02/09/2004/02/11     3/2004/02/09/2004/02/11     3/2004/02/09/2004/02/11     3/2004/02/09/2004/02/11     3/2004/02/09/2004/02/11     3/2004/02/09/2004/02/11     3/2004/02/11     3/2004/02/11     3/2004/02/11     3/2004/02/11     3/2004/02/11     3/2004/02/11     3/2004/02/11     3/2004/02/11     3/2004/02/11     3/2004/02/11     3/2004/02/11     3/2004/02/11     3/2004/02/11     3/2004/02/11     3/2004/02/11     3</td><td>Payment. Total S. Bu II<br/>2.00 0.00 2.00 2.00 2.00 2.00 2.00 2.00</td><td>After the<br/>CREATE PAY<br/>RECORD<br/>button has<br/>been selected<br/>the <b>STATUS</b><br/>field changes to<br/>a "P" to indicate<br/>the record is<br/>ready to be<br/>processed with</td></t<> | Del Start D. Del End D. Sta<br>RED TAG SALE<br>FUTURE SHOF     SUB4/02/09/2004/02/11     3/2004/02/09/2004/02/11     3/2004/02/09/2004/02/11     3/2004/02/09/2004/02/11     3/2004/02/09/2004/02/11     3/2004/02/09/2004/02/11     3/2004/02/09/2004/02/11     3/2004/02/09/2004/02/11     3/2004/02/09/2004/02/11     3/2004/02/09/2004/02/11     3/2004/02/09/2004/02/11     3/2004/02/09/2004/02/11     3/2004/02/09/2004/02/11     3/2004/02/09/2004/02/11     3/2004/02/09/2004/02/11     3/2004/02/09/2004/02/11     3/2004/02/09/2004/02/11     3/2004/02/09/2004/02/11     3/2004/02/09/2004/02/11     3/2004/02/09/2004/02/11     3/2004/02/09/2004/02/11     3/2004/02/09/2004/02/11     3/2004/02/09/2004/02/11     3/2004/02/09/2004/02/11     3/2004/02/09/2004/02/11     3/2004/02/09/2004/02/11     3/2004/02/09/2004/02/11     3/2004/02/09/2004/02/11     3/2004/02/09/2004/02/11     3/2004/02/09/2004/02/11     3/2004/02/09/2004/02/11     3/2004/02/09/2004/02/11     3/2004/02/09/2004/02/11     3/2004/02/09/2004/02/11     3/2004/02/09/2004/02/11     3/2004/02/09/2004/02/11     3/2004/02/09/2004/02/11     3/2004/02/09/2004/02/11     3/2004/02/09/2004/02/11     3/2004/02/09/2004/02/11     3/2004/02/09/2004/02/11     3/2004/02/09/2004/02/11     3/2004/02/09/2004/02/11     3/2004/02/09/2004/02/11     3/2004/02/09/2004/02/11     3/2004/02/09/2004/02/11     3/2004/02/09/2004/02/11     3/2004/02/09/2004/02/11     3/2004/02/09/2004/02/11     3/2004/02/09/2004/02/11     3/2004/02/09/2004/02/11     3/2004/02/09/2004/02/11     3/2004/02/09/2004/02/11     3/2004/02/09/2004/02/11     3/2004/02/09/2004/02/11     3/2004/02/09/2004/02/09/2004/02/11     3/2004/02/09/2004/02/11     3/2004/02/09/2004/02/11     3/2004/02/09/2004/02/11     3/2004/02/09/2004/02/11     3/2004/02/09/2004/02/11     3/2004/02/11     3/2004/02/11     3/2004/02/11     3/2004/02/11     3/2004/02/11     3/2004/02/11     3/2004/02/11     3/2004/02/11     3/2004/02/11     3/2004/02/11     3/2004/02/11     3/2004/02/11     3/2004/02/11     3/2004/02/11     3/2004/02/11     3     | Payment. Total S. Bu II<br>2.00 0.00 2.00 2.00 2.00 2.00 2.00 2.00                                                                                                    | After the<br>CREATE PAY<br>RECORD<br>button has<br>been selected<br>the <b>STATUS</b><br>field changes to<br>a "P" to indicate<br>the record is<br>ready to be<br>processed with                  |
| Image: state state                                                                                                    | 00318469<br>C123456789<br>00000000<br>N<br>Houses Apartm<br>Business, up to<br>0007<br>0007<br>000<br>0007<br>0007<br>0 | Delivery<br>Mailing<br>Custom<br>Ints Business<br>115g<br>000                                                                                                    | Installation Name:           Plan Name:           er Name:           er Name:           er Name:           er Name:           0.00N           200.00N           200.00N                                                                                                    | Del Start D. Del End D. Sta.<br>32004/02/09/2004/02/11 P<br>32004/02/09/2004/02/11 P<br>32004/02/09/2004/02/11 P<br>32004/02/09/2004/02/11 P<br>32004/02/09/2004/02/11 P<br>32004/02/09/2004/02/11 P<br>32004/02/09/2004/02/11 P<br>32004/02/09/2004/02/11 P<br>32004/02/09/2004/02/11 P<br>32004/02/09/2004/02/11 P<br>32004/02/09/2004/02/11 P<br>32004/02/09/2004/02/11 P<br>32004/02/09/2004/02/11 P                                                                                                    | Payment. Total S.: Bu. 11<br>2.06 0.00 • Control Control Contro                                                                                                    | After the<br>CREATE PAY<br>RECORD<br>button has<br>been selected<br>the <b>STATUS</b><br>field changes to<br>a "P" to indicate<br>the record is<br>ready to be<br>processed with<br>the next pay. |
| Image: stem         Help           useholder Bonus:         Volt           Show messages         Stem           Sost Center:         ADS Number:           SOM #         Non-Standard Delivery:           Soverage:         Stem           Category:         Stem           Constandard Delivery:         Stem           Constandard Delivery:         Stem           Category:         Stem           Category:         Stem           Category:         Step           Category:         Step                                                                                                    | Route         Vol           Route         Vol           Business, up to           Route         Vol           Business, up to           0007           0007           0007           0007           0007           0007           0007           0007           0007           0007           0007           0007           0007           0007           0007           0007           0007           0007           0007           0007           0007           0007           0007           0007           0007           0007           0007           0007           0007           0007           0007           0010           0010           0010           0001           0001                                                                                                    | Delivery     Mailing     Custom      the Business      115g      nd Vol Allocatio      10.00      10.00      10.00      10.00      10.00      10.00      10.00      10.00      10.00      10.00      10.00      10.00      10.00      10.00      10.00      10.00      10.00      10.00      10.00      10.00      10.00      10.00      10.00      10.00      10.00      10.00      10.00      10.00      10.00      10.00      10.00      10.00      10.00      10.00      10.00      10.00      10.00      10.00      10.00      10.00      10.00      10.00      10.00      10.00      10.00      10.00      10.00      10.00      10.00      10.00      10.00      10.00      10.00      10.00      10.00      10.00      10.00      10.00      10.00      10.00      10.00      10.00      10.00      10.00      10.00      10.00      10.00      10.00      10.00      10.00      10.00      10.00      10.00      10.00      10.00      10.00      10.00      10.00      10.00      10.00      10.00      10.00      10.00      10.00      10.00      10.00      10.00      10.00      10.00      10.00      10.00      10.00      10.00      10.00      10.00      10.00      10.00      10.00      10.00      10.00      10.00      10.00      10.00      10.00      10.00      10.00      10.00      10.00      10.00      10.00      10.00      10.00      10.00      10.00      10.00      10.00      10.00      10.00      10.00      10.00      10.00      10.00      10.00      10.00      10.00      10.00      10.00      10.00      10.00      10.00      10.00      10.00      10.00      10.00      10.00      10.00      10.00      10.00      10.00      10.00      10.00      10.00      10.00      10.00      10.00      10.00      10.00      10.00      10.00      10.00      10.00      10.00      10.00      10.00      10.00      10.00      10.00      10.00      10.00      10.00      10.00      10.00      10.00      10.00      10.00      10.00      10.00      10.00      10.00      10.00      10.00      10.00      10.00      10.00      10.00      10.00      10.00      10.0    | A) €)   ⊕ ₽  <br>Installation Name:<br>Plan Name:<br>er Name:<br>er Name:<br>er Name:<br>er Name:<br>n ∨ol Paid CD<br>0 00N<br>200.00N<br>200.00N<br>200.00N<br>200.00N<br>200.00N<br>200.00N<br>100.00N<br>100.                                                                                                    | L. Del. Start D. Del. End D Sta.<br>RED TAG SALE<br>FUTURE SHOF<br>S2004/02/09/2004/02/11 P<br>32004/02/09/2004/02/11 P<br>32004/02/09/2004/02/11 P<br>32004/02/09/2004/02/11 P<br>32004/02/09/2004/02/11 P<br>32004/02/09/2004/02/11 P<br>32004/02/09/2004/02/11 P<br>32004/02/09/2004/02/11 P<br>32004/02/09/2004/02/11 P<br>32004/02/09/2004/02/11 P<br>32004/02/09/2004/02/11 P<br>32004/02/09/2004/02/11 P                                                                                                    | PaymentTotal SBu<br>2.06 0.00 ≤<br>2.00 2.00 ≤<br>2.00 4.00<br>2.00 4.00<br>2.00 4.00<br>2.00 4.00<br>2.00 6.00<br>2.00 4.00<br>2.00 6.00<br>2.00 8.62<br>2.00 2.00<br>2.00 8.44                                                                                                    | After the<br>CREATE PAY<br>RECORD<br>button has<br>been selected<br>the <b>STATUS</b><br>field changes to<br>a "P" to indicate<br>the record is<br>ready to be<br>processed with<br>the next pay. |
| stem Help<br>useholder Bonus: Vo<br>Show messages<br>Solt Center<br>OSN Number:<br>SOM #<br>Non-Standard Delivery:<br>Soverage:<br>Sategory:<br>Sategory:<br>Satego                                                                                                    | Image: Constraint of the second second sec                                                                                                    |                                                                                                    | A     A                                                                                                    | Del. Start D., Del. End D., Sta.<br>RED TAG SALE<br>FUTURE SHOF     SUB4/02/09/2004/02/11     3/2004/02/09/2004/02/11     3/2004/02/09/2004/02/11     3/2004/02/09/2004/02/11     3/2004/02/09/2004/02/11     3/2004/02/09/2004/02/11     3/2004/02/09/2004/02/11     3/2004/02/09/2004/02/11     3/2004/02/09/2004/02/11     3/2004/02/09/2004/02/11     3/2004/02/09/2004/02/11     3/2004/02/09/2004/02/11     3/2004/02/09/2004/02/11     3/2004/02/09/2004/02/11     3/2004/02/09/2004/02/11     3/2004/02/09/2004/02/11     3/2004/02/09/2004/02/11     3/2004/02/09/2004/02/11     3/2004/02/09/2004/02/11     3/2004/02/09/2004/02/11     3/2004/02/09/2004/02/11     3/2004/02/09/2004/02/11     3/2004/02/09/2004/02/11     3/2004/02/09/2004/02/11     3/2004/02/09/2004/02/11     3/2004/02/09/2004/02/11     3/2004/02/09/2004/02/11     3/2004/02/09/2004/02/11     3/2004/02/09/2004/02/11     3/2004/02/09/2004/02/11     3/2004/02/09/2004/02/11     3/2004/02/09/2004/02/11     3/2004/02/09/2004/02/11     3/2004/02/09/2004/02/11     3/2004/02/09/2004/02/11     3/2004/02/09/2004/02/11     3/2004/02/09/2004/02/11     3/2004/02/09/2004/02/11     3/2004/02/09/2004/02/11     3/2004/02/09/2004/02/11     3/2004/02/09/2004/02/11     3/2004/02/09/2004/02/11     3/2004/02/09/2004/02/11     3/2004/02/09/2004/02/11     3/2004/02/09/2004/02/11     3/2004/02/09/2004/02/11     3/2004/02/09/2004/02/11     3/2004/02/09/2004/02/11     3/2004/02/09/2004/02/11     3/2004/02/09/2004/02/11     3/2004/02/09/2004/02/11     3/2004/02/09/2004/02/11     3/2004/02/09/2004/02/11     3/2004/02/09/2004/02/11     3/2004/02/09/2004/02/11     3/2004/02/09/2004/02/11     3/2004/02/09/2004/02/11     3/2004/02/09/2004/02/11     3/2004/02/09/2004/02/11     3/2004/02/09/2004/02/11     3/2004/02/09/2004/02/11     3/2004/02/09/2004/02/11     3/2004/02/09/2004/02/11     3/2004/02/09/2004/02/11     3/2004/02/09/2004/02/11     3/2004/02/09/2004/02/11     3/2004/02/09/2004/02/11     3/2004/02/09/2004/02/11     3/2004/02/09/2004/02/11     3/2004/02/09/2004/02/11      3/2004/02/    | Payment. Total S. Bu 11<br>2.00 0.00 2.00<br>2.00 4.00<br>2.00 4.00<br>2.00 4.00<br>2.00 4.00<br>2.00 4.00<br>2.00 4.00<br>2.00 4.00<br>2.00 4.00<br>2.00 4.00<br>2.00 4.00<br>2.00 8.44<br>2.00 8.74                                                                                                    | After the<br>CREATE PAY<br>RECORD<br>button has<br>been selected<br>the <b>STATUS</b><br>field changes to<br>a "P" to indicate<br>the record is<br>ready to be<br>processed with<br>the next pay. |
| Image: state of the state of the                                                                                                    | ■ ● ● ● ● ● ● ● ● ● ● ● ● ● ● ● ● ● ● ●                                                                                                    |                                                                                                    | Installation Name:           Plan Name:           er Name:           er Name:           er Name:           er Name:           er Name:           0.00N           0.00N           200.00N           200.00N      <                                                                                                    | Del. Start D. Del End D. Sta.     RED TAG SALE     FUTURE SHOF     2004/02/09/2004/02/11     32004/02/09/2004/02/11     32004/02/09/2004/02/11     32004/02/09/2004/02/11     32004/02/09/2004/02/11     32004/02/09/2004/02/11     32004/02/09/2004/02/11     32004/02/09/2004/02/11     32004/02/09/2004/02/11     32004/02/09/2004/02/11     32004/02/09/2004/02/11     32004/02/09/2004/02/11     32004/02/09/2004/02/11     32004/02/09/2004/02/11     32004/02/09/2004/02/11     32004/02/09/2004/02/11     32004/02/09/2004/02/11     32004/02/09/2004/02/11     32004/02/09/2004/02/11     32004/02/09/2004/02/11     32004/02/09/2004/02/11     32004/02/09/2004/02/11     32004/02/09/2004/02/11     32004/02/09/2004/02/11     32004/02/09/2004/02/11     32004/02/09/2004/02/11     32004/02/09/2004/02/11     32004/02/09/2004/02/11     32004/02/09/2004/02/11     32004/02/09/2004/02/11     32004/02/09/2004/02/11     32004/02/09/2004/02/11     32004/02/09/2004/02/11     32004/02/09/2004/02/11     32004/02/09/2004/02/11     32004/02/09/2004/02/11     32004/02/09/2004/02/11     32004/02/09/2004/02/11     32004/02/09/2004/02/11     32004/02/09/2004/02/11     32004/02/09/2004/02/11     32004/02/09/2004/02/11     32004/02/09/2004/02/11     32004/02/09/2004/02/11     32004/02/09/2004/02/11     32004/02/09/2004/02/11     32004/02/09/2004/02/11     32004/02/09/2004/02/11     32004/02/09/2004/02/11     32004/02/09/2004/02/11     32004/02/09/2004/02/11     32004/02/09/2004/02/11     32004/02/09/2004/02/11     32004/02/09/2004/02/11     32004/02/09/2004/02/11     32004/02/09/2004/02/11     32004/02/09/2004/02/11     32004/02/09/2004/02/11     32004/02/09/2004/02/11     32004/02/09/2004/02/11     32004/02/09/2004/02/11     32004/02/09/2004/02/11     32004/02/09/2004/02/11     32004/02/09/2004/02/11     32004/02/09/2004/02/11     32004/02/09/2004/02/11     32004/02/09/2004/02/11     32004/02/09/2004/02/11     32004/02/09/2004/02/11     32004/02/10/2004/02/11     32004/02/10/2004/02/11     32004/02/10/2004/02/11     32004/02/11     32004/02/10/20 | Payment. Total S. Bu II<br>2.00 0.00 • Construction<br>2.00 0.00 • Construction<br>0.00 • Construction<br>0.00 • Construction                                                                                                    | After the<br>CREATE PAY<br>RECORD<br>button has<br>been selected<br>the <b>STATUS</b><br>field changes to<br>a "P" to indicate<br>the record is<br>ready to be<br>processed with<br>the next pay. |
| Image: state with the state with the state withe state with the state with the state with the state wit                                                                                                    | 00318469<br>C123456789<br>00000000<br>N<br>Houses Apartm<br>Business, up to<br>0007<br>0007<br>0000<br>0007<br>0000<br>0007<br>0000<br>0007<br>0000<br>00000<br>0000<br>0000<br>0000<br>0000<br>00000   | Al (A)      Al (A)      A | Installation Name:           Plan Name:           er Name:           er Name:           er Name:           er Name:           er Name:           er Name:           0.00N           200.00N           200.00N           200.00N           200.00N           200.00N           200.00N           200.00N           200.00N           305.00N           335.00N           335.00N           337.00N           437.00N           580.00N                                                                                                    | Del Start D. Del: End D. Sta.<br>32004/02/09/2004/02/11 P<br>32004/02/09/2004/02/11 P                                                                                                    | Payment. Total S. Bu II<br>2.00 0.00 • Constraints<br>2.00 0.00 • Constraints<br>2.00 • Constraints<br>2.00 • Constraints                                                                                                    | After the<br>CREATE PAY<br>RECORD<br>button has<br>been selected<br>the <b>STATUS</b><br>field changes to<br>a "P" to indicate<br>the record is<br>ready to be<br>processed with<br>the next pay. |

The CREATE PAY RECORD option is very similar to the SAVE option except it saves all information in infotype 0015 as "unlocked" which allows payroll to pick up these records for processing.

#### ERROR MESSAGE: "Payment can not be created..."

When the CREATE PAY RECORD button has been selected, the system does a validation against the "Payroll Control Record Status". If Payroll is not in "EXIT" status (meaning payroll is currently being processed) all these records are then saved in "LOCKED" status and a message is generated. The message displayed is "Payment has not been created. Saved only. Re-process after pay cut-off". This requires the supervisor to go back into the system and re-submit the mail plan for payment (i.e., Create Pay Record again).

| System <u>H</u> | elp                         |            |               |             |                |             |                   |            |            |       |             | _ Ø ×   | SAF    |       |
|-----------------|-----------------------------|------------|---------------|-------------|----------------|-------------|-------------------|------------|------------|-------|-------------|---------|--------|-------|
| ≥               | B ( 🔒 )                     | <b>C</b> 0 | 😢 I 🗅 🖟       | 1 (H) I 🎦   | 10 A A         | 💥 🖉         | ]   🧐             | ) 🖪        |            |       |             |         |        |       |
| Househo         | lder Bonus: Volu            | me A       | llocatio      | n           |                |             |                   |            |            |       |             |         |        |       |
| 🔓 Show me       | ssages                      |            |               |             |                |             |                   |            |            |       |             |         |        |       |
| Cost Cent       | er 31                       | 8469       |               | Deliver     | / Installation | Name:       |                   |            | OTTAWAL    | CDN   |             |         |        |       |
| ADS Num         | per: CO                     | 0305577    | 7411441       | Mailing     | Plan Name:     |             |                   |            | OTTAWA     | FINES | ST          |         |        |       |
| SOM #           | CO                          | 0305577    | 74            | Custon      | ner Name:      |             |                   |            | SAME       |       |             |         |        |       |
| Non-Stand       | ard Delivery: N             |            |               |             |                |             |                   |            |            |       |             |         |        |       |
| Coverage:       | H                           | Duses      |               |             |                |             |                   |            |            |       |             |         |        |       |
| Category:       | E                           | lusiness   | , up to 115a  |             |                |             |                   |            |            |       |             |         |        |       |
| ,               |                             |            |               |             |                |             |                   |            |            |       |             |         |        |       |
|                 |                             |            | Wa            | mina        |                |             |                   |            |            |       |             |         |        |       |
| Empl ID         | ID Name                     | Route      | Vol Ter       | innig       |                |             |                   |            | el End D   | Sta   | Payment     | Total S | Bu     | 7     |
| 1902474         | STEVEN BISSON               | 0001       | 275           | p,          | ument can not  | heen cre    | ated 9            | aved only  | 04/04/13   |       | 2.67        | 7.45    |        | 1 .   |
| 2356023         | DENIS ROBINSON              | 0001       |               | <b>n</b> '' | Re-proce       | ess after p | alou. c<br>ay cut | off        | 04/04/13   |       | 2.67        | 0.00    | 9      | j .   |
| 2356023         | DENIS ROBINSON              | 0002       | 42            | •           |                |             |                   |            | 04/04/13   |       | 2.67        | 11.27   |        |       |
| 2214725         | KELLY SEED                  | 0003       | 43;           |             |                |             |                   |            | 04/04/13   |       | 2.67        | 11.67   | 7      |       |
| 2492407         | CHRISTOPHER READY           | 0004       | 580           |             |                |             |                   |            | 04/04/13   |       | 2.67        | 15.49   | 9      |       |
| 601055          | MARK VALLILLEE              | 0005       | 508           | V 01        | <              |             |                   | Help       | 04/04/13   |       | 2.67        | 13.48   | 3      |       |
| 57452           | ZDENEK MARIK                | 0000       | 468           | ·           |                |             |                   |            | 04/04/10   |       | 2.07        | 12.44   | 1      |       |
| 745529          | CYNTHIA AMEY                | 0007       | 507.00        |             | 507            | .00Y        | 22                | 2004/04/08 | 2004/04/13 |       | 2.67        | 13.54   | 1      |       |
| 799297          | PAUL PREMACHUK              | 0008       | 440.00        |             | 440            | . 00Y       | 22                | 2004/04/08 | 2004/04/13 |       | 2.67        | 11.75   | 5      |       |
| 3172740         | DARLENE HALL BARRETT        | 0009       | 116.00        |             | 116            | . 00Y       | 22                | 2004/04/08 | 2004/04/13 |       | 2.67        | 3.10    | 3      |       |
| 3148734         | PATRICK BRIGGS              | 0010       | 281.00        |             | 281            | . 00Y       | 22                | 2004/04/08 | 2004/04/13 |       | 2.67        | 7.50    | 0      |       |
|                 |                             |            |               |             |                |             |                   |            |            |       |             |         |        |       |
|                 |                             |            |               |             |                |             |                   |            |            |       |             |         |        | - I   |
|                 |                             |            |               |             |                |             |                   |            |            |       |             |         |        | -     |
|                 |                             |            |               |             |                |             |                   |            |            |       |             |         | • •    |       |
|                 |                             |            |               |             |                |             |                   |            |            | 0     |             |         |        | 5     |
|                 |                             |            |               |             |                | save        | -                 |            |            | Crea  | ate Pay Rec | ord     | _      |       |
|                 |                             |            |               |             |                |             |                   |            |            |       |             |         |        |       |
|                 |                             |            |               |             |                |             |                   |            |            |       |             |         |        |       |
| Payment         | can not been created. Saved | only. R    | e-process aft | er pay cuto | Ť              |             |                   |            | D          | PR    | 1 (1) (100) | caots   | pceOO. | 4 OVR |
|                 |                             |            |               |             |                |             | _                 |            |            |       |             |         |        |       |

NOTE: Payroll is processed every second Monday and Tuesday. Please refer to the payroll calendar provided to all field users for more information on the exact dates.

## Assign the rate of pay per piece (if required) to a nonstandard mailing

When the mailing is captured in Event Manager, it is identified as either "standard" or "non-standard". The rate of payment for a "standard" mailing is automatically calculated as part of Event Manager. For "non-standard" mailings the supervisor enters the negotiated rate of payment into this custom screen. The process for negotiating the rate has not changed.

The rate of payment for any mailing can only be adjusted by identifying in Event Manager that it is non-standard. The rate for a standard mailing cannot be

adjusted from the SAP HR Time management screen. Rates of pay are automatically calculated based on a rate table configured in SAP and information on the category type, delivery span, and size/ weight of the mail piece that has been entered into EM.

Once the mailing has been identified in Event Manager as non-standard this allows for the "payment" field to be left blank when the mailing is displayed in the transaction ZHHB. Past practice has the depot management, in conjunction with the Local Union representative, agreeing to a rate of payment for the delivery of the mail piece. This process does not change in the future. The rate of payment is still agreed to locally; however, this negotiated rate is now entered into the payment field in the Householder Bonus screen.

| System Help              | B   C Q Q   B (i<br>lume Allocatio | ) (8   12 12 (2 ) (2 ) (2 )<br>n |                                       |                      | Mailing has been identified |
|--------------------------|------------------------------------|----------------------------------|---------------------------------------|----------------------|-----------------------------|
| Cost Center              | 00318469                           | Delivery Installation Name:      | OTTAWA PDF N                          |                      | as Non-                     |
| ADS Number:              | CA345678901                        | Mailing Plan Name:               | MEDIAPOSTE HE                         |                      | standard in                 |
| SOM #                    |                                    | Customer Name:                   | CANADIAN TIRE                         |                      | Stanuaru III                |
| Non-Standard Delivery:   | Υ                                  |                                  |                                       |                      | Event Manager               |
| Coverage:                | Houses Apartments                  |                                  |                                       |                      |                             |
| Category:                | Business, over 115g                |                                  |                                       |                      | " <b>V</b> "                |
|                          |                                    |                                  |                                       |                      |                             |
| Empl. ID ID Name         | Route Vol Tend                     | /ol Allocation Vol Paid CDe      | I Del. Start D Del. End D Sta Payment | Total S Bu           |                             |
| 7000072 CHARLIE BLAIR    | 0007 508.00                        | 508.00N                          | 52004/02/162004/02/20                 | 0.00                 |                             |
| 7000054 MELISA LAFORTUNE | 0007                               | 0.00N                            | 5 2004/02/16 2004/02/20               | 0.00 💌               |                             |
| 7000066 THOMAS WISEMAN   | 0007                               | 0.00N                            | 5 2004/02/16 2004/02/20               | 0.00                 | (The Devenent)              |
| 7000069 EMMA MOORE       | 0007                               | 0.00N                            | 52004/02/162004/02/20                 | 0.00                 | i ne Payment                |
| 7000073 WAYNE HULL       | 0007                               | 0.00N                            | 52004/02/162004/02/20                 | 0.00                 | field is blook              |
| 7000073 WAYNE HULL       | 0008 440.00                        | 440.00 N                         | 5 2004/02/16 2004/02/20               |                      |                             |
| 70000GG THOMAS WISEMAN   | 0000                               | 0.00N                            | 52004/02/162004/02/20                 | 0.00                 |                             |
| 7000075 STEFANIE SWEET   | 0010 281.00                        | 281.00 N                         | 5 2004/02/16 2004/02/20               | 0.00                 |                             |
| 7000067 RUSSEL BARKER    | 0010                               | 0.00 N                           | 5 2004/02/16 2004/02/20               | 0.00                 |                             |
| 7000066 THOMAS WISEMAN   | 0010                               | 0.00 N                           | 5 2004/02/16 2004/02/20               | 0.00                 |                             |
| 7000066 THOMAS WISEMAN   | 0001 335.00                        | 335.00N                          | 5 2004/02/16 2004/02/20               | 0.00                 |                             |
| 7000067 RUSSEL BARKER    | 0002 422.00                        | 422.00 N                         | 5 2004/02/16 2004/02/20               | 0.00                 |                             |
| 7000059 ROGER LAW        | 0003 437.00                        | 437.00 N                         | 5 2004/02/16 2004/02/20               | 0.00                 |                             |
| 7000069 EMMA MOORE       | 0004 580.00                        | 580.00N                          | 5 2004/02/16 2004/02/20               | 0.00 👻               |                             |
|                          |                                    |                                  |                                       |                      |                             |
|                          |                                    | Save                             | Create Pay Rec                        | ord                  |                             |
|                          |                                    |                                  | D TR5 (1) (600)                       | 🛎 caotscpce006 OVR 🥢 |                             |

Working with local union representatives, a rate per piece for delivery by Letter Carriers is negotiated. This new rate is entered in this screen. Note: This field is only accessible for data entry if the mailing has been identified in Event manager as being non-standard.

| ouseholder Bonus: V      | olume Al   | location   | )<br>12 12 12 12 12 12 12 12 12 12 12 12 12 1 |                  |               |               |           |   |   | Negotiated   |
|--------------------------|------------|------------|-----------------------------------------------|------------------|---------------|---------------|-----------|---|---|--------------|
| Show messages            |            |            |                                               |                  |               |               |           |   |   | rate of pay  |
|                          |            |            |                                               |                  |               |               |           |   |   | nor nioco is |
| Cost Center              | 00318469   |            | Delivery Installation Name                    |                  | OTTAWA PD     | F N           |           |   |   | per piece is |
| ADS Number:              | CA34567890 | 11         | Mailing Plan Name:                            |                  | MEDIAPOST     | E HE          |           |   |   | ontored in   |
| SOM #                    |            |            | Customer Name:                                |                  | CANADIAN T    | IRE           |           |   |   | entered in   |
| Non-Standard Delivery:   | Y          |            |                                               |                  |               |               |           |   |   | ∠ anv field  |
| Coverage:                | Houses Apa | artments   |                                               |                  |               |               |           |   |   |              |
| Category:                | Business,  | over 115g  |                                               |                  |               |               |           |   |   |              |
|                          |            |            |                                               |                  |               |               |           |   |   |              |
|                          |            |            |                                               |                  |               |               |           |   |   | - Hit FNTFR  |
| Empl. ID ID Name         | Route V    | 'ol Tend V | ol Allocation Vol Paid C                      | Del Del. Start D | Del. End D St | a Payment     | Total S B | u |   |              |
| 7000072 CHARLIE BLAIR    | 0007       | 508.00     | 508.00N                                       | 52004/02/16      | 2004/02/20    |               | 0.00      |   | - | $\mathbf{X}$ |
| 7000054 MELISA LAFORTUNE | 0007       |            | 0.00N                                         | 52004/02/16      | 2004/02/20    | 4, 50         | 6.00      |   |   |              |
| 7000066 THOMAS WISEMAN   | 0007       |            | 0.00N                                         | 52004/02/16      | 2004/02/20    |               | 0.00      |   |   |              |
| 7000069 EMMA MOORE       | 0007       |            | 0.00N                                         | 52004/02/16      | 2004/02/20    |               | 0.00      |   |   |              |
| 7000073 WAYNE HULL       | 0007       |            | 0.00N                                         | 52004/02/16      | 2004/02/20    |               | 0.00      |   |   |              |
| 7000073 WAYNE HULL       | 0008       | 440.00     | 440.00N                                       | 52004/02/16      | 2004/02/20    |               | 0.00      | _ |   |              |
| 70000GG THOMAS WISEMAN   | 0000       |            | 0.00N                                         | 52004/02/16      | 2004/02/20    |               | 0.00      | _ |   |              |
| 7000075 STEFANIE SWEET   | 0010       | 281.00     | 281.00N                                       | 52004/02/16      | 2004/02/20    |               | 0.00      | _ |   |              |
| 7000067 RUSSEL BARKER    | 0010       |            | U.UUN                                         | 52004/02/16      | 2004/02/20    |               | 0.00      | _ |   |              |
| 7000066 THOMAS WISEMAN   | 0010       | 005.00     | U.UUN                                         | 52004/02/16      | 2004/02/20    |               | 0.00      | _ |   |              |
| 7000000 INVIAS WISEMAN   | 0001       | 400.00     | 335.00N                                       | 52004/02/16      | 2004/02/20    |               | 0.00      |   |   |              |
| ZOODOOT NUSSEL DARKER    | 0002       | 422.00     | 422.00N                                       | 52004/02/16      | 2004/02/20    |               | 0.00      |   |   |              |
| 7000000 FMM& MOORE       | 0003       | 437.00     | 437.00N                                       | 52004/02/16      | 2004/02/20    |               | 0.00      |   |   |              |
|                          | 0004       | 300.00     | 1 200.00[4]                                   | 5/2004/02/10     | 2004702720    |               |           | • |   |              |
|                          |            |            |                                               |                  |               |               |           |   |   |              |
|                          |            |            | Save                                          |                  | C             | reate Pay Rec | ord       |   |   |              |
|                          |            |            |                                               |                  |               |               |           |   |   |              |
|                          |            |            |                                               |                  |               |               |           |   |   |              |

The next screen prompts you to select this new rate for all the mailing or allows you to select it for only a few routes. There may be certain instances where the rate is not applicable to the entire route. For example, there may be business and residential points of call on the route; it may be that the business routes receive the normal rate of pay and the residential portion is to be paid at the negotiated rate. Information from EM displays both business and residential points of call separately, if they have different rates to be applied.

| C<br>System Help<br>C                                                                                                    | <b>]   © @ @</b>   <b>]</b> (;                                                                                                    | ] \k   \$ \$ \$ & \$ & \$   ≅ Z                                                     | @                                              | - # X SAP                                                                                                    |                                                                                                    |
|----------------------------------------------------------------------------------------------------|----------------------------------------------------------------------------------------------------|-------------------------------------------------------------------------------------|------------------------------------------------|----------------------------------------------------------------------------------------------------|----------------------------------------------------------------------------------------------------|
| Householder Bonus: Vo                                                                                                    | lume Allocatio                                                                                                    | n                                                                                   |                                                |                                                                                                    |                                                                                                    |
| 🗟 Show messages                                                                                                    |                                                                                                    |                                                                                     |                                                |                                                                                                    |                                                                                                    |
| Cost Center<br>ADS Number:<br>SOM #<br>Non-Standard Delivery:<br>Coverage:<br>Category:<br>Empl. ID ID Name<br>7000072 OHRAILE BLATI<br>7000054 MELISA LAFOR<br>7000056 PMA MOORE<br>7000073 MAYNE HULL<br>7000066 THOMAS WISEMAN<br>7000075 STEFANIE SWEET<br>7000066 THOMAS WISEMAN<br>7000066 THOMAS WISEMAN<br>7000066 THOMAS WISEMAN<br>7000066 THOMAS WISEMAN<br>7000066 THOMAS WISEMAN<br>7000066 THOMAS WISEMAN<br>7000066 THOMAS WISEMAN<br>7000066 THOMAS WISEMAN<br>7000067 RUSSEL BARKER<br>7000066 ROGER LAW<br>7000068 PMA MOORE<br>4 • | 00318469<br>CA345678901<br>Y<br>Houses Apartments<br>nfirm<br>Apply rate change to<br>0007<br>00007<br>00007<br>00008<br>0010 281.00<br>0010<br>0010<br>0010 281.00<br>0010<br>0010 335.00<br>0002 422.00<br>0002 422.00<br>0002 422.00<br>0003 427.00<br>0004 560.00 | Delivery Installation Name:<br>Mailing Ptan Name:<br>Customer Name:<br>ALL records? | OTTAWA PDF N<br>MEDIAPOSTE HE<br>CANADIAN TIRE | nt Total S D III<br>0.00<br>0.00 | If the rate is to<br>be applied to all<br>the routes in<br>the depot click<br>the <b>Yes</b> button. |
|                                                                                                    |                                                                                                    | Save                                                                                | Create Pay                                     | Record                                                                                                    |                                                                                                    |
|                                                                                                    |                                                                                                    |                                                                                     |                                                |                                                                                                    |                                                                                                    |
|                                                                                                    |                                                                                                    |                                                                                     | ▷ TR5 (1) (60                                  | 0) 🖭 caotscpce006 🛛 OVR 🏹                                                                                                    |                                                                                                    |

| ouseholder Bonus: Vo     | olume Allocatio     | n                           |                                  |                    | (ть  | o roto has   |
|--------------------------|---------------------|-----------------------------|----------------------------------|--------------------|------|--------------|
| Show messages            |                     |                             |                                  |                    |      |              |
| Cost Center              | 00318469            | Delivery Installation Name: | OTTAWA PDF N                     |                    | no   | w been       |
| ADS Number:              | CA345678901         | Mailing Plan Name:          | MEDIAPOSTE HE                    |                    |      |              |
| SOM #                    |                     | Customer Name:              | CANADIAN TIRE                    |                    | ap   | plied to all |
| Non-Standard Delivery:   | Y                   |                             |                                  |                    |      |              |
| Coverage:                | Houses Apartments   |                             |                                  |                    | fiel | as.          |
| Category:                | Business, over 115g |                             |                                  |                    |      |              |
|                          |                     |                             |                                  |                    |      |              |
|                          |                     |                             |                                  |                    |      |              |
| Empl. ID ID Name         | Route Vol Tend      | Vol Allocation Vol Paid CD  | el Del. Start D Del. End D Sta F | ayment Total S Bu. |      |              |
| 7000072 CHARLIE BLAIR    | 0007 508.00         | 508.00N                     | 5 2004/02/16 2004/02/20          | 4.50 22.86         |      |              |
| 7000054 MELISA LAFORTUNE | 0007                | 0.00N                       | 52004/02/162004/02/20            | 4.50 0             |      |              |
| 7000066 THOMAS WISEMAN   | 0007                | 0.00N                       | 52004/02/162004/02/20            | 4.50 0.00          |      |              |
| 7000069 EMMA MOORE       | 0007                | 0.00N                       | 52004/02/162004/02/20            | 4.50 0.00          |      |              |
| 7000073 WAYNE HULL       | 0007                | 0.00 N                      | 5 2004/02/16 2004/02/20          | 4.50 0.00          |      |              |
| 7000073 WAYNE HULL       | 0008 440.00         | 440.00N                     | 52004/02/162004/02/20            | 4.50 19.80         |      |              |
| 7000066 THOMAS WISEMAN   | 0008                | 0.00N                       | 52004/02/162004/02/20            | 4.50 0.00          |      |              |
| 7000075 STEFANIE SWEET   | 0010 281.00         | 281.00N                     | 52004/02/162004/02/20            | 4.50 12.65         |      |              |
| 7000067 RUSSEL BARKER    | 0010                | 0.00N                       | 52004/02/162004/02/20            | 4.50 0.00          |      |              |
| 7000066 THOMAS WISEMAN   | 0010                | 0.00 N                      | 52004/02/162004/02/20            | 4.50 0.00          |      |              |
| 7000066 THOMAS WISEMAN   | 0001 335.00         | 335.00N                     | 52004/02/162004/02/20            | 4.50 15.08         |      |              |
| 7000067 RUSSEL BARKER    | 0002 422.00         | 422.00N                     | 52004/02/162004/02/20            | 4.50 18.99         |      |              |
| 7000059 ROGER LAW        | 0003 437.00         | 437.00N                     | 52004/02/162004/02/20            | 4.50 19.67 🔺       |      |              |
| 7000069 EMMA MOORE       | 0004 580.00         | 580.00 N                    | 5 2004/02/16 2004/02/20          | 4.50 26.10 👻       |      |              |
|                          |                     |                             |                                  |                    |      |              |
|                          |                     | Sam                         | Create                           | Pay Pagard         |      |              |
|                          |                     | Jave                        | Cleate                           | si ay nocoro       |      |              |

ERROR MESSAGE: "Enter Rate"

When the agreed upon rate is entered (as on the previous screen) the payment field for all employees on all routes are filled with the rate selected. However, when the data is saved, if there are no volumes associated with the employee and the route the payment has the rate removed and the field is "blanked out". If volumes are then allocated on a subsequent day to one of these employees and the record is SAVED an error message is generated to indicate the rate field has not been updated prior to saving.

| System Help         System Help         Image: System Help         Image: System Help         Image: System Help         Image: System Help         Image: System Help         Image: System Help         Image: System Help         Image: System Help         Image: System Help         Image: System Help         Image: Help         Image: House Apartments | Image: Contract of the second second seco | OTTAWA LCD N     WEEKLY FLYER     CANADIAN TIRE |                  | Volumes<br>have been<br>allocated for<br>4 employees.<br>The rate |
|----------------------------------------------------------------------------------------------------|----------------------------------------------------------------------------------------------------|-------------------------------------------------|------------------|-------------------------------------------------------------------|
| Category: Business, over 115g                                                                                                    |                                                                                                    |                                                 |                  | table bas not                                                     |
|                                                                                                    |                                                                                                    |                                                 |                  |                                                                   |
| Empl. ID ID Name Route Vol Tend V                                                                                                    | /ol Allocation Vol Paid C Del                                                                                                    | . Del. Start D Del. End D Sta                   |                  | been                                                              |
| 7000072 CHARLIE BLAIR 0007 508.00                                                                                                    | 0.00N                                                                                                    | 52004/02/00/00                                  |                  |                                                                   |
| 7000069 EMMA MOORE 0007                                                                                                    | 100.00 <u>100 ook</u>                                                                                                    |                                                 |                  | updated                                                           |
| 7000066 THOMAS WISEMAN 0007                                                                                                    | 200.00 200.00N                                                                                                    | 52004/02/09/2004/02/13                          | 0.00             |                                                                   |
| 7000054 MELISA LAFORTUNE 0007                                                                                                    | 208.00 208.00N                                                                                                    | 52004/02/092004/02/13                           | 0.00             |                                                                   |
| 7000073 WAYNE HULL 0007                                                                                                    | 0.00N                                                                                                    | 52004/02/092004/02/13                           | 0.00             |                                                                   |
| 7000073 WAYNE HULL 0008 440.00                                                                                                    | 440.00N                                                                                                    | 52004/02/092004/02/13S 4.5                      | 50 19.80         |                                                                   |
| 7000076 CARLOS WRIGHT 0000                                                                                                    | 0.00N                                                                                                    | 52004/02/09/2004/02/13                          | 0.00             |                                                                   |
| 7000075 STEFANIE SWEET 0010 281.00                                                                                                    | 181.00N                                                                                                    | 52004/02/092004/02/13S 4.5                      | 50 8.15          |                                                                   |
| 7000067 RUSSEL BARKER 0010                                                                                                    | 100.00 100.00N                                                                                                    | 52004/02/09 2004/02/13                          | 0.00             |                                                                   |
| 7000066 THOMAS WISEMAN 0010                                                                                                    | 0.00N                                                                                                    | 52004/02/092004/02/13                           | 0.00             |                                                                   |
| 7000066 THOMAS WISEMAN 0001 365.00                                                                                                    | 355.00N                                                                                                    | 52004/02/09/2004/02/13 \$ 4.5                   | 0 15.98          |                                                                   |
| 7000067 RUSSEL BARKER 0002 422.00                                                                                                    | 422.00N                                                                                                    | 52004/02/09/2004/02/13/5 4.5                    |                  |                                                                   |
| 7000059 ROGER LAW 0003 437.00                                                                                                    | 437.00N                                                                                                    | 52004/02/09/2004/02/13/5 4.5                    |                  |                                                                   |
| 7866669 ENTRA MOORE 0664 580.00                                                                                                    | 560.00                                                                                                    | 6/2004/02/09/2004/02/13/5 4.6                   |                  |                                                                   |
|                                                                                                    |                                                                                                    |                                                 |                  |                                                                   |
|                                                                                                    | Save                                                                                                    | Create Pay Re                                   | ecord            |                                                                   |
|                                                                                                    |                                                                                                    |                                                 |                  |                                                                   |
|                                                                                                    |                                                                                                    |                                                 |                  |                                                                   |
|                                                                                                    |                                                                                                    |                                                 |                  |                                                                   |
|                                                                                                    |                                                                                                    | D   TR5 (1) (600)                               | CaotscpceUU6 OVR |                                                                   |

| System H<br>Househo<br>Show me<br>Cost Cent | elp<br><b>Ider Bonus: Vol</b><br>ssages<br>Sourcent lines: Disp | I   © @<br>Jume A | 😢   🗅 🛱<br><i>llocatio</i><br>ges | ) 咼 I 名 연<br>n   | ) () () () () () () () () () () () () () | 1 @              |                 | [           | SAP                                   |      | A pop-up box appears |
|---------------------------------------------|-----------------------------------------------------------------|-------------------|-----------------------------------|------------------|------------------------------------------|------------------|-----------------|-------------|---------------------------------------|------|----------------------|
| ADS Num<br>SOM #                            | Typ Ite Message 1                                               | text              | _                                 |                  |                                          |                  | ER              |             |                                       |      | advising             |
| Non-Stand                                   | 000 Employee                                                    | 0700006           | 9 - ente<br>6 - ente              | r rate<br>r rate | ~                                        |                  |                 |             |                                       |      | which                |
| Category:                                   | 000 Employee                                                    | 0700006           | 4 - ente<br>7 - ente              | r rate<br>r rate |                                          |                  |                 |             |                                       |      | employees            |
|                                             |                                                                 |                   |                                   |                  |                                          |                  |                 |             |                                       |      | do not have          |
| Empl ID                                     |                                                                 |                   |                                   | 9 L3 (1) (1      | 🖞 🎟 O 🔳 4                                |                  | i<br>Turr ora E | Payment T   | intal S Bu 📆                          |      |                      |
| 7000072                                     | CHARLIE BLAIR                                                   | 0007              | 508.00                            | or / alocation   | 0.00 N                                   | 52004/02/09 200  | 4/02/13 S       | 4.50        | 0.00                                  |      | a rate               |
| 7000069                                     | EMMA MOORE                                                      | 0007              |                                   | 100.00           | 100.00N                                  | 5 2004/02/09 200 | 4/02/13         |             | 0.00 💌                                |      | accordiated to       |
| 7000066                                     | THOMAS WISEMAN                                                  | 0007              |                                   | 200.00           | 200.00N                                  | 5 2004/02/09 200 | 4/02/13         |             | 0.00                                  |      | associated to        |
| 7000054                                     | MELISA LAFORTUNE                                                | 0007              |                                   | 208.00           | 208.00 N                                 | 5 2004/02/09 200 | 4/02/13         |             | 0.00                                  |      | thoir                |
| 7000073                                     | WAYNE HULL                                                      | 0007              |                                   |                  | 0.00 N                                   | 5 2004/02/09 200 | 4/02/13         |             | 0.00                                  |      | uleli                |
| 7000073                                     | WAYNE HULL                                                      | 0008              | 440.00                            |                  | 440.00N                                  | 52004/02/09200   | 4/02/13S        | 4.50        | 19.80                                 |      | volumes              |
| 7000076                                     | CARLOS WRIGHT                                                   | 0000              |                                   |                  | 0.00 N                                   | 52004/02/09200   | 4/02/10         |             | 0.00                                  |      | volumes.             |
| 7000075                                     | STEFANIE SWEET                                                  | 0010              | 281.00                            |                  | 181.00N                                  | 52004/02/09200   | 4/02/13S        | 4.50        | 8.15                                  |      | $\backslash$ /       |
| 7000067                                     | RUSSEL BARKER                                                   | 0010              |                                   | 100.00           | 100.00N                                  | 52004/02/09200   | 4/02/13         |             | 0.00                                  |      |                      |
| 7000066                                     | THOMAS WISEMAN                                                  | 0010              |                                   |                  | 0.00N                                    | 5/2004/02/09/200 | 4/02/13         | 1           | 0.00                                  |      |                      |
| 7000066                                     | THUMAS WISEMAN                                                  | 0001              | 365.00                            |                  | 355.00N                                  | 52004702709200   | 47027135        | 4.50        | 15.98                                 |      |                      |
| 7000067                                     | RUSSEL DARKEN                                                   | 0002              | 422.00                            |                  | 422.00N                                  | 52004/02/09/200  | 4/02/13/5       | 4.50        | 10.99                                 |      |                      |
| 7000059                                     | EMMA MOORE                                                      | 0003              | 437.00                            |                  | 437.00N                                  | 52004/02/09/200  | 4/02/135        | 4.50        | 76.10                                 |      |                      |
|                                             | LINK HOOKE                                                      | 0004              | 500.00                            |                  | 300.00[4]                                | 5 2004702705 200 | 4702713[3 ]     | 4.50        |                                       |      |                      |
|                                             |                                                                 |                   |                                   |                  |                                          |                  |                 |             |                                       |      |                      |
|                                             |                                                                 |                   |                                   |                  | Save                                     |                  | Creat           | e Pay Reco  | rd                                    |      |                      |
|                                             |                                                                 |                   |                                   |                  |                                          |                  |                 |             |                                       |      |                      |
|                                             |                                                                 |                   |                                   |                  |                                          |                  |                 |             |                                       |      |                      |
|                                             |                                                                 |                   |                                   |                  |                                          |                  | D TR5           | (1) (600) 😬 | caotscpce006 OVR                      | 7/1  |                      |
|                                             |                                                                 |                   |                                   |                  |                                          |                  |                 |             | · · · · · · · · · · · · · · · · · · · | S106 |                      |

## Manually add an employee to a mailing list (*if necessary*)

There could be circumstances where it is necessary to add manually an employee to this custom screen. For example, if a TEMPORARY or a Mail Service Courier (MSC) employee is covering a portion of a full time route and this cannot be captured using a substitution then the employee will not show on this screen. This scenario requires a manual entry into the screen by the supervisor.

| ouseholder Bonus: V                                                         | olume Al                                               | location          |                                                                             |                                          |              |            |          | Scroll down to                            |
|-----------------------------------------------------------------------------|--------------------------------------------------------|-------------------|-----------------------------------------------------------------------------|------------------------------------------|--------------|------------|----------|-------------------------------------------|
| Show messages                                                               |                                                        |                   |                                                                             |                                          |              |            |          | the last route                            |
| Cost Center;<br>ADS Number:<br>SOM #<br>Non-Standard Delivery:<br>Coverage: | 00318469<br>C123456789<br>0000000000<br>N<br>Houses Ap | )<br>artments Bus | Delivery Installation Name<br>Mailing Plan Name:<br>Customer Name:<br>iness | E OTTAWA LCE<br>RED TAG SA<br>FUTURE SHO | N<br>.E<br>P |            |          | where the blank<br>field is<br>displayed. |
| Category:                                                                   | Business,                                              | up to 115g        |                                                                             |                                          |              |            |          | 7 /                                       |
| Empl. ID ID Name                                                            | Route                                                  | /ol Tend Vo       | I Allocation Vol Paid C                                                     | Del Del. Start D Del. End D Sta          | Payment      | Fotal S Bu |          |                                           |
| 7000073 WAYNE HULL                                                          | 0008                                                   | 440.00            | 200.00N                                                                     | 3 2004/02/09 2004/02/11 P                | 2.00         | 4.00       |          |                                           |
| 7000076 CARLOS WRIGHT                                                       | 0008                                                   |                   | 240.00N                                                                     | 3 2004/02/09 2004/02/11 P                | 2.00         | 4.80 💌     | //       |                                           |
| 7000075 STEFANIE SWEET                                                      | 0010                                                   | 281.00            | 0.00N                                                                       | 3 2004/02/09 2004/02/11                  | 2.00         | 0.00       | $\sim$ 1 | Once the blank                            |
| 7000067 RUSSEL BARKER                                                       | 0010                                                   |                   | 181.00N                                                                     | 32004/02/09 2004/02/11 P                 | 2.00         | 3.62       |          | field at the                              |
| 7000066 THOMAS WISEMAN                                                      | 0010                                                   |                   | 100.00N                                                                     | 32004/02/092004/02/11P                   | 2.00         | 2.00       |          | neio at the                               |
| 7000066 THOMAS WISEMAN                                                      | 0001                                                   | 335.00            | 335.00N                                                                     | 32004/02/09/2004/02/11 P                 | 2.00         | 6.70       |          | bottom is                                 |
| 7000007 RUSSEL DARKER                                                       | 0002                                                   | 422.00            | 422.00N                                                                     | 32004/02/09/2004/02/11 P                 | 2.00         | 9.74       |          | DOLIOITIS                                 |
| ZOODOSS ROGER EAW                                                           | 0003                                                   | 437.00            | 437.00N                                                                     | 32004/02/09/2004/02/11 P                 | 2.00         | 11.60      |          | displayed the                             |
| ZODODZO GORDON ETELDSTON                                                    | E 0005                                                 | 506.00            | 506.00N                                                                     | 32004/02/09/2004/02/11 P                 | 2.00         | 18.12      |          |                                           |
| 7000071 DIANA PRINCE                                                        | 0006                                                   | 466.00            | 466.00 N                                                                    | 32004/02/09 2004/02/11 P                 | 2.00         | 9.32       |          | supervisor                                |
| 7000074 WENDY CAINE                                                         | 0009                                                   | 227.00            | 227.00 N                                                                    | 3 2004/02/09 2004/02/11 P                | 2.00         | 4.54       |          | ontoro the                                |
|                                                                             |                                                        |                   |                                                                             |                                          |              |            |          |                                           |
|                                                                             |                                                        |                   |                                                                             |                                          |              |            |          | employees ID#                             |
|                                                                             |                                                        |                   | Save                                                                        |                                          |              |            |          | and the route                             |
|                                                                             |                                                        |                   |                                                                             |                                          |              |            |          | they delivered                            |
|                                                                             |                                                        |                   |                                                                             |                                          |              |            |          | uncy activered                            |

| 🕑 🗉 d 🕻                   | 🚽 i 😋 😧 😫 🖟           | 18   22 12 🕰 🕰 😰   🗮 🖉      |                                                       |                  |
|---------------------------|-----------------------|-----------------------------|-------------------------------------------------------|------------------|
| Householder Bonus: Vo     | lume Allocation       | 1                           |                                                       | / Enter the      |
| Show messages             |                       |                             |                                                       | employee ID      |
|                           |                       |                             |                                                       | employee iD      |
| Cost Center               | 00318469              | Delivery Installation Name: | OTTAWA LCD N                                          | I number and the |
| ADS Number:               | C123456789            | Mailing Plan Name:          | RED TAG SALE                                          |                  |
| SOM #                     |                       | Customer Name:              | FUTURE SHOP                                           | route number     |
| Non-Standard Delivery:    | N                     |                             |                                                       | for which the    |
| Coverage:                 | Houses Apartments Bus | iness                       |                                                       | for which the    |
| Category:                 | Business, up to 115g  |                             |                                                       | employee         |
|                           |                       |                             |                                                       | Chipioyee        |
| Empl. ID. ID. Nome        | Deute Vel Tex 1 1/    | Allegation Vel Daid         | L Del Start D. Del End D. Ste. Bermant, Tetal C. Du   | delivered        |
| Z000073 WAYNE HULL        | Route Vol Tend Vo     | 200 00N                     | 32004/02/00/2004/02/11 0 2 00 4 00                    |                  |
| Z000075 WATNE HOLE        | 0000 440.00           | 240.00N                     | 32884/82/89/2884/82/11P 2.88 4.80                     | volumes.         |
| Z000075 STEEANLE SWEET    | 0010 281.00           | 0.00N                       | 32004/02/09/2004/02/11 2:00                           |                  |
| 7000067 RUSSEL BARKER     | 0010                  | 181.00N                     | 32004/02/09 2004/02/11 P                              |                  |
| 7000066 THOMAS WISEMAN    | 0010                  | 100.00N                     | 32004/02/09 2004/02                                   |                  |
| 7000066 THOMAS WISEMAN    | 0001 335.00           | 335.00N                     | 32004/02/00                                           |                  |
| 7000007 RUSSEL DARKER     | 0002 422.00           | 422.00N                     | 2.00 0.44                                             |                  |
| 7000059 ROGER LAW         | 0003 437.00           | 437.00N                     | 004702/11 P 2.00 8.74                                 |                  |
| 7000069 EMMA MOORE        | 0004 580.00           | - FO                        | 004/02/09 2004/02/11 P 2.00 11.60                     |                  |
| 7000070 GORDON FIELDSTONE | 0005 506.00           | 000.00N                     | 32004/02/092004/02/11P 2.00 10.12                     |                  |
| 7000071 DIANA PRINCE      | 0006 466.00           | 466.00N                     | 32004/02/092004/02/11P 2.00 9.32                      |                  |
| 7000074 WENDY CAINE       | 0009 227.00           | 227.00N                     | 32004/02/09/2004/02/11 P 2.00 4.54                    |                  |
| 7000161 SHANNON1A O'BRIEN | 0002 @                | 0.00                        | 0 0.00 0.00                                           |                  |
|                           |                       |                             |                                                       |                  |
|                           |                       |                             |                                                       |                  |
|                           |                       | Save                        | Create Pay Record                                     |                  |
|                           |                       |                             |                                                       |                  |
|                           |                       |                             |                                                       |                  |
|                           |                       |                             | TR5 (1) (600) 😕 contecnee006                          | OVR              |
|                           |                       |                             | <ul> <li>Find (i) (dob) Es   causepcebbb  </li> </ul> |                  |

This field only allows for a valid CUPW Group 2 employee to be entered. If a non-CUPW group 2 employee ID is entered, an error message of "Invalid entry" is generated. Once a valid ID number is entered, the supervisor can then enter the number of pieces the employee delivered. Once the record is saved, the employee record is moved upwards on the list with the other corresponding information for that route.

#### ERROR MESSAGE: "Select Route for employee"

If the route selected for the employee has multiple records for different mailing attributes (for example, compressed delivery for a portion or separate records for business versus residential delivery) then the supervisor will be prompted to select the appropriate route record for the employee. A drop-down box appears with the valid route records from which the supervisor can choose from.

## Adjust retroactive volumes (*if necessary*)

Once the information has been captured in this custom screen, there may be times when it needs to be changed. Changes could be required to information either after it has been saved, which requires the supervisor to make the change and re-save the record or after the record has been processed for payment. This is referred to as a retroactive adjustment.

The process for this is very similar to changing/ adjusting volumes for a saved record. The supervisor accesses the mail plan, makes the necessary changes, saves the record again and then selects the "Create Pay Record" again.

For this scenario we will use the mailing below. Employee Melissa Lafortune has received payment for 100 pieces of this mailing. It has been determined that the employee did not deliver any householders and that Thomas Wiseman actually did the delivery.

The supervisor must remove the 100 pieces from Melissa and credit Thomas with these 100 pieces.

| Er<br>Svstem Help        |                 |                   |                  |                                        | - @ X <b>S</b> A      | P        |                                    |
|--------------------------|-----------------|-------------------|------------------|----------------------------------------|-----------------------|----------|------------------------------------|
| 0                        | 📙 i 😋 🙆 🚷 i 🗄   | - H H I 🔁 🖸       | 🕰 🕄 I 🔀 🖉        | I 😗 🖪                                  |                       |          |                                    |
| Householder Bonus: Ve    | olume Alloca    | ation             |                  |                                        |                       |          | (The "P" in this )                 |
| 🗟 Show messages          |                 |                   |                  |                                        |                       |          | field indicates                    |
| Cost Center              | 00318469        | Delivery In       | stallation Name: | OTTAWA LCD N                           |                       |          | the payment                        |
| ADS Number:              | C123456789      | Mailing Pla       | an Name:         | RED TAG SALE                           |                       |          |                                    |
| SOM #                    | 000000000       | Customer          | Name:            | FUTURE SHOP                            |                       |          | has already                        |
| Non-Standard Delivery:   | N               |                   |                  |                                        |                       |          | nao anoday                         |
| Coverage:                | Houses Apartmer | nts Business      |                  |                                        |                       |          | ✓ been created                     |
| Category:                | Business, up to | 115g              |                  |                                        |                       |          |                                    |
|                          |                 |                   |                  |                                        |                       |          |                                    |
|                          |                 |                   |                  |                                        |                       |          |                                    |
| Empl. ID ID Name         | Route Vol Ter   | nd Vol Allocation | /ol Paid CD      | el Del. Start D Del. End D Sta F       | aym                   |          |                                    |
| 7000072 CHARLIE BLAIR    | 0007 50         | 8.00              | 0.00N            | 32004/02/092004/02/11                  | 2.00 0.00             |          |                                    |
| 7000054 MELISA LAFORTUNE | 0007            | -100.00           | 100.00N          | 3 2004/02/09 2004/02/11 P              | 2.00 2.00             | -        |                                    |
| 7000066 THOMAS WISEMAN   | 0007            | 100.00            | 200_00N          | 3 2004 / 02 / 09 2004 / 02 / 11 P      | 2.00 4.00             |          |                                    |
| 7000069 EMMA MOORE       | 0007            |                   | 208.00N          | 02000000000000000000000000000000000000 | 2.00 4.16             |          |                                    |
| 7000073 WAYNE HULL       | 0007            |                   | 0.00N            | 3 2004/02/09 2004/                     |                       |          | (1 Enter the                       |
| 7000073 WAYNE HULL       | 0008 44         | 0.00              | 200.00N          | 3 2004/02/09 2004/02/11 P              | 6                     |          | I. Enter the                       |
| 7000076 CARLOS WRIGHT    | 0000            |                   | 240.00N          | 32004/02/092004/02/11P                 | 2.00 4.00             |          | nour adjusted                      |
| 7000075 STEFANIE SWEET   | 0010 28         | 1.00              | 0.00 N           | 3 2004/02/09 2004/02/11                | 2.00 0.00             |          |                                    |
| 7000067 RUSSEL BARKER    | 0010            |                   | 181.00N          | 3 2004/02/09 2004/02/11 P              | 2.00 3.62             |          |                                    |
| 7000066 THOMAS WISEMAN   | 0010            |                   | 100.00N          | 3 2004/02/09 2004/02/11 P              | 2.00 2.00             |          | volumes in the                     |
| 7000066 THOMAS WISEMAN   | 0001 33         | 5.00              | 335.00N          | 3 2004/02/09 2004/02/11 P              | 2.00 6.70             |          | onnronrioto                        |
| 7000067 RUSSEL BARKER    | 0002 42         | 2.00              | 422.00N          | 3 2004/02/09 2004/02/11 P              | 2.00 8.44             |          | appropriate                        |
| 7000059 ROGER LAW        | 0003 43         | 7.00              | 437.00N          | 3 2004/02/09 2004/02/11 P              | 2.00 8.74             |          | field(e)                           |
| 7000069 EMMA MOORE       | 0004 58         | 0.00              | 580.00N          | 3 2004/02/09 2004/02/11 P              | 2.00 11.60            | <b>•</b> | $\langle \text{lieid}(S). \rangle$ |
|                          |                 |                   |                  |                                        | <ul> <li>•</li> </ul> | ]        |                                    |
|                          |                 |                   |                  |                                        |                       |          |                                    |
|                          |                 |                   | Save             | Creat                                  | e Pay Record          |          |                                    |
|                          |                 |                   |                  |                                        |                       |          |                                    |
|                          |                 |                   |                  |                                        |                       |          |                                    |
|                          |                 |                   |                  | D TR5                                  | (1) (600) 🖭 cantsonce |          |                                    |
|                          |                 |                   |                  |                                        | (.) () outloopto      |          |                                    |

| ⊡<br>System <u>H</u> elp |                      |                             |                                       | SAP             |                     |
|--------------------------|----------------------|-----------------------------|---------------------------------------|-----------------|---------------------|
| 🕑 🚺 🔇                    | 📙 i 😋 🐼 🚷 i 🗎 i      |                             | 1 🕲 🖪                                 |                 |                     |
| Householder Bonus: V     | olume Allocatio      | n                           |                                       |                 |                     |
| Chamman and              |                      |                             |                                       |                 |                     |
| E Show messages          |                      |                             |                                       |                 |                     |
| Cost Center              | 00318469             | Delivery Installation Name: | OTTAWA LCD N                          |                 | The field to        |
| ADS Number:              | C123456789           | Mailing Plan Name:          | RED TAG SALE                          |                 |                     |
| SOM #                    | 000000000            | Customer Name:              | FUTURE SHOP                           |                 | indicato            |
| Non-Standard Delivery:   | N                    |                             |                                       |                 | indicate            |
| Coverage:                | Houses Apartments E  | usiness                     |                                       |                 | navment is now      |
| Category:                | Business, up to 115g |                             |                                       |                 | payment is now      |
|                          |                      |                             |                                       |                 | hlank for these     |
|                          |                      |                             |                                       |                 |                     |
| Empl. ID ID Name         | Route Vol Tend       | Vol Allocation Vol Paid CD  | el Del. Start D Del. End D Sta Paymer | nt Total S Bu 🎹 | two employees       |
| 7000072 CHARLIE BLAIR    | 0007 508.00          | 0.00N                       | 32004/02/092004/02/11 2.              | 66 6.00 🔺       | two employeee:      |
| 7000054 MELISA LAFORTUNE | 0007                 | 100.00- 0.00N               | 32004/02/092004/02/11 2.              | 00 0.00 💌       |                     |
| 7000066 THOMAS WISEMAN   | 0007                 | 100.00 300.00N              | 32004/02/092004/02/11 2.              | 00 6.00         |                     |
| 7000069 EMMA MOORE       | 0007                 | 208.00N                     | 32004/02/092004/02/11P 2.             | 00 4.16         | → 3. Hit the SAVE   |
| 7000073 WAYNE HULL       | 0007                 | 0.00N                       | 32004/02/092004/02/11 2.              | 00 0.00         | 1 11                |
| 7000073 WAYNE HULL       | 0008 440.00          | 200.00N                     | 32004/02/09/2004/02/11 P              |                 | button or           |
| 700007G CARLOS WRIGHT    | 0000                 | 240.00N                     | 32004/02/09/2004/02/11 P 2.           | <b>B</b>        | Owents Dave         |
| 7000075 STEFANIE SWEET   | 0010 281.00          | U.UUN                       | 32004/02/09/2004/02/11 2.             |                 | Create Pay          |
| 7000067 RUSSEL BARKER    | 0010                 | 181.00N                     | 32004/02/09/2004/02/11P 2.            | 00 3.62         | <b>Decord</b> to ro |
| ZOBOBE THOMAS WISEMAN    | 0010 335.00          | 335.00N                     | 32004/02/09/2004/02/11 P 2.           | 00 2.00         | Record to re-       |
| Z00006Z BUSSEL BARKER    | 0001 333.00          | 422 00N                     | 32004/02/09/2004/02/11P 2             | 00 8 44         | save the            |
| 7000059 ROGER LAW        | 0003 437.00          | 437.00N                     | 32004/02/09/2004/02/11P 2.            | 00 8.74         |                     |
| 7000069 EMMA MOORE       | 0004 580.00          | 580.00N                     | 32004/02/092004/02/11P 2.             | 00 11.60 -      | \ information       |
|                          |                      |                             |                                       |                 |                     |
|                          |                      |                             |                                       |                 |                     |
|                          |                      | Save                        | Create Pay F                          | Record          |                     |
|                          |                      |                             |                                       |                 |                     |
|                          |                      |                             |                                       |                 |                     |
|                          |                      |                             | ► TR5 (1) (60)                        |                 |                     |
|                          |                      |                             | * [                                   |                 |                     |

Only one of either the **Save** or the **Create Pay Record** will be enabled at any given time. This is dependant on the date the record is being processed for. If the end date of the mailing is "today or a date earlier", then the **Create Pay Record** button is enabled. By choosing this button, the records are saved and are ready for payment processing.

In this scenario the Create Pay record was selected and the records are identified with the "P" to indicate they are ready for the next payroll processing.

| Image: Colspan="2">All records are now ready for reprocessing by payroll.         All records are now ready for reprocessing by payroll.         Outsome Allocation         Outsome Allocation                                                                                                    | System Help              |                            |                                         |                               | SAP                     |                     |
|----------------------------------------------------------------------------------------------------|--------------------------|----------------------------|-----------------------------------------|-------------------------------|-------------------------|---------------------|
| Image:         Outside         Outside <th< td=""><td></td><td></td><td>~~~~~~~~~~~~~~~~~~~~~~~~~~~~~~~~~~~~~~~</td><td>1</td><td></td><td>( All records are )</td></th<> |                          |                            | ~~~~~~~~~~~~~~~~~~~~~~~~~~~~~~~~~~~~~~~ | 1                             |                         | ( All records are ) |
| Show messages         Infow Tready for reprocessing by maining Pian Name:         OTTAWA LCD N RED TAS SALE           ADS Number:         C123456789         Maining Pian Name:         RED TAS SALE           SOM #         00000000         Customer Name:         FUTURE SHOP           Non-Standard Delivery:         N         N           Coverage:         Houses Apattments Business         FUTURE SHOP           Category:         Business, up to 115g                                                                                                    | Housenoider Bonus: V     | olume Allocation           |                                         |                               |                         | now roady for       |
| Const Center         00318469         Delivery Installation Name:         OTTAWA LCD N           ADS Number:         C123455789         Mailing Plan Name:         RED TAG SALE           SOM #/         C0000000         Customer Name:         FUTURE SHOP           Non-Standard Delivery:         N           Coverage:         Houses Apartments Business           Category:         Business, up to 115g                                                                                                    | Show messages            |                            |                                         |                               |                         | now ready ioi       |
| ADS Number:       C123456789       Mailing Plan Name:       RED TAG SALE         SOM #       0000000000       Customer Name:       FUTURE SHOP         Non-Standard Delivery:       N         Coverage:       Houses Apartments Business         Category:       Business, up to 115g         Empl. ID       ID Name       Route       Vol Tend., Vol Allocation Vol Paid       CDel Del. Stat D Del. End D Stat., Payment Total       1         70600072       CHARLE BLAIR       0007       508.00       0.00N       32004/02/09/2004/02/11       2.00       0.00         70600054       HELTSA LAFORTUNE       0007       0.00N       32004/02/09/2004/02/11       2.00       0.00       1         70600055       PMA MOORE       0007       2.08.00N       32004/02/09/2004/02/11       2.00       0.00       1         70600053       MaYNE HULL       0007       0.00N       32004/02/09/2004/02/11       2.00       0.00       1       0       0.00         70600057       MaYNE HULL       0008       40.00       2000.00N       32004/02/11       2.00       0.00       0       0         70600075       STEFANIE SWEET       0110       281.00       0.00N       32004/02/09/2004/02/11       2.00       0.00<                                                                                                    | Cost Center              | 00318469 Deli              | ivery Installation Name:                | OTTAWA LCD N                  |                         | reprocessing by     |
| SOM #         0000000000         Customer Name:         FUTURE SHOP         payroll.           Non-Standard Delivery:         N           Coverage:         Houses Apartments Business           Category:         Business, up to 115g                                                                                                    | ADS Number:              | C123456789 Mai             | iling Plan Name:                        | RED TAG SALE                  |                         |                     |
| Non-Standard Delivery:         N           Coverage:         Houses Apartments Business           Category:         Business, up to 115g                                                                                                    | SOM #                    | 0000000000 Cus             | stomer Name:                            | FUTURE SHOP                   |                         | oavroll.            |
| Coverage:         Houses Apartments Business           Category:         Business, up to 115g           Empl. ID         ID Name         Route         Vol Tend., Vol Allocation         CDel., Del. Start D., Del. End D., Sta., Payment., Total         II           70800072         CHARLEE         BLSI RE         0007         508.00         0.00N         32084/02/09/2084/02/11         2.00         0         0         0           7080005         MELISA LAFORTUNE         0007         0.00N         32084/02/09/2084/02/11         2.00         0         0         0         0         0         0         0         0         0         0         0         0         0         0         0         0         0         0         0         0         0         0         0         0         0         0         0         0         0         0         0         0         0         0         0         0         0         0         0         0         0         0         0         0         0         0         0         0         0         0         0         0         0         0         0         0         0         0         0         0         0         0                                                                                                             | Non-Standard Delivery:   | N                          |                                         |                               |                         | p = . j : =         |
| Category:         Business, up to 115g           Empl. ID         ID. Name         Route         Vol Tend Vol Allocation Vol Paid         CDel Del. Start D Del. End D Sta Payment Total         Tit           70600072         CHARLIE         BLAIR         0007         508.00         0.00N         3/2004/02/09/2004/02/11         2.00         0.00         1           70600054         HELTSA. LAFORTUNE         0007         0.00N         3/2004/02/09/2004/02/11         2.00         0.00         1           70600065         HYdnAs MISENIAN         0007         0.00N         3/2004/02/19/2004/02/11         2.00         0.00         1           70600065         HYdnAs MORE         0007         200.00N         3/2004/02/09/2004/02/11         2.00         0.00         1           70600067         MAYNE HULL         0007         0.00N         3/2004/02/09/2004/02/11         2.00         0.00         1           70600073         MAYNE HULL         0008         40.00         2000.00N         3/2004/02/09/2004/02/11         2.00         4.00           70600075         STEFANIE SWEET         010         281.00         0.00N         3/2004/02/09/2004/02/11         2.00         4.00           70600067         STEFANIE SWEET         010 <td>Coverage:</td> <td>Houses Apartments Business</td> <td></td> <td></td> <td></td> <td></td>                                                                                      | Coverage:                | Houses Apartments Business |                                         |                               |                         |                     |
| Empl. ID         ID Name         Route         Vol Tend Vol Allocation Vol Paid         C Del Del. Stat D Del. End D Stat Payment Total         Tutal         Tutal           70800072         CHARLIE         BLAIR         0007         0000         0.06N         32004/02/09/2004/02/11         2.00         00         0         0           70800072         CHARLIE         BLAIR         0007         0.00N         32004/02/09/2004/02/11         2.00         0         0         0           70800065         HELTSA LAFORTUNE         0007         300.00N         32004/02/09/2004/02/11         2.00         6.00         2           70800065         HMMANORE         0007         208.00N         32004/02/09/2004/02/11         2.00         6.00         2           70800067         MAYNE HULL         0007         0.00N         32004/02/09/2004/02/11         2.00         4.00           70000073         CARLOS MEGITI         0000         2004/02/09/2004/02/11         2.00         4.00           70000075         CARLOS MEGITI         0000         2004/02/09/2004/02/11         2.00         4.00           70000075         CARLOS MEGITI         0001         2000         0.00N         32004/02/09/2004/02/11         2.00         0.00                                                                                                    | Category:                | Business, up to 115g       |                                         |                               |                         |                     |
| Empl ID         ID Name         Route         Vol Tend.         Vol Allocation Vol Paid         CDeL.         Del End D.         Stal.         Payment.         Total         Total           7080072         CHARLIE         BLAIR         0007         508.00         0.00N         32004/02/09/2064/02/11         2.00         00         *           7080054         MELISA LAFORTUNE         0007         0.00N         32004/02/09/2064/02/11         2.00         0.00         *           7080065         MHMMS MISEMAN         0007         0.00N         32004/02/19/209/2064/02/11         2.00         0.00         *           7080067         MMMM MORT         0007         2.00         0.00N         32004/02/19/209/2064/02/11         2.00         0.00         *           70800673         MAYNE HULL         0007         0.00N         32004/02/19/209/2064/02/11         2.00         0.00         7           7000073         MAYNE HULL         0008         440.00         200.00N         32004/02/11         2.00         0.00         7           7000075         STEFANIE         SMEST         010         281.00         0.00N         32004/02/11         2.00         0.00         3.62           70000075         STEFANIE                                                                                                    |                          | , .                        |                                         |                               |                         |                     |
| Empl. ID         ID Name         Route         Vol Tend.         Vol Allocation Vol Paid         CDel.         Del. End D         Sta         Payment         Total         Total <thtotal< th=""> <thtotal< th=""> <thtotal<< td=""><td></td><td></td><td></td><td></td><td></td><td></td></thtotal<<></thtotal<></thtotal<>                                                                               |                          |                            |                                         |                               |                         |                     |
| 7080072       CHARLIE BLAIR       9007       508.00       0.00N       3/2004/02/09/2004/02/11       2.00       0.00       2         70800054       MELTSA LAFORTUNE       0007       0.00N       3/2004/02/09/2004/02/11       2.00       0.00       2         70000056       MELTSA LAFORTUNE       0007       3/2004/02/09/2004/02/11       2.00       0.00       2         70000069       PMMA MORE       0007       2006.00N       3/2004/02/19/2004/02/11       2.00       4.18         70000073       MAYNE HULL       0007       0.00N       3/2004/02/19/2004/02/11       2.00       4.00         70000073       GARLOS MEGUTI       0000       2/00.00N       3/2004/02/19/2004/02/11       2.00       4.00         70000075       CARLOS MEGUTI       0000       2/00.00N       3/2004/02/19/2004/02/11       2.00       4.00         70000075       STEFANIE SWEET       0010       281.00       0.00N       3/2004/02/19/200/2004/02/11       2.00       4.00         70000067       RUSSEL BARKER       0010       181.00N       3/2004/02/19/20/9/2004/02/11       2.00       3.62         70000067       HUMAS WISEMAN       0010       180.00N       3/2004/02/09/2004/02/11       2.00       6.70 <td< td=""><td>Empl. ID ID Name</td><td>Route Vol Tend Vol Alloc</td><td>cation Vol Paid C Del Del.</td><td>Start D Del. End D Sta Paymen</td><td>it Total</td><td></td></td<>                                                                         | Empl. ID ID Name         | Route Vol Tend Vol Alloc   | cation Vol Paid C Del Del.              | Start D Del. End D Sta Paymen | it Total                |                     |
| 7080054         MELTSA LAFORTUNE         0007         0.00N         3/2004/02/09         2004/02/11         2/0.00         *           7080066         THOMAS MISEMAN         0007         300.00N         3/2004/02/09         2004/02/11         2/0.00         *           7080066         EMMA MOORE         0007         208.00N         3/2004/02/19         2.00         4.16           70800073         MAYNE HULL         0007         0.00N         3/2004/02/18         2.00         4.00           7000007         CARLOS METGHIT         0.000         2/00.00N         3/2004/02/11         2.00         4.00           7000007         CARLOS METGHIT         0.000         2/00.0N         3/2004/02/11         2.00         4.00           7000007         CARLOS METGHIT         0.001         2/00.0N         3/2004/02/19/204/2004/02/11         2.00         4.00           7000007         STEFANIE SWEET         0010         2/00.0N         3/2004/02/11         2.00         6.00           7000007         FIVANS METSHIN         0010         180.0N         3/2004/02/11         2.00         3.62           7000006         THOMAS MESHAN         0010         335.00N         3/2004/02/11         2.00         6.70                                                                                                    | 7000072 CHARLIE BLAIR    | 0007 508.00                | 0.00N 32004                             | 4/02/09/2004/02/11 2.         | 00                      |                     |
| 7000066         THOMAS WISEMAN         9007         300.00N         32004/02/09 2004/02/11 P         2.00         6.00           7000069         EMMA MOORE         0007         208.00N         32004/02/19 2004/02/11 P         2.00         4.16           70000673         WAYNE HULL         0008         400.00         200.00N         32004/02/19 2004/02/11         2.00         4.00           7000073         WAYNE HULL         0008         440.00         200.00N         32004/02/19 2004/02/11         2.00         4.00           7000075         CARLOS WRIGHT         0000         200.00N         32004/02/09 2004/02/11         2.00         4.00           7000076         CARLOS WRIGHT         0000         200.0N         32004/02/09 2004/02/11         2.00         4.00           7000076         STEFANE SWEET         0010         0.00N         32004/02/09 2004/02/11         2.00         0.00           7000067         RUSSEL BARKER         0010         181.00N         32004/02/19 2004/02/11         2.00         3.62           7000066         THOMAS WISEMAN         0010         335.00N         332004/02/11         2.00         6.70                                                                                                    | 7000054 MELISA LAFORTUNE | 0007                       | 0.00N 32004                             | 4/02/09 2004/02/11 2/         | 0.00                    |                     |
| 7080069         EMMA         MOORE         0007         208.00N         3/2004/02/19         0064/02/11         2.00         4.16           7080073         MAYNE HULL         0007         0.00N         3/2004/02/09/2004/02/11         2.00         0.00           7080073         MAYNE HULL         0008         40.00         200.0N         3/2004/02/19         2.004/02/11         2.00         0.00           7080073         MAYNE HULL         0008         40.00         200.0N         3/2004/02/19         2.004/02/11         2.00         4.00           7080075         CARLOS MRIGHT         0000         240.00N         3/2004/02/19         2.004/02/11         2.00         4.00           7080075         STEFANIE SWEET         0010         281.00         0.00N         3/2004/02/19         2.00         3.62           7080006         TIMAS MISENIAN         0010         100.00N         3/2004/02/19/204/02/11         2.00         3.62           7080006         THMAS MISENIAN         0010         335.00N         3/2004/02/11         2.00         6.70                                                                                                    | 7000066 THOMAS WISEMAN   | 0007                       | 300.00N 32004                           | 4/02/09 2004/02/11 P          | 00 6.00                 |                     |
| 7000073         MAYNE         HULL         0007         0.00N         3/2004/02/09/2004/02/11         2.00         0.00           7000073         MAYNE         HULL         0008         4/00         200.00N         3/2004/02/09/2004/02/11         2.00         0.00           7000073         CARLOS         MEGITI         0000         2/200.00N         3/2004/02/09/2004/02/11         2.00         4.00           7000075         STEFANIE         SMEGIT         0010         281.00         0.00N         3/2004/02/09/2004/02/11         2.00         4.00           7000067         RUSSEL         BANKER         0010         281.00         0.00N         3/2004/02/09/2004/02/11         2.00         3.62           7000066         THOMAS         MISENIAN         0010         330.00N         3/2004/02/11         2.00         6.70                                                                                                    | 7000069 EMMA MOORE       | 0007                       | 208.00N 32004                           | 4/02/09 2004/02/11 P 🛛 2.     | 00 4.16                 |                     |
| 7090073         WAYNE         HULL         9008         440.00         200.00N         3/2004/02/09/2004/02/11         2.00         4.00           7000070         CARLOS MRIGIT         0000         240.00N         3/2004/02/09/2004/02/11         2.00         4.00           7000075         STEFANIE SWEET         0010         281.00         0.00N         3/2004/02/09/2004/02/11         2.00         6.00           7000067         MSSEL BARKER         0010         181.00N         3/2004/02/09/2004/02/11         2.00         6.00           7000066         THOMAS WISEMAN         0010         180.00N         3/2004/02/11         2.00         2.00           7000066         THOMAS WISEMAN         0010         335.00N         3/2004/02/11         2.00         2.00                                                                                                    | 7000073 WAYNE HULL       | 0007                       | 0.00N 32004                             | 4/02/09/2004/02/11 2.         | 00 0.00                 |                     |
| Z000070         CARLOS HREGIT         000         240.00N         2/2004/02/19/2004/02/11         2.00         4.00           7000075         STEFANIE SWEET         0010         281.00         0.00N         3/2004/02/109/2004/02/11         2.00         0.00           7000067         RUSSEL BARKER         0010         181.00N         3/2004/02/109/2004/02/11         2.00         3.62           7000066         THOMAS WISEMAN         0010         3/35.00N         3/2004/02/11         2.00         2.00           7000066         THOMAS WISEMAN         9001         3/35.00         3/32004/02/11         2.00         6.70                                                                                                    | 7000073 WAYNE HULL       | 0008 440.00                | 200.00N 32004                           | 4/02/09 2004/02/11 P 2.       | 00 4.00                 |                     |
| 70000075         STEFANIE SWEET         0010         281.00         0.00N         3/2004/02/09/2004/02/11         2.00         0.00           7000006         RUSSEL BARKER         0010         181.00N         3/2004/02/09/2004/02/11         2.00         3.62           7000006         THMAS MISENIAN         0010         100.00N         3/2004/02/09/2004/02/11         2.00         3.62           7000006         THMAS MISENIAN         0010         3/30.00N         3/2004/02/11         2.00         6.70                                                                                                    | 7000076 CARLOS WRIGHT    | 0000                       | 240.00N 32004                           | 4/02/09 2004/02/11 P 2.       | 00 4.00                 |                     |
| 7000067         RUSSEL         BARKER         0010         181.00N         3/2004/02/09/2004/02/11         2.00         3.62           7000066         THOMAS WISEMAN         0010         100.00N         3/2004/02/09/2004/02/11         2.00         2.00           7000066         THOMAS WISEMAN         0001         335.00N         3/2004/02/09/2004/02/11         2.00         2.00                                                                                                    | 7000075 STEFANIE SWEET   | 0010 281.00                | 0.00N 32004                             | 4/02/09/2004/02/11 2.         | 00 0.00                 |                     |
| 7000066         THOMAS WISEMAN         0010         100.00N         3/2004/02/09/2004/02/11         2.00         2.00           7000066         THOMAS WISEMAN         0001         335.00         3/2004/02/09/2004/02/11         2.00         6.70                                                                                                    | 7000067 RUSSEL BARKER    | 0010                       | 181.00N 32004                           | 4/02/09 2004/02/11 P 2.       | 00 3.62                 |                     |
| 7000066 THOMAS WISEMAN 0001 335.00 335.00N 32004/02/09/2004/02/11 P 2.00 6.70                                                                                                    | 7000066 THOMAS WISEMAN   | 0010                       | 100.00N 32004                           | 4/02/09 2004/02/11 P 2.       | 00 2.00                 |                     |
|                                                                                                    | 7000066 THOMAS WISEMAN   | 0001 335.00                | 335.00N 32004                           | 4/02/09 2004/02/11 P 2.       | 00 6.70                 |                     |
| 7000067 RUSSEL BARKER 0002 422.00 422.00 3/2004/02/09/2004/02/11P 2.00 8.44                                                                                                    | 7000067 RUSSEL BARKER    | 0002 422.00                | 422.00N 32004                           | 4/02/09 2004/02/11 P 2.       | 00 8.44                 |                     |
| 7000059 ROGER LAW 0003 437.00 437.00 32004/02/09 2004/02/11 P 2.06 8.74                                                                                                    | 7000059 ROGER LAW        | 0003 437.00                | 437.00N 32004                           | 4/02/09 2004/02/11 P 2.       | 00 8.74                 |                     |
| 7888669 EMMA MOORE 0684 580.00 588.00N 32864/62/092804/62/11 P 2.86 11.66 🗸                                                                                                    | 7000069 EMMA MOORE       | 0004 580.00                | 580.00N 32004                           | 4/02/09/2004/02/11 P 2.       | 00 11.60 👻              |                     |
|                                                                                                    |                          |                            |                                         |                               |                         |                     |
|                                                                                                    |                          |                            |                                         |                               |                         |                     |
| Save Create Pay Record                                                                                                    |                          |                            | Save                                    | Create Pay H                  | Record                  |                     |
|                                                                                                    |                          |                            |                                         |                               |                         |                     |
|                                                                                                    |                          |                            |                                         |                               |                         |                     |
| D TR5 (1) (600) 10 castscpce006 OVR                                                                                                    |                          |                            |                                         | ▷ TR5 (1) (600                | )) 🖻 caotscpce006 OVR 📈 |                     |

If these payment records for Melissa had not yet been paid, that is the records had been generated but the payroll had not been generated then these new records would be picked and the changes are transparent to the employee. If however, the employee had already been paid, then the employee would have these volumes (and therefore dollars) recovered from their next pay.

## Using the various reports available

There are two custom reports developed to provide assistance for supervisors in tracking Householder volumes. The first report is called the "Active Mail Plan" report the second is called the "Householder Bonus" report. The reports can be used to capture the volumes delivered (ZHRPT437\_Activemp) or to provide the necessary information to employee on the volumes delivered (ZHRPT358\_HHBONUS).

### Report ZHRPT437\_Activemp

This report displays all the "active Mailing plans" for a specific date. The report lists all employees with exceptions recorded against them (i.e., Relief Letter Carriers assigned to routes, Letter carrier working portions of routes on OT), and then the remaining employees in the depot. The mailing plans are listed by end date across the top. The intent is that the Letter carrier can enter the volumes they delivered under the proper mail plan beside their name and route.

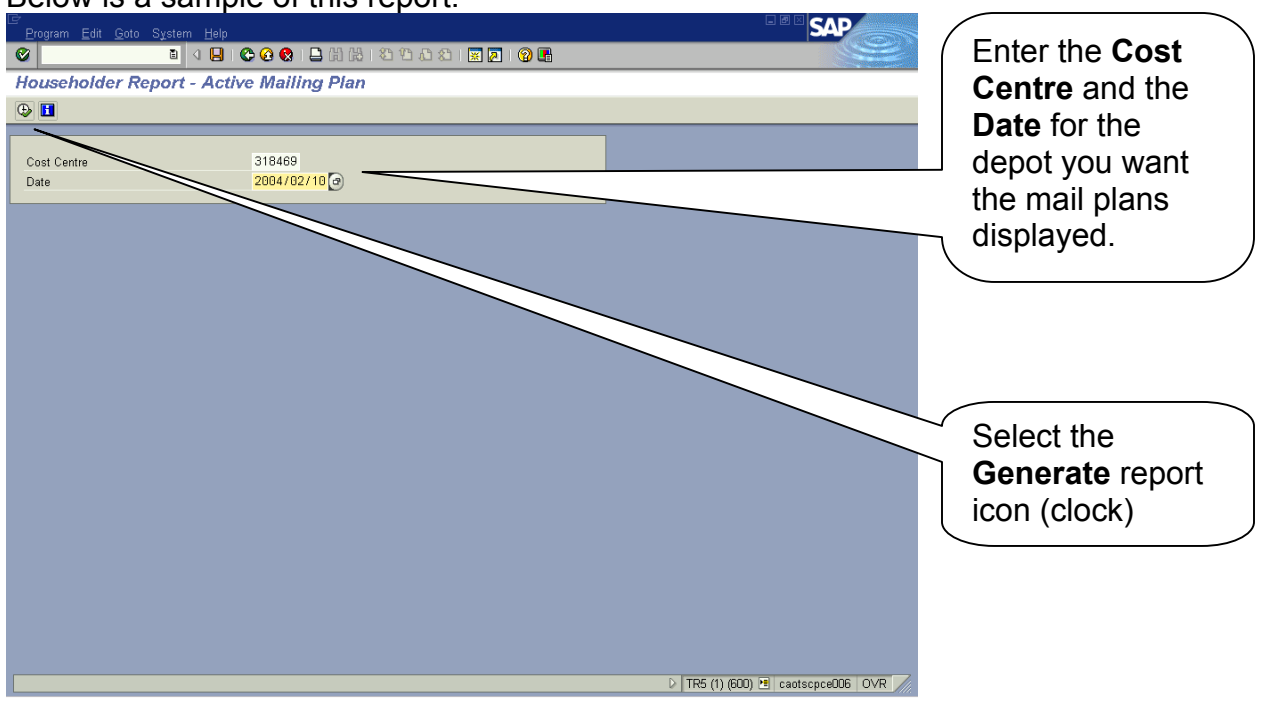

Below is a sample of this report.

The next screen gives you the option to either print the report directly or to view the report using the "print preview" option. If you do select the print preview option you can then print this from this print preview.

| System Help                                                                                                    |                                      |       | Print the report<br>directly from this |
|----------------------------------------------------------------------------------------------------|--------------------------------------|-------|----------------------------------------|
| Crint:<br>OutputDevice                                                                                                    | LOCL OCAL/DEFAULT Windows Printer on |       | Print Preview                          |
| Frontend printer                                                                                                    | Lexmark T620 (Copy 2)                |       |                                        |
| Copies                                                                                                    | 1                                    |       | )                                      |
| Page selection                                                                                                    |                                      |       |                                        |
|                                                                                                    |                                      |       |                                        |
| Spool request                                                                                                    |                                      |       |                                        |
| Name                                                                                                    | SMART LOCL MCERLKR                   |       |                                        |
| Title                                                                                                    |                                      |       |                                        |
| Authorization                                                                                                    |                                      |       |                                        |
| Output Controller<br>Print immediately<br>Delete after print<br>New spool request<br>Close spool request<br>Spool retention per.<br>Archiving mode | Cover sheet<br>No cover page         |       |                                        |
|                                                                                                    | D   TR5 (1) (600) 🖽 caotscpce00      | 6 OVR |                                        |

### **Report ZHRPT358\_HHBONUS**

This is a new custom report built (ZHRPT358\_ HHBONUS). This report has four separate queries within it. Below is information on each of these queries and when you would want to use them. Enter the reporting period you want and select one of the four reporting type options. The report defaults to the current period or you can enter the period you want to view. Enter the pay period and the year, hit ENTER and the date fields are populated.

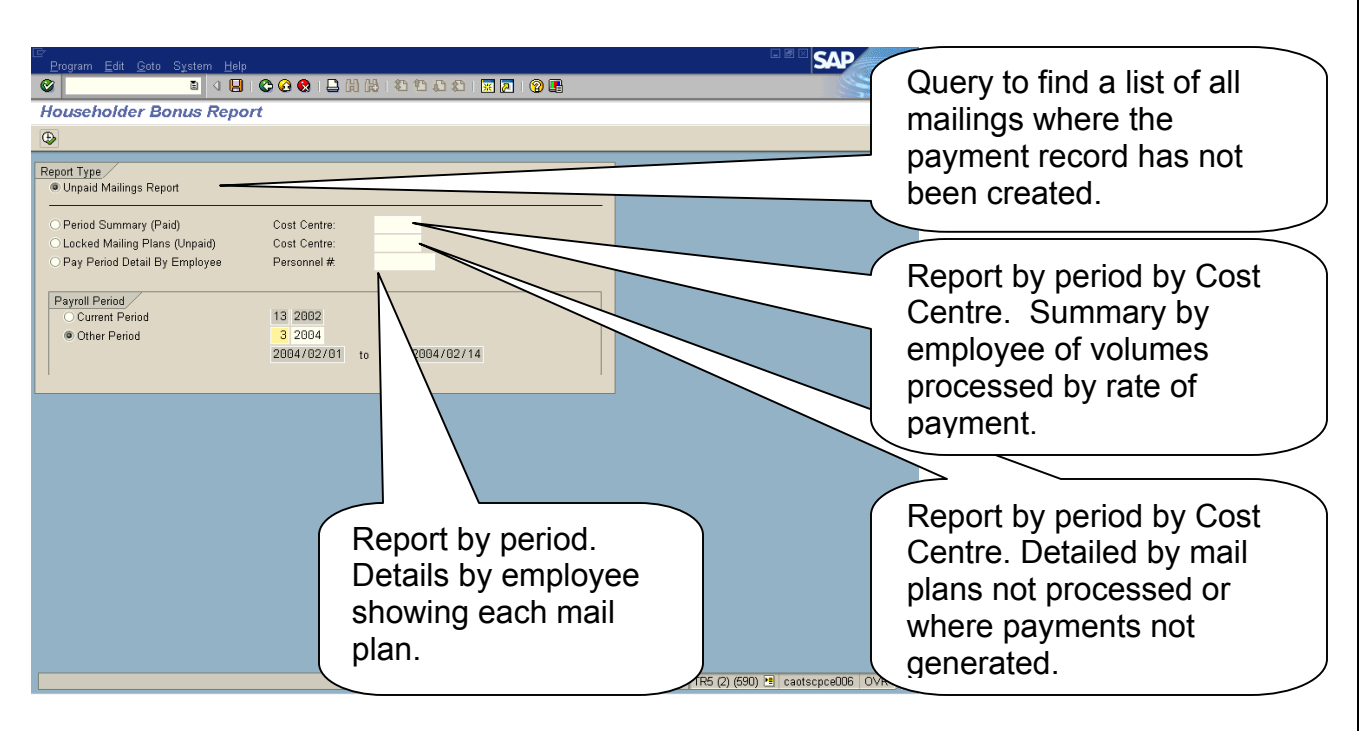

#### Query #1: Unpaid Mailings Report

This report allows the depot supervisor to have a tool to identify a summary of mail plans that have not had payment records created for their Letter Carriers. It provides the information to display the different levels of late such as, 0-1 days, 2-3 days >7 days etc. Below is a sample of the report. From the initial screen above, select the "Unpaid Mailings Report" button and click on the icon to EXECUTE the report. This report is executed to determine all mail plans with no IT0015 (additional payment) records or IT0015 records created in a "locked" status.

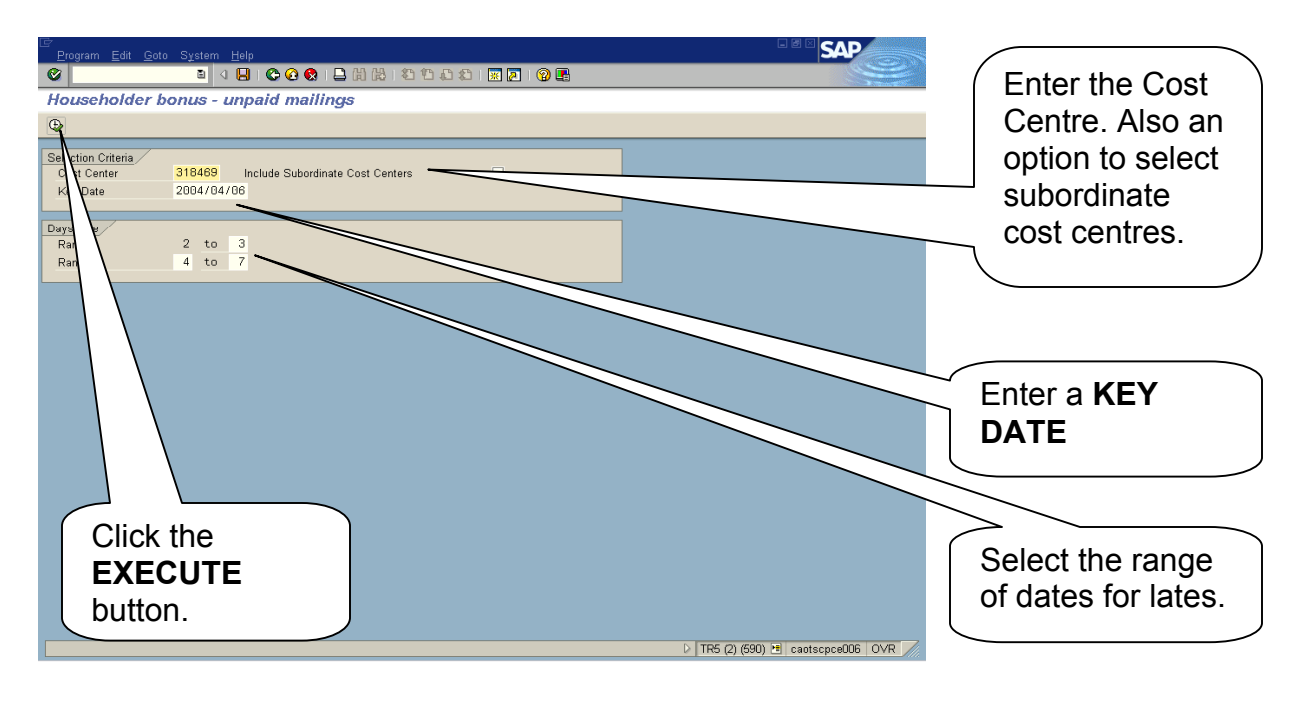

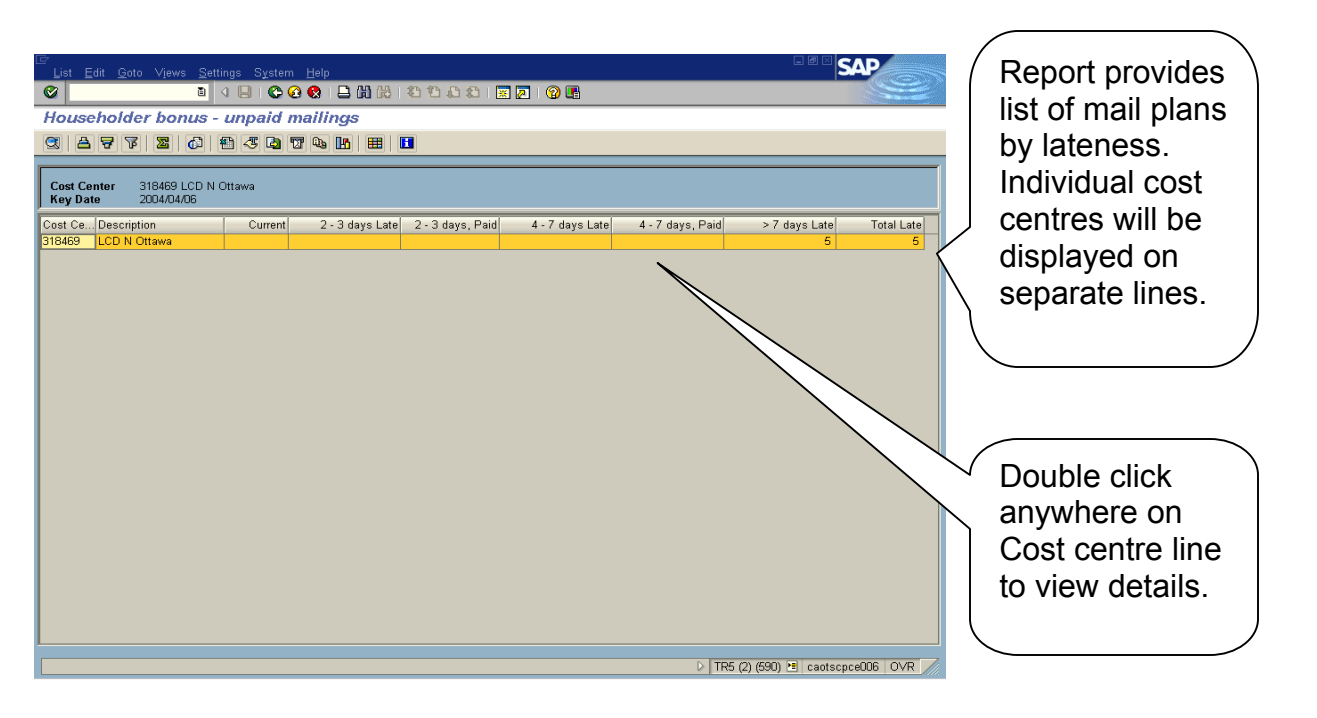

Once the number of mailing plans late has been identified, the user can double click the cost centre line to view the details.

| Report details by<br>mail plan the unpaid<br>mailings. Last field<br>indicates whether<br>the mail plan has<br>been SAVED (with<br>an "X") but not paid<br>or not accessed at<br>all.                                                                                                    | ⊡<br>List Edit Goto Views S | Settings System Help | n                |                   |             |       | SAP   |            |                      |
|----------------------------------------------------------------------------------------------------|-----------------------------|----------------------|------------------|-------------------|-------------|-------|-------|------------|----------------------|
| Householder bonus - unpaid mailings<br>Cost Center 318489 LCD N Ottawa<br>Stream CC N Ottawa<br>318489 LCD N Ottawa<br>318489 LCD N Ottawa<br>318489 LCD N Ottawa<br>2004/02/20 CANADIAN TIRE MEDIAPOSTE HEBD CB34667990<br>318489 LCD N Ottawa<br>318489 LCD N Ottawa<br>318489 LCD N Ottawa<br>2004/02/20 CANADIAN TIRE MEDIAPOSTE HEBD CB34667990<br>CANADIAN TIRE MEDIAPOSTE HEBD CB34667990<br>CANADIAN TIRE MEDIAPOSTE HEBD CB34667990<br>CANADIAN TIRE MEDIAPOSTE HEBD CB34667990<br>CANADIAN TIRE MEDIAPOSTE HEBD CB34667990<br>CANADIAN TIRE MEDIAPOSTE HEBD CB34667990<br>CONTRACT CANADIAN TIRE MEDIAPOSTE HEBD CB34667990<br>CONTRACT CANADIAN TIRE MEDIAPOSTE HEBD CB34667990<br>CANADIAN TIRE MEDIAPOSTE HEBD CB34667990<br>CANADIAN TIRE MEDIAPOSTE HEBD CB34667900<br>CANADIAN TIRE MEDIAPOSTE HEBD CB34667900<br>CANADIAN TIRE MEDIAPOSTE HEBD CB34667900<br>CANADIAN TIRE CANADIAN TIRE MEDIAPOSTE HEBD CB34667900<br>CANADIAN TIRE CANADIAN TIRE CANADIAN TIR | Ø I                         | a 🛛 i 😋 🙆 🚷          | 🖴 (h) (k)   40 ( | 0.001 🛒 🖉 1 🔞     | •           |       |       | 🛛 / F      | Report details by    |
| C at C is in the initial plan the difficult         C at C is in the constraint of the initial plan the difficult         C at C is initial plan the difficult         C at C is initial plan the difficult         States       C at C is initial plan the difficult         States       C at C at C is initial plan the difficult         States       C at C is initial plan the difficult         States       C at C at C is initial plan the difficult         States       C at C at C at C at C at C at C at C at                                                                                                    | Householder bonus           | s - unpaid maili     | inas             |                   |             |       |       |            | noil plan the uppoid |
| Cost Center 318469 LCD N Ottawa<br>2004/02/20<br>Cost Center 3004/02/12<br>End Date Customer Name Maling Plan Name ADS # Sold # Sweed<br>Cost Center 3004/02/12<br>End Date Customer Name Maling Plan Name ADS # Sold # Sweed<br>Cost Center 3004/02/12<br>End Date Customer Name Maling Plan Name ADS # Sold # Sweed<br>Cost Center 3004/02/12<br>End Date Customer Name Maling Plan Name ADS # Sold # Sweed<br>Cost Center 3004/02/12<br>End Date Customer Name Maling Plan Name ADS # Sold # Sweed<br>Cost Center 3004/02/12<br>End Date Customer Name Maling Plan Name ADS # Sold # Sweed<br>Cost Center 3004/02/12<br>End Date Customer Name Maling Plan Name ADS # Sold # Sweed<br>Cost Center 3004/02/12<br>End Date Customer Name Maling Plan Name ADS # Sold # Sweed<br>Cost Center 3004/02/12<br>End Date Customer Name Maling Plan Name ADS # Sold # Sweed<br>Cost Center 3004/02/12<br>End Date Customer Name Maling Plan Name ADS # Sold # Sweed<br>Cost Center 3004/02/12<br>End Date Customer Name Maling Plan Name ADS # Sold # Sweed<br>Cost Center 3004/02/12<br>End Date Customer Name Maling Plan Name ADS # Sold # Sweed<br>Cost Center 3004/02/12<br>End Date Customer Name Maling Plan Name ADS # Sold # Sweed<br>Cost Center 3004/02/12<br>End Date Customer Name Maling Plan Name ADS # Sold # Sweed<br>Cost Center 3004/02/20<br>Canadatan Tire # MediaPoste Hebb Costs/567890<br>Double clicking on                                                                                                    |                             |                      |                  |                   |             |       |       |            | nali plan the unpaid |
| Cet Centrer       303469 LCD N Ottawa         2014 CAAGE         Cet Centrer       303469 LCD N Ottawa         303469 LCD N Ottawa       2014/02/12         SEARS CANADA       REPT TAS SALE         303469 LCD N Ottawa       2014/02/12         303469 LCD N Ottawa       2014/02/12         SEARS CANADA       REPT TAS SALE         303469 LCD N Ottawa       2014/02/12         SEARS CANADA       REPT TAS SALE         303469 LCD N Ottawa       2014/02/12         SEARS CANADA       REPT TAS SALE         303469 LCD N Ottawa       2014/02/12         303469 LCD N Ottawa       2014/02/12         303469 LCD N Ottawa       2014/02/12         303469 LCD N Ottawa       2014/02/12         303469 LCD N Ottawa       2014/02/12         SEARS CANADA       RECLAME DU PHILE         303469 LCD N Ottawa       2014/02/20         CANADA RECLAME DU PHILE       REGARDARE         303469 LCD N Ottawa       2014/02/20         CANADA RECLAME DU PHILE       REGARDARE         303469 LCD N Ottawa       2014/02/20         CANADA RECLAME DU PHILE       REGARDARE         SCON HOUTANA       REGARDARE         SCON HOUTANA       REGARDARE                                                                                                    |                             |                      |                  |                   |             |       |       | l n        | nailings. Last field |
| Key Date       2024/04/05         Cost Co. Description       End Date       Customer Name       Maling Plan with 2014/02/12       Induicates while their the mail plan has been SAVED (with 319469 ICD N Ottawa 2004/02/12 SEARS CANADA SPRING CLEARANC 823457390 X       Induicates while their the mail plan has been SAVED (with 319469 ILCD N Ottawa 2004/02/12 SEARS CANADA RELIVER B34567390 X         318469 ILCD N Ottawa 2004/02/12 SEARS CANADA RELIVE IN B34537801 X       X       X       X         318469 ILCD N Ottawa 2004/02/12 CANADA RELIVER B345673901       X       X       X         318469 ILCD N Ottawa 2004/02/12 CANADA RELIVER B345673901       X       X       X         318469 ILCD N Ottawa 2004/02/20 CANADA RELIVER B345673901       X       X       X         318469 ILCD N Ottawa 2004/02/20 CANADA RELIVER B45673901       X       X       X         318469 ILCD N Ottawa 2004/02/20 CANADA RELIVER B45673901       X       X       X         318469 ILCD N Ottawa 2004/02/20 CANADA RELIVER B45673901       X       X       X         318469 ILCD N Ottawa 2004/02/20 CANADA RELIVER B45673901       X       X       X         318469 ILCD N Ottawa 2004/02/20 CANADA RELIVER B45673901       X       X       X         Double clicking on       Double clicking on       Double clicking on                                                                                                    | Cost Center 318469 LCD      | IN Ottawa            |                  |                   |             |       |       |            | adiaataa whathar     |
| Cost Ce. Description End Date Customer Name Mailing Plan Name ADS # SOM # Saved the mail plan has been SAVED (with 318469 LCD N Ottawa 2004/02/13 CANADAD SPRING CLEARANCE 0234567890 X 318469 LCD N Ottawa 2004/02/19 SEARS CANADA SPRING CLEARANCE 0234567890 X 318469 LCD N Ottawa 2004/02/20 CANADIAN TIRE WEEKLY FLYER B34567890 X 318469 LCD N Ottawa 2004/02/20 CANADIAN TIRE MEDIAPOSTE HEBD CB34567890 X and the mail plan has been SAVED (with an "X") but not paid or not accessed at all.                                                                                                    | Key Date 2004/04/06         |                      |                  |                   |             |       |       |            | idicates whether     |
| 318489       LCD N Ottawa       2004/02/12       SEARS CANADA       SPRING CLEARANC       8234567890       X         318489       LCD N Ottawa       2004/02/12       SEARS CANADA       RECLARANC B234567890       X         318489       LCD N Ottawa       2004/02/12       SEARS CANADA       RECLARANC B234567890       X         318489       LCD N Ottawa       2004/02/12       SEARS CANADA       RECLARED V PIN       BA234657800       X         318489       LCD N Ottawa       2004/02/12       SEARS CANADA       RECLARED V PIN       BA234657800       X         318489       LCD N Ottawa       2004/02/20       CANADIAN TIRE       MEDIAPOSTE HEBD       CB34567890       X         318489       LCD N Ottawa       2004/02/20       CANADIAN TIRE       MEDIAPOSTE HEBD       CB34567890       X         0       Double clicking on       Double clicking on                                                                                                    | Cost Ce Description         | End Date Cu          | ustomer Name     | Mailing Plan Name | ADS #       | SOM # | Saved | t          | he mail plan has     |
| 318469       LCD N Ottawa       2004/02/12       SEARS CANADA       SPRING CLEARANC (B234567800)       ×       been SAVED (with an "X") but not paid         318469       LCD N Ottawa       2004/02/20       CANADIAN TIRE       WEEL/V FLYER       B34567800       ×       been SAVED (with an "X") but not paid         318469       LCD N Ottawa       2004/02/20       CANADIAN TIRE       MEDIAPOSTE HEBD       CB34567800       ×       been SAVED (with an "X") but not paid         318469       LCD N Ottawa       2004/02/20       CANADIAN TIRE       MEDIAPOSTE HEBD       CB34567800       ×       been SAVED (with an "X") but not paid         318469       LCD N Ottawa       2004/02/20       CANADIAN TIRE       MEDIAPOSTE HEBD       CB34567800       ×       Double clicking on                                                                                                    | 318469 I CD N Ottawa        | 2004/02/11 FL        | UTURE SHOP       | RED TAG SALE      | B123456789  |       | X     |            |                      |
| 318469       LCD N Ottawa       2004/02/13       CANADIAN TIRE       WEEKLY FLYER       B345073801       x         318469       LCD N Ottawa       2004/02/20       CANADIAN TIRE       WEEKLY FLYER       B345078901       x         318469       LCD N Ottawa       2004/02/20       CANADIAN TIRE       WEEKLY FLYER       B345678901       x         318469       LCD N Ottawa       2004/02/20       CANADIAN TIRE       MEDIAPOSTE HEBD       CB345678901       x         31849       LCD N Ottawa       2004/02/20       CANADIAN TIRE       MEDIAPOSTE HEBD       CB345678901       x         31849       LCD N Ottawa       2004/02/20       CANADIAN TIRE       MEDIAPOSTE HEBD       CB345678901       x         MEDIAPOSTE       HEBD       CB345678901       x       x       an "X") but not paid or not accessed at all.         Double clicking on       Double clicking on       X       X       X       X                                                                                                    | 318469 LCD N Ottawa         | 2004/02/12 SE        | EARS CANADA      | SPRING CLEARANC   | B234567890  |       | ×     | — b        | een SAVED (with      |
| 316469 LCD N Ottawa 2004/02/20 CANADIAN TIRE MEDIAPOSTE HEED CE34567990                                                                                                    | 318469 LCD N Ottawa         | 2004/02/13 CA        | ANADIAN TIRE     | WEEKLY FLYER      | B345678901  |       | X     | ~          |                      |
| Steades (LOLINOTIAW) 2004/02/20 (CANADIANTIRE MEDIAPOSIE REED (CB3456/30)<br>or not accessed at all.<br>Double clicking on                                                                                                    | 318469 LCD N Ottawa         | 2004/02/19 SE        | EARS CANADA      | RECLAME DU PRIN   | BA234567890 |       | X     | a          | in "X") but not paid |
| or not accessed at<br>all.<br>Double clicking on                                                                                                    | 510469 LCD N Ottawa         | 2004/02/20           | ANADIAN TIRE     | MEDIAPOSTE HEBD   | 08345676501 |       |       | -          | ,                    |
| all.<br>Double clicking on                                                                                                    |                             |                      |                  |                   |             |       |       | l C        | or not accessed at   |
| Double clicking on                                                                                                    |                             |                      |                  |                   |             |       |       |            | н                    |
| Double clicking on                                                                                                    |                             |                      |                  |                   |             |       |       | \ a        | lli. ,               |
| Double clicking on                                                                                                    |                             |                      |                  |                   |             |       |       |            | /                    |
| Double clicking on                                                                                                    |                             |                      |                  |                   |             |       |       |            |                      |
| Double clicking on                                                                                                    |                             |                      |                  |                   |             |       |       |            |                      |
| Double clicking on                                                                                                    |                             |                      |                  |                   |             |       |       |            |                      |
| Double clicking on                                                                                                    |                             |                      |                  |                   |             |       |       |            |                      |
| Double clicking on                                                                                                    |                             |                      |                  |                   |             |       |       |            |                      |
| Double clicking on                                                                                                    |                             |                      |                  |                   |             |       |       |            |                      |
| Double clicking on                                                                                                    |                             |                      |                  |                   |             |       |       | $\sim$ $<$ |                      |
|                                                                                                    |                             |                      |                  |                   |             |       |       |            | Double clicking on   |
|                                                                                                    |                             |                      |                  |                   |             |       |       |            |                      |
| any line item takes                                                                                                    |                             |                      |                  |                   |             |       |       |            | any line item takes  |
|                                                                                                    |                             |                      |                  |                   |             |       |       |            |                      |
| the user directly to                                                                                                    |                             |                      |                  |                   |             |       |       |            | the user directly to |
|                                                                                                    |                             |                      |                  |                   |             |       |       |            |                      |
| the ZHHB                                                                                                    |                             |                      |                  |                   |             |       |       |            | ING ZHHR             |
|                                                                                                    |                             |                      |                  |                   |             |       |       |            |                      |
| transaction screen.                                                                                                    |                             |                      |                  |                   |             |       |       |            | transaction core on  |

#### Query #2: Period Summary (Paid)

You are contractually obligated to print and post the Householder Bonus Report – Pay Period Summary every two weeks. Householder Bonus is now paid every two weeks. The payments are two weeks in arrears for Full Time employees and are for the current pay period for Part Time employees, since they are currently paid two weeks in arraers. The report can be generated and printed from directly from SAP or it can also be exported into an "Excel" spreadsheet if you want to post the data in this format instead.

Below is a sample of this report. The report displays all employees in the depot and a summary of the volumes paid during the period. For example, the report will only indicate those mailings the Supervisor has confirmed as completed by clicking on the "Create Pay Record" on the last day of the mailing.

To generate the report select the "Period Summary" button and enter the Cost Centre Number for the depot.

| List Edit Views Goto Settings System Help                                                                                |                                                                                                    |  |  |  |  |  |  |  |
|----------------------------------------------------------------------------------------------------|----------------------------------------------------------------------------------------------------|--|--|--|--|--|--|--|
|                                                                                                    |                                                                                                    |  |  |  |  |  |  |  |
| Householder Bonus Report - Pay Period Summary                                                                            | / All employees                                                                                                    |  |  |  |  |  |  |  |
|                                                                                                    |                                                                                                    |  |  |  |  |  |  |  |
|                                                                                                    | belonging to the                                                                                                    |  |  |  |  |  |  |  |
| Householder Bonus Report - Pay Period Summary<br>Cost Centre: 318469 - LCD N OTT<br>Payroll Period: 20040201 to 20040214 | cost centre are displayed in this                                                                                                    |  |  |  |  |  |  |  |
|                                                                                                    | report The report                                                                                                    |  |  |  |  |  |  |  |
| Personnel # Employee Name Volume Rate (Cents) Total Armt (\$)                                                            | report. The report                                                                                                    |  |  |  |  |  |  |  |
| 07000060 THOMAS WISEMAN 6,506.00 2.00 127.32                                                                             | displays volumes                                                                                                    |  |  |  |  |  |  |  |
| 0700006 THOMAS WISEWAW 435.00 4.50 19.50<br>0700055 THOMAS WISEWAW 435.00 5.65 73.71                                     | displays volumes                                                                                                    |  |  |  |  |  |  |  |
| 7700002 RUSSE RAKER 19500 2.00 3938                                                                                      | delivered by each                                                                                                    |  |  |  |  |  |  |  |
| 07000067 RUSSEL BARKER 422.00 4.50 18.99                                                                                 |                                                                                                    |  |  |  |  |  |  |  |
| 07000067 RUSSEL BARKER 422.00 5.45 23.00                                                                                 | rate of nav and                                                                                                    |  |  |  |  |  |  |  |
| 07000009 EMMA MOORE 2,720.00 2.00 54.40                                                                                  | _ rate of pay and                                                                                                    |  |  |  |  |  |  |  |
| 07000069 EMMA MOORE 580.00 4.50 26.10                                                                                    | shows the totals     //     //     //     //     //     //     //     //     //     //     //     //     //     //     //     //     //     //     //     //     //     //     //     //     //     //     //     //     //     //     //     //     //     //     //     //     //     //     //     //     //     //     //     //     //     //     //     //     //     //     //     //     //     //     //     //     //     //     //     //     //     //     //     //     //     //     //     //     //     //     //     //     //     //     //     //     //     //     //     //     //     //     //     //     //     //     //     //     //     //     //     //     //     //     //     //     //     //     //     //     //     //     //     //     //     //     //     //     //     //     //     //     //     //     //     //     //     //     //     //     //     //     //     //     //     //     //     //     //     //     //     //     //     //     //     //     //     //     //     //     //     //     //     //     //     //     //     //     //     //     //     //     //     //     //     //     //     //     //     //     //     //     //     //     //     //     //     //     //     //     //     //     //     //     //     //     //     //     //     //     //     //     //     //     //     //     //     //     //     //     //     //     //     //     //     //     //     //     //     //     //     //     //     //     //     //     //     //     //     //     //     //     //     //     //     //     //     //     //     //     //     //     //     //     //     //     //     //     //     //     //     //     //     //     //     //     //     //     //     //     //     //     //     //     //     //     //     //     //     //     //     //     //     //     //     //     //     //     //     //     //     //     //     //     //     //     //     //     //     //     //     //     //     //     //     //     //     //     //     ///     //     //     //     //     //     //     //     // |  |  |  |  |  |  |  |
| 07000069 EMMA MOORE 672.00 5.45 36.62                                                                                    |                                                                                                    |  |  |  |  |  |  |  |
| 07000070 GORDON FIELDSTONE 2,024.00 2.00 40.48                                                                           |                                                                                                    |  |  |  |  |  |  |  |
| 07000070 GORDON FIELDSTONE 506.00 4.50 22.77                                                                             |                                                                                                    |  |  |  |  |  |  |  |
| 07000070 GORDON FIELDSTONE 506.00 5.45 27.58                                                                             |                                                                                                    |  |  |  |  |  |  |  |
| 07000071 DIANA PRINCE 1,864.00 2.00 37.28                                                                                |                                                                                                    |  |  |  |  |  |  |  |
| 07000071 DIANA PRINCE 466.00 4.50 20.97                                                                                  |                                                                                                    |  |  |  |  |  |  |  |
| U/2000/1 DIANA PRINCE 406 00 5.45 25.40                                                                                  |                                                                                                    |  |  |  |  |  |  |  |
| U20000/3/WATNE HULL 808.00 2.00 16.16                                                                                    |                                                                                                    |  |  |  |  |  |  |  |
| U/U000/3 (WATNE HULL 0/6.00 5.45 36.64                                                                                   |                                                                                                    |  |  |  |  |  |  |  |
| U/0000/4 WEINDY CAINE 001:00 2:00 13:52                                                                                  |                                                                                                    |  |  |  |  |  |  |  |
| 0700074 (WEINV CAINE 27.00 5.45 12.37                                                                                    |                                                                                                    |  |  |  |  |  |  |  |
| 07000711111101 CHINE 227.00 3.43 12.37                                                                                   |                                                                                                    |  |  |  |  |  |  |  |
| 0700075 STEEANE SWEET 28100 545 1531                                                                                     |                                                                                                    |  |  |  |  |  |  |  |
| 1700075 [CAPLOS WEIGHT 1 080 0 2 00 21 50                                                                                |                                                                                                    |  |  |  |  |  |  |  |
| 07000076 CARLOS WRIGHT 440.00 4.50 19.80                                                                                 |                                                                                                    |  |  |  |  |  |  |  |
| ▷  TR5 (2) (590) 관  caotscpce006   OVR //                                                                                |                                                                                                    |  |  |  |  |  |  |  |

#### Query #3: Locked Mailing Plans Unpaid

This report is generated at the Cost Centre level. It indicates all active mailing plans by Admail Delivery Slip (ADS) number during the "period" selected where the records were "saved" but the payment has not been generated. It is important to note that if the supervisor has allocated volumes and saved them at all in a mailing plan then it will not appear in this report. Locked records are the mailings for which Create Pay Record was not submitted at the end of the

delivery cycle. To correct this, return back to the transaction ZHHB - Volume Allocation Screen for the mail plan and click on the Create Pay Record for this mailing. Below is a sample of what this report looks like. In this sample notice there are two mailing plans identified where the payment has not been generated.

To generate the report select the "Locked Mailing Plans (Unpaid)" button and enter the Cost Centre Number for the depot.

| List Edit Views Goto Settings System Help<br>Constraints Report - Locked Mailing Plan Records<br>Constraints 20040211<br>Payroll Period: 20040201 to 20040214<br>ADS # Customer Name End Date | Report indicates two<br>mailing plans have<br>not had the<br>payments generated<br>at the end of the<br>delivery cycle. |
|----------------------------------------------------------------------------------------------------|----------------------------------------------------------------------------------------------------|
| C123456789 FUTURE SHOP 200402/11<br>C345670901 CANADIAN TIRE 2004/02/13                                                                                                    |                                                                                                    |
|                                                                                                    |                                                                                                    |
|                                                                                                    |                                                                                                    |
|                                                                                                    |                                                                                                    |
|                                                                                                    |                                                                                                    |
|                                                                                                    |                                                                                                    |
| ► TR5 (1) (600) 원 caotscpce006   OVR                                                                                                    |                                                                                                    |

#### Query #4: Pay Period Detail By Employee

This query Details of all deliveries for the employee in the period and amount paid. It indicates the ADS number, the name of the mailing, the route the employee worked on, the volumes delivered, the rate of payment and final the last two fields indicate whether the employee has been paid for the volumes or whether the record is locked.

In the event an employee has a problem with their paycheque, the supervisor would use this report to provide the details of what the employee has been paid.

To generate the report select the "Pay Period Detail by Employee" button and enter the Employee's personnel number. This displays the ADS number and name, the route the employee worked on, the volumes delivered and the rate of pay for the volumes. The last two columns are the important ones on this report. They indicate whether the employee has been paid for the volumes or whether the record is still locked and the payment is not generated.

| List Ed<br>Housel<br>Housel<br>Housel<br>Employe<br>Payroll F | t Views G<br>holder Ba<br>7 7 2 2<br>eholder<br>e: 0700066 -<br>reriod: 200402 | to Settings Syr<br>Conus Report<br>Bonus Re<br>Bonus Re<br>Thomas wisem<br>201 to 20040214 | stem<br>C Q<br>C P<br>C<br>C P<br>C<br>C<br>C<br>C<br>C<br>C<br>C<br>C<br>C<br>C<br>C<br>C<br>C<br>C<br>C | Help<br><b>Q D</b> (A) (<br><b>ay Period</b><br><b>b E E</b><br><b>t</b> - Pay F | Detail  | 라 한 📰<br>By Empl<br>New Selecti<br>Detail B | 2<br>oyee<br>on<br>By Employe | e             |                                    | This column<br>indicates the<br>payment has not<br>been generated<br>for the employee |
|---------------------------------------------------------------|--------------------------------------------------------------------------------|--------------------------------------------------------------------------------------------|----------------------------------------------------------------------------------------------------|----------------------------------------------------------------------------------|---------|---------------------------------------------|-------------------------------|---------------|------------------------------------|---------------------------------------------------------------------------------------|
| Cost Cente                                                    | r ADS #                                                                        | Customer Name                                                                              | Route                                                                                                    | End Date                                                                         | Volume  | Rate (Cents)                                | Amt. Paid (Dollars            | Locked Record |                                    | to be paid.                                                                           |
| 318469                                                        | A123456789                                                                     | FUTURE SHOP                                                                                | 0001                                                                                                    | 2004/02/11                                                                       | 4222.00 | 2.00                                        | 84.44                         | 0.00          |                                    |                                                                                       |
| 318469                                                        | A123456789                                                                     | FUTURE SHOP                                                                                | 0007                                                                                                    | 2004/02/11                                                                       | 108.00  | 2.00                                        | 2.16                          | 0.00          |                                    | $\backslash$ /                                                                        |
| 210469                                                        | A1234567.09                                                                    | SEADS CANADA                                                                               | 0010                                                                                                    | 2004/02/11                                                                       | 225.00  | 2.00                                        | 2.00                          | 0.00          |                                    |                                                                                       |
| 210469                                                        | A234567690                                                                     | SEARS CANADA                                                                               | 0001                                                                                                    | 2004/02/12                                                                       | 0.00    | 2.00                                        | 0.70                          | 0.00          |                                    |                                                                                       |
| 318469                                                        | A234567890                                                                     | SEARS CANADA                                                                               | 0007                                                                                                    | 2004/02/12                                                                       | 281.00  | 2.00                                        | 5.62                          | 0.00          |                                    |                                                                                       |
| 310403                                                        | A2345670901                                                                    | CANADIAN TIRE                                                                              | 0010                                                                                                    | 2004/02/12                                                                       | 201.00  | 4.50                                        | 15.00                         | 0.00          |                                    |                                                                                       |
| 318469                                                        | A345678901                                                                     | CANADIAN TIRE                                                                              | 0010                                                                                                    | 2004/02/13                                                                       | 100.00  | 4.50                                        | 4.50                          | 0.00          |                                    |                                                                                       |
| 318469                                                        | B123456789                                                                     | ELITURE SHOP                                                                               | 00010                                                                                                    | 2004/02/13                                                                       | 335.00  | 2.00                                        | 0.00                          | 6.00          |                                    |                                                                                       |
| 318469                                                        | B123456789                                                                     | FUTURE SHOP                                                                                | 0010                                                                                                    | 2004/02/11                                                                       | 200.00  | 2.00                                        | 0.00                          | 4.00          |                                    |                                                                                       |
| 318469                                                        | B234567890                                                                     | SEARS CANADA                                                                               | 0001                                                                                                    | 2004/02/12                                                                       | 355.00  | 2.00                                        | 0.00                          | 7.10          |                                    |                                                                                       |
| 318469                                                        | B234567890                                                                     | SEARS CANADA                                                                               | 0007                                                                                                    | 2004/02/12                                                                       | 80.00   | 2.00                                        | 0.00                          | 1.60          |                                    |                                                                                       |
| 318469                                                        | B234567890                                                                     | SEARS CANADA                                                                               | 0010                                                                                                    | 2004/02/12                                                                       | 97.00   | 2.00                                        | 0.00                          | 1.94          |                                    |                                                                                       |
| 318469                                                        | B345678901                                                                     | CANADIAN TIRE                                                                              | 0001                                                                                                    | 2004/02/13                                                                       | 335.00  | 4.50                                        | 0.00                          | 15.08         |                                    |                                                                                       |
| 318469                                                        | B345678901                                                                     | CANADIAN TIRE                                                                              | 0007                                                                                                    | 2004/02/13                                                                       | 8.00    | 4.50                                        | 0.00                          | 0.36          |                                    |                                                                                       |
| 318469                                                        | B345678901                                                                     | CANADIAN TIRE                                                                              | 0010                                                                                                    | 2004/02/13                                                                       | 181.00  | 4.50                                        | 0.00                          | 8.15          |                                    |                                                                                       |
| 318469                                                        | C123456789                                                                     | FUTURE SHOP                                                                                | 0001                                                                                                    | 2004/02/11                                                                       | 335.00  | 2.00                                        | 6.70                          | 0.00          |                                    |                                                                                       |
| 318469                                                        | C123456789                                                                     | FUTURE SHOP                                                                                | 0007                                                                                                    | 2004/02/11                                                                       | 180.00  | 2.00                                        | 3.60                          | 0.00          |                                    |                                                                                       |
| 318469                                                        | C123456789                                                                     | FUTURE SHOP                                                                                | 0010                                                                                                    | 2004/02/11                                                                       | 181.00  | 2.00                                        | 3.62                          | 0.00          |                                    |                                                                                       |
| 318469                                                        | C234567890                                                                     | SEARS CANADA                                                                               | 0001                                                                                                    | 2004/02/12                                                                       | 335.00  | 2.00                                        | 6.70                          | 0.00          |                                    |                                                                                       |
| 318469                                                        | C234567890                                                                     | SEARS CANADA                                                                               | 0010                                                                                                    | 2004/02/12                                                                       | 281.00  | 2.00                                        | 5.62                          | 0.00          |                                    |                                                                                       |
| 318469                                                        | C345678901                                                                     | CANADIAN TIRE                                                                              | 0001                                                                                                    | 2004/02/13                                                                       | 355.00  | 5.45                                        | 19.35                         | 0.00          |                                    |                                                                                       |
| 318469                                                        | C345678901                                                                     | CANADIAN TIRE                                                                              | 0007                                                                                                    | 2004/02/13                                                                       | 80.00   | 5.45                                        | 4.36                          | 0.00          |                                    |                                                                                       |
|                                                               |                                                                                |                                                                                            |                                                                                                    |                                                                                  |         |                                             | 170.61                        | 44.93         |                                    |                                                                                       |
|                                                               |                                                                                |                                                                                            |                                                                                                    |                                                                                  |         |                                             |                               | D             | TR5 (2) (590) 🖻 caotscpce006 OVR 🦯 |                                                                                       |

In summary, the supervisor needs to ensure all the employee start off assigned to the correct route. The staffing actions need to be done in advance to ensure the employees show up on the PDA on the correct route. With the staffing done, the next concern for the supervisor is to capture any absences or attendances on the PDA. With the PDA synchronized, the information feeds to the SAP Time Management module of SAP. This provides all the route information as the "who worked" on specific routes. The employee now provides the supervisor with the information as the "whet they delivered" component. With this information entered into SAP the employee should now be paid accurately for their householder volumes delivered.

### **Frequently asked Questions**

- Can volumes be adjusted once the information is passed from the Event manager module to the SAP/HR custom screen? No. Once the DCS has been printed from Event Manager there is only until midnight that night to make any changes to volumes or mailing attributes (i.e., compressed delivery or setting to non-standard). Once the mailing moves to the SAP/HR Time Management custom screen changes cannot be made.
- 2) How does the system know to pay to compress the delivery for a mailing? The system uses information provided by Event Manager to determine the delivery dates. When the mailing is accepted in Event Manager the system looks at the expected delivery start date and the received date to determine if compression is required. For example, if the mailing has an expected delivery start date of Feb 17 and the mailing was not received until 14:30 pm on Feb 16 the Event Manager automatically determines this delivery will be compressed since it was received after the cut-off time of 11:00 am for the days "prep".
- 3) How can I compress delivery if a Letter Carrier has to deliver all volumes on day 3 of a 3-day delivery cycle?

You cannot manually compress a delivery date in the Time Management screen. Delivery compression can only be triggered through information entered in Event Manager (late receipt).

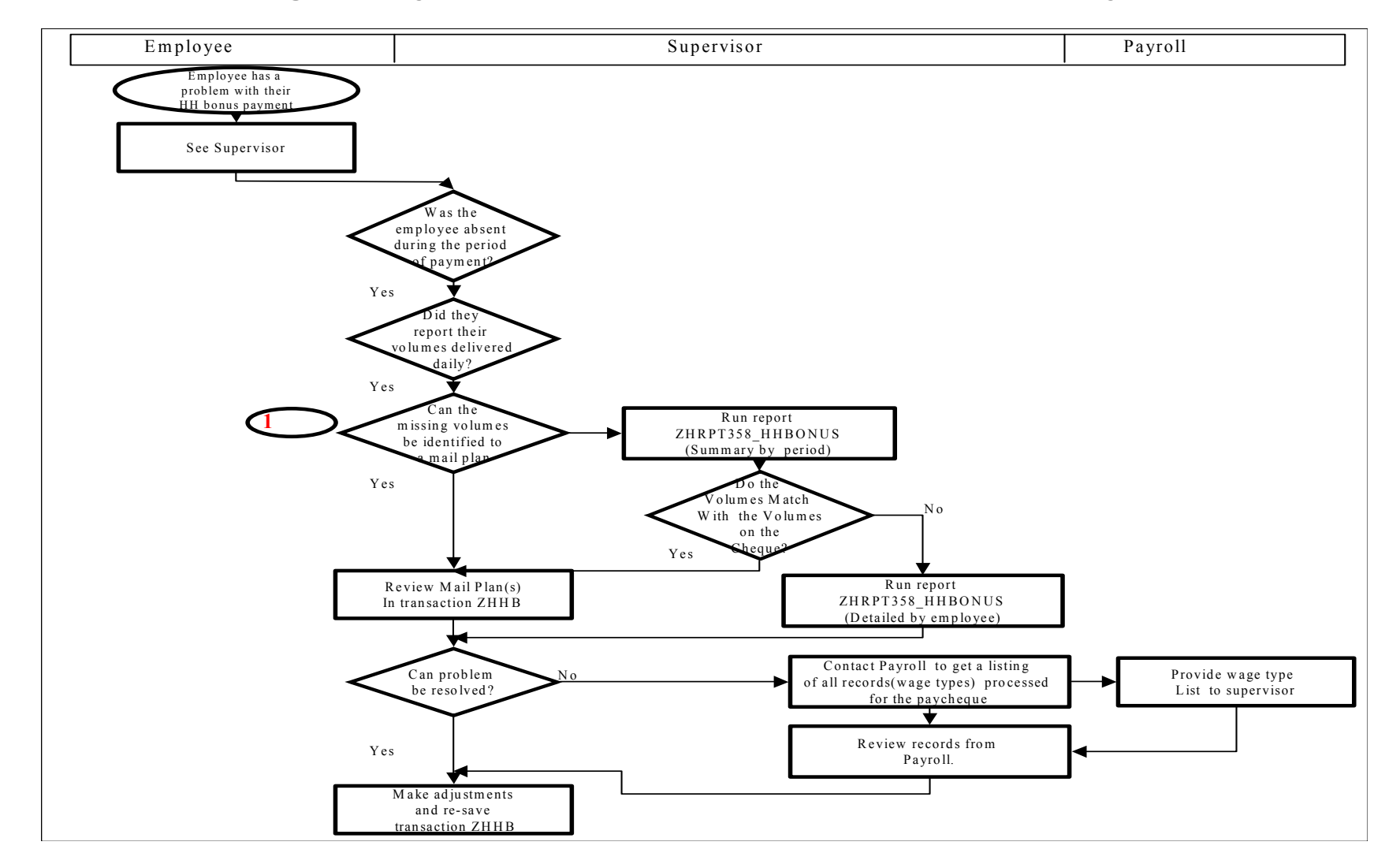

### Troubleshooting employee concerns/issues related to incorrect payment